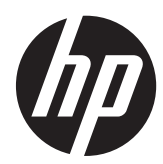

คู่มืออ้างอิงฮาร์ดแวร์

HP ProDesk 600 G1 Tower HP ProDesk 600 G1 Small Form Factor © ลิขสิทธิ์ 2013 Hewlett-Packard Development Company, L.P. ข้อมูลที่ระบุไว้ใน ที่นี้อาจมีการเปลี่ยนแปลงได้โดยไม่ต้องแจ้งให้ทราบ ล่วงหน้า

Microsoft® และ Windows® เป็น เครื่องหมายการค้าที่จดทะเบียนโดย Microsoft Corporation

การรับประกันของผลิตภัณฑ์และบริการของ HP จะ ปรากฏอยู่ในประกาศการรับประกันอย่างชัดเจนที่จัด ส่งให้พร้อมกับผลิตภัณฑ์และบริการดังกล่าวเท่านั้น ข้อความในที่นี้จะไม่มีผลเป็นการรับประกันเพิ่มเติม ใดๆ ทั้งสิ้น HP จะไม่รับผิดชอบต่อความผิดพลาด หรือการขาดหายของข้อมูลด้านเทคนิคหรือเนื้อหา ของเอกสารนี้

เอกสารนี้ประกอบไปด้วยข้อมูลเฉพาะซึ่งได้รับการ คุ้มครองโดยลิขสิทธิ์ ห้ามนำเอกสารนี้ และบางส่วน ของเอกสารนี้ ไปทำการถ่ายเอกสาร ทำซ้ำ หรือแปล ไปเป็นภาษาอื่นๆ โดยไม่ได้รับอนุญาตจาก Hewlett-Packard Company

#### **คู่มืออ้างอิงฮาร์ดแวร์**

HP ProDesk 600 G1 Tower

HP ProDesk 600 G1 Small Form Factor

พิมพ์ครั้งที่หนึ่ง (เมษายน 2013)

หมายเลขของส่วนในเอกสาร: 719015-281

#### เกี่ยวกับคู่มือนี้

คู่มือนี้เป็นข้อมูลทั่วไปเกี่ยวกับการอัพเกรดพีซี HP ProDesk Business

\_\_\_\_\_ คำเตือน! ข้อความในลักษณะนี้หมายถึงการไม่ปฏิบัติตามอาจเป็นผลให้เกิดการบาดเจ็บหรือเสียชีวิต

🥂 ข้อกวรระวัง: ข้อกวามในลักษณะนี้หมายถึงการไม่ปฏิบัติตามอาจเป็นผลให้เกิดกวามเสียหายต่ออุปกรณ์หรือสูญเสียข้อมูล

📸 หมายเหตุ: ข้อความที่ปรากฏในลักษณะนี้หมายถึงข้อมูลเพิ่มเติมที่สำคัญ

# สารบัญ

| 1  |
|----|
| 2  |
| 2  |
| 2  |
|    |
|    |
| 5  |
| 6  |
| 7  |
| 8  |
| 9  |
| 11 |
| 11 |
| 11 |
| 12 |
| 12 |
| 12 |
|    |
|    |
|    |
| 16 |
|    |
|    |
| 20 |
| 20 |
| 20 |
|    |
|    |
|    |
|    |
|    |
|    |

| การถอดไดรฟ์ขนาด 5.25 นิ้ว                      | 30 |
|------------------------------------------------|----|
| การติดตั้งไดรฟ์ขนาด 5.25 นิ้ว                  | 32 |
| การถอดอุปกรณ์ขนาด 3.5 นิ้ว                     |    |
| การติดตั้งอุปกรณ์ขนาด 3.5 นิ้ว                 | 36 |
| การถอดได <sup>้</sup> รฟ์ออปติคอลแบบสลิม:      | 38 |
| การติดตั้งไดรฟ์ออปติคอลแบบสลิม                 | 40 |
| การถอดฮาร์ดไดรฟ์ขนาด 3.5 นิ้วหรือ 2.5 นิ้ว     |    |
| การติดตั้งฮาร์ดไดรฟ์ขนาด 2.5 นิ้วหรือ 3.5 นิ้ว | 44 |
| การติดตั้งล็อครักษาความปลอดภัย                 | 48 |
| ตัวถ็อคสายเคเบิล                               | 49 |
| กฌแจล็อค                                       | 50 |
| ู้<br>ล็อครักษาความปลอดภัย HP Business PC      | 50 |
| ความปลอดภัยของแผงด้านหน้า                      |    |

| 3 การอัพเกรดฮาร์ดแวร์ Small Form Factor (SFF)   |    |
|-------------------------------------------------|----|
| คุณสมบัติในการซ่อมบำรุง                         |    |
| คำเตือนและข้อควรระวัง                           | 56 |
| การถอดแผงปิดเครื่องคอมพิวเตอร์                  |    |
| การใส่แผงปิดคอมพิวเตอร์กลับเข้าที่              |    |
| การถอดแผงด้านหน้า                               |    |
| การถอดที่หุ้มฝา                                 | 60 |
| การใส่แผงด้านหน้ากลับเข้าที่เดิม                | 61 |
| การเปลี่ยนการกำหนดค่าจากตั้งโต๊ะเป็นแบบทาวเวอร์ |    |
| การเชื่อมต่อเมนบอร์ด                            |    |
| การติดตั้งหน่วยความจำเพิ่มเติม                  |    |
| DIMMs                                           |    |
| DDR3-SDRAM DIMM                                 |    |
| การบรรจุซ็อกเก็ต DIMM                           |    |
| การติดตั้ง DIMM                                 |    |
| การถอดหรือติดตั้งการ์ดเอ็กซ์แพนชัน              |    |
| ตำแหน่งของไดรฟ์                                 |    |
| การติดตั้งและการถอดไดรฟ์                        |    |
| การถอดอุปกรณ์ขนาด 3.5 นิ้ว                      | 74 |
| การติดตั้งอุปกรณ์ขนาด 3.5 นิ้ว                  |    |
| การถอดไดรฟ์ออปติคอลแบบสลิม:                     |    |
| การติดตั้งไดรฟ์ออปติคอลแบบสลิม                  |    |
| การถอดและใส่ฮาร์ดไดรฟ์ขนาด 3.5 นิ้ว             |    |
| การถอดฮาร์ดไดรฟ์ขนาด 2.5 นิ้ว                   |    |
| การติดตั้งฮาร์ดไดรฟ์ขนาด 2.5 นิ้ว               |    |
| การติดตั้งล็อครักษาความปลอดภัย                  |    |
| ตัวล็อคสายเคเบิล                                |    |

| กุญแจล็อค                                                                     |     |
|-------------------------------------------------------------------------------|-----|
| ล็อครักษาความปลอดภัย HP Business PC                                           |     |
| ความปลอดภัยของแผงด้านหน้า                                                     |     |
| ภาคผนวก A การเปลี่ยนแบตเตอรี่                                                 |     |
| ภาคผนวก B การปลดล็อค Smart Cover                                              | 100 |
| กุญแจ Smart Cover FailSafe                                                    | 100 |
| การใช้ Smart Cover FailSafe Key เพื่อถอด Smart Cover Lock                     | 101 |
| ภาคผนวก C การคายประจุไฟฟ้าสถิต                                                | 103 |
| การป้องกันความเสียหายจากการคายประจุไฟฟ้าสถิต                                  | 103 |
| วิธีการต่อสายดิน                                                              | 103 |
| ภาดผนวก D ดู่มือการใช้งานดอมพิวเตอร์ การดูแลรักษาตามปกติและการเตรียมการขนย้าย | 104 |
| คู่มือการใช้งานคอมพิวเตอร์ และการดูแลรักษาตามปกติ                             | 104 |
| ข้อควรระวังสำหรับไดรฟ์ออปติคอล                                                | 105 |
| การทำงาน                                                                      | 105 |
| การทำความสะอาด                                                                | 105 |
| ความปลอดภัย                                                                   | 105 |
| การเตรียมการขนย้าย                                                            | 105 |
| ดัชนี                                                                         | 106 |

# 1 คุณสมบัติของผลิตภัณฑ์

#### **คุณสมบัติของระบบมาตรฐาน**

โดยคุณสมบัติต่างๆ อาจต่างกันไปในแต่ละรุ่น สำหรับรายละเอียดของฮาร์ดแวร์และซอฟต์แวร์ที่ติดตั้งในระบบ โปรดรัน ยูทิลิตีการวินิจฉัยข้อบกพร่อง (จัดส่งพร้อมกับคอมพิวเตอร์บางรุ่นเท่านั้น)

🚔 หมายเหตุ: คอมพิวเตอร์ทั้งสองรุ่นสามารถใช้ทั้งแบบทาวเวอร์และแบบตั้งโต๊ะ

#### Tower (TWR)

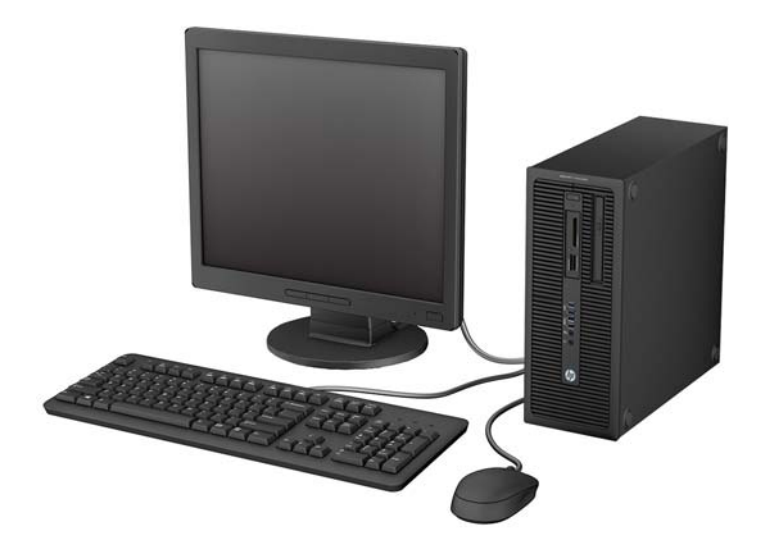

#### **Small Form Factor (SFF)**

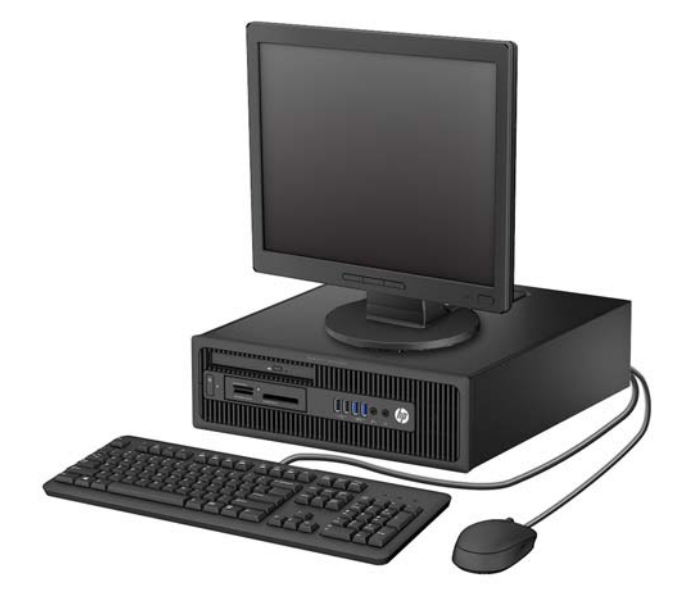

#### ส่วนประกอบของแผงด้านหน้ารุ่น Tower (TWR)

้ลักษณะการจัดวางไดรฟ์อาจต่างกันไปในแต่ละรุ่น ในบางรุ่นจะมีฝ่าปิดช่องใส่ไดรฟ์

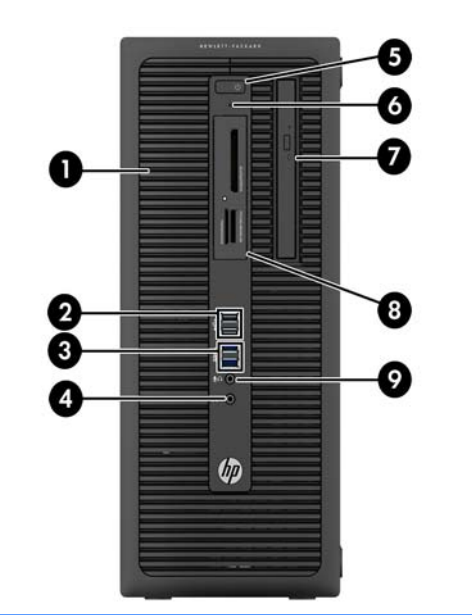

| 1 | ช่องใส่ไดรฟ์ครึ่งขนาด 5.25 นิ้ว (ด้านหลังฝ่าปิด) | 6 | ไฟแสดงสถานะการทำงานของฮาร์ดไดรฟ์               |
|---|--------------------------------------------------|---|------------------------------------------------|
| 2 | พอร์ต USB 2.0 (สีดำ)                             | 7 | ไดรฟ์แบบออปติคอลแบบสลิม (อุปกรณ์เสริม)         |
| 3 | พอร์ต USB 3.0 (สีน้ำเงิน)                        | 8 | ตัวอ่านการ์ดมีเดียขนาด 3.5 นิ้ว (อุปกรณ์เสริม) |
| 4 | ช่องเสียบหูฟัง                                   | 9 | ขั้วต่อ Microphone/Headphone                   |
|   |                                                  |   |                                                |

5 ไฟสถานะเปิดเครื่องแบบสองสถานะ

<mark>หมายเหตุ:</mark> เมื่อเสียบอุปกรณ์เข้ากับข่องเสียบไมโครโฟน/หูฟัง จะมีกล่องโต้ตอบปรากฏขึ้นและถามว่าคุณต้องการใช้ข่องเสียบสำหรับ ไมโครโฟน อุปกรณ์สัญญาณเสียงเข้า หรือหูฟังหรือไม่ คุณสามารถกำหนดค่าช่องเสียบอีกครั้งได้ทุกเมื่อด้วยการดับเบิลคลิกที่ไอคอน Audio Manager ในแถบงาน Windows

<mark>หมายเหตุ:</mark> โดยปกติแล้วไฟแสดงสถานะเปิดเครื่องจะเป็นสีขาวในขณะที่เครื่องเปิดอยู่ หากไฟแสดงสถานะเปิดเครื่องเป็นแสงสีแดง แสดง ว่าเครื่องคอมพิวเตอร์นั้นมีปัญหาและจะแสดงรหัสสำหรับการวินิจฉัยปัญหา ดูที*่ คู่มือบำรุงรักษาและการข่อมแซม* เพื่อแปลรหัส

### ส่วนประกอบของแผงด้านหน้า Small Form Factor (SFF)

้ลักษณะการจัดวางไดรฟอาจต่างกันไปในแต่ละรุ่น ในบางรุ่นจะมีฝ่าปิดช่องใส่ไดรฟ

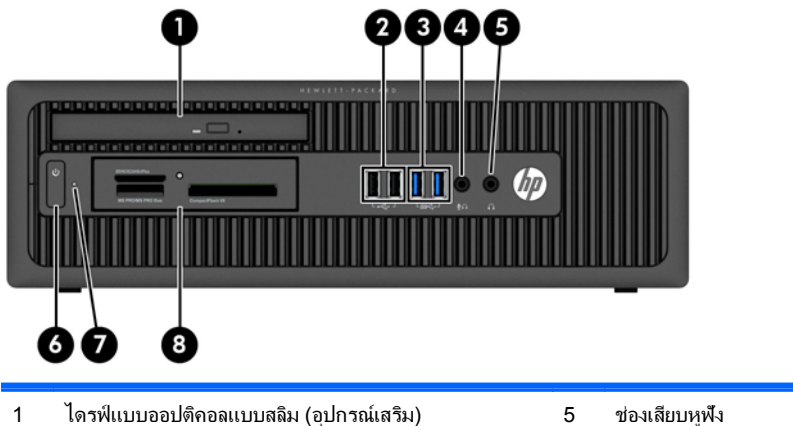

| 1 | โดรฟแบบออปตีคอลแบบสลิม (อุปกรณเสริม) | 5 | ชองเสียบหูฟง                                   |
|---|--------------------------------------|---|------------------------------------------------|
| 2 | พอร์ต USB 2.0 (สีดำ)                 | 6 | ไฟสถานะเปิดเครื่องแบบสองสถานะ                  |
| 3 | พอร์ต USB 3.0 (สีน้ำเงิน)            | 7 | ไฟแสดงสถานะการทำงานของฮาร์ดไดรฟ์               |
| 4 | ขั้วต่อ Microphone/Headphone         | 8 | ตัวอ่านการ์ดมีเดียขนาด 3.5 นิ้ว (อุปกรณ์เสริม) |

<mark>หมายเหตุ:</mark> เมื่อเสียบอุปกรณ์เข้ากับข่องเสียบไมโครโฟน/หูฟัง จะมีกล่องโต้ตอบปรากฏขึ้นและถามว่าคุณต้องการใช้ข่องเสียบสำหรับ ไมโครโฟน อุปกรณ์สัญญาณเสียงเข้า หรือหูฟังหรือไม่ คุณสามารถกำหนดค่าข่องเสียบอีกครั้งได้ทุกเมื่อด้วยการดับเบิลคลิกที่ไอคอน Audio Manager ในแถบงาน Windows

<mark>หมายเหตุ</mark>: โดยปกติแล้วไฟแสดงสถานะเปิดเครื่องจะเป็นสีขาวในขณะที่เครื่องเปิดอยู่ หากไฟแสดงสถานะเปิดเครื่องเป็นแสงสีแดง แสดง ว่าเครื่องคอมพิวเตอร์นั้นมีปัญหาและจะแสดงรหัสสำหรับการวินิจฉัยปัญหา ดูที่ *คู่มีอบ่ารุงรักษาและการขอมแขม* เพื่อแปลรหัส

# ส่วนประกอบของแผงด้านหลังรุ่น Tower (TWR)

| ช่องเสียบสายไฟ                 | 7 | € | ช่องเสียบสัญญาณออกสำหรับอุปกรณ์เสียงที่ใช้<br>ไฟ (เขียว) |
|--------------------------------|---|---|----------------------------------------------------------|
| ช่องเสียบแป้นพิมพ์ PS/2 (ม่วง) | 8 | ę | ช่องเสียบเมาส์ PS/2 (เขียว)                              |
|                                |   |   |                                                          |

|   |     |                                 |    | 0       |                                    |
|---|-----|---------------------------------|----|---------|------------------------------------|
| 3 | •   | พอร์ต USB 2.0 (สีดำ)            | 9  | 무무      | ขั้วต่อเน็ตเวิร์ก RJ-45            |
| 4 | ŧÐ  | หน่วยเชื่อมต่อหน้าจอพอร์ตแสดงผล | 10 | 10101 A | ช่องเสียบอนุกรม                    |
| 5 |     | ช่องเสียบจอภาพ VGA              | 11 | →       | ช่องเสียบสัญญาณเสียงเข้า (น้ำเงิน) |
| 6 | SSG | พอร์ต USB 3.0 (สีน้ำเงิน)       |    |         |                                    |

หมายเหตุ: พอร์ตอนกรมเสริมตัวที่สองและพอร์ตขนานเสริมสามารถชื่อได้จาก HP

เมื่อเสียบอุปกรณ์เข้ากับช่องเสียบสัญญาณเสียงเข้าสีฟ้า จะมีกล่องโต้ตอบปรากฏขึ้นและถามว่าคุณต้องการใช้ช่องเสียบสำหรับอุปกรณ์ สัญญาณเสียงเข้าหรือไมโครโฟนหรือไม่ คุณสามารถกำหนดค่าช่องเสียบอีกครั้งได้ทุกเมื่อด้วยการดับเบิลคลิกที่ไอคอน Audio Manager ในแถบงาน Windows

หากติดตั้งการ์ดแสดงผลไว้ในสล็อตหนึ่งของเมนบอร์ด ตัวเชื่อมต่อบนการ์ดแสดงผลและกราฟิกในตัวของเมนบอร์ดสามารถนำมาใช้งานได้ พร้อมกัน อย่างไรก็ตาม สำหรับการกำหนดค่าดังกล่าว เฉพาะหน้าจอที่เชื่อมต่อกับการ์ดแสดงผลแยกส่วนจะแสดงข้อความ POST

กราฟิกเมนบอร์ดสามารถปิดใช้งานได้โดยเปลี่ยนการตั้งค่าใน Computer Setup

1

2

# ส่วนประกอบของแผงด้านหลัง Small Form Factor (SFF)

| 1 | Ģ     | ช่องเสียบเมาส์ PS/2 (เขียว)        | 7  |            | ช่องเสียบแป้นพิมพ์ PS/2 (ม่วง)                           |
|---|-------|------------------------------------|----|------------|----------------------------------------------------------|
| 2 | 무무    | ขั้วต่อเน็ตเวิร์ก RJ-45            | 8  | ₽‡         | หน่วยเชื่อมต่อหน้าจอพอร์ตแสดงผล                          |
| 3 | 001   | ช่องเสียบอนุกรม                    | 9  |            | ช่องเสียบจอภาพ VGA                                       |
| 4 | ● ⊂∎→ | พอร์ต USB 2.0 (สีดำ)               | 10 | SS€        | พอร์ต USB 3.0 (สีน้ำเงิน)                                |
| 5 | →     | ช่องเสียบสัญญาณเสียงเข้า (น้ำเงิน) | 11 | <b>+</b> ] | ช่องเสียบสัญญาณออกสำหรับอุปกรณ์เสียงที่ใช้<br>ไฟ (เขียว) |
| 6 |       | ขั้วต่อสายไฟ                       |    |            |                                                          |

หมายเหตุ: พอร์ตอนุกรมเสริมตัวที่สองและพอร์ตขนานเสริมสามารถชื่อได้จาก HP

เมื่อเสียบอุปกรณ์เข้ากับช่องเสียบสัญญาณเสียงเข้าสีฟ้า จะมีกล่องโต้ตอบปรากฏขึ้นและถามว่าคุณต้องการใช้ช่องเสียบสำหรับอุปกรณ์ สัญญาณเสียงเข้าหรือไมโครโฟนหรือไม่ คุณสามารถกำหนดค่าช่องเสียบอีกครั้งได้ทุกเมื่อด้วยการดับเบิลคลิกที่ไอคอน Audio Manager ในแถบงาน Windows

หากติดตั้งการ์ดแสดงผลไว้ในสล็อตหนึ่งของบอร์ดระบบ ตัวเชื่อมต่อบนการ์ดแสดงผลและกราฟิกในตัวของบอร์ดระบบสามารถนำมาใช้งาน ได้พร้อมกัน อย่างไรก็ตาม สำหรับการกำหนดค่าดังกล่าว เฉพาะหน้าจอที่เชื่อมต่อกับการ์ดแสดงผลแยกส่วนจะแสดงข้อความ POST

กราฟิกเมนบอร์ดสามารถปิดใช้งานได้โดยเปลี่ยนการตั้งค่าใน Computer Setup

### ส่วนประกอบของตัวอ่านการ์ดสื่อบันทึก

ตัวอ่านการ์ดมีเดียเป็นอุปกรณ์เสริมที่มีให้เฉพาะในบางรุ่นเท่านั้น โปรดดูที่ภาพประกอบและตารางต่อไปนี้เพื่อระบุถึงส่วน ประกอบต่างๆ ของตัวอ่านการ์ดมีเดีย

|            | SD/HC/XC/UH3-Plus<br>MS PRO/Mt PRO Duo    | Com  | apactFlash I/II                                                         |   |                                                                               |   |                                                              |
|------------|-------------------------------------------|------|-------------------------------------------------------------------------|---|-------------------------------------------------------------------------------|---|--------------------------------------------------------------|
| ไม่<br>ใช่ | สฉีอต                                     | สื่อ |                                                                         |   |                                                                               |   |                                                              |
| 1          | SD/HC/XC/UHS-1/Plus                       | •    | Secure Digital (SD)                                                     | • | Secure Digital High<br>Capacity (SDHC)                                        | • | Secure Digital<br>Extended Capacity<br>Memory Card<br>(SDXC) |
| 2          | ไฟแสดงสถานะทำงานของ<br>ตัวอ่านการ์ดมีเดีย |      |                                                                         |   |                                                                               |   |                                                              |
| 3          | CompactFlash I/II                         | •    | CompactFlash Card<br>ชนิด 1                                             | • | CompactFlash Card<br>ชนิด 2                                                   | • | MicroDrive                                                   |
| 4          | MS PRO/MS PRO Duo                         | •    | Memory Stick (MS)<br>เลือก Memory Stick<br>Memory Stick PRO<br>(MS PRO) | • | Memory Stick<br>MagicGate<br>Memory Stick Duo<br>(MS Duo)<br>Memory Stick PBO | • | Memory Stick<br>MagicGate Duo<br>Memory Stick PRO-<br>HG Duo |
|            |                                           |      |                                                                         | • | Duo (MS PRO Duo)                                                              |   |                                                              |

### แป้นพิมพ์

| ส่วนปร | ระกอบ             | ส่วนป | ระกอบ            |
|--------|-------------------|-------|------------------|
| 1      | Sleep (สลีป)      | 6     | ปิดเสียง         |
| 2      | กรอกฉับ           | 7     | ลดระดับเสียง     |
| 3      | เล่น/หยุดชั่วคราว | 8     | เพิ่มระดับเสียง  |
| 4      | หยุด              | 9     | มุ่โลโก้ Windows |
|        | ·                 |       |                  |

#### การใช้แป้นโลโก้ Windows

| ปุ่มโลโก้ Windows +   | Windows 7                                                                                                    | Windows 8                                                                                                    |
|-----------------------|----------------------------------------------------------------------------------------------------|----------------------------------------------------------------------------------------------------|
| ไม่ใช้ปุ่ม            | แสดงเมนู Start                                                                                                    | แสดงหน้าจอ Start                                                                                                    |
| С                     |                                                                                                    | เปิดแถบพิเศษ (Charms)                                                                                                    |
| d                     | แสดงเดสก์ทอป                                                                                                    | แสดงเดสก์ทอป                                                                                                    |
| е                     | เปิดโปรแกรม My Computer                                                                                                    | เปิด Windows Explorer                                                                                                    |
| f                     | เริ่มกำสั่ง Find Document                                                                                                    | ไปที่ไฟล์ในแถบพิเศษ Search                                                                                                    |
| Ctrl + f              | เริ่มกำสั่ง Find Computer                                                                                                    | เริ่มคำสั่ง Find Computer                                                                                                    |
| g                     | เวียนไปตามโปรแกรม                                                                                                    | เวียนไปตามโปรแกรม                                                                                                    |
| h                     |                                                                                                    | ไปที่แถบพิเศษ Share                                                                                                    |
| i                     |                                                                                                    | ไปที่แถบพิเศษ Settings                                                                                                    |
| k                     |                                                                                                    | ไปที่แถบพิเศษ Devices                                                                                                    |
| I                     | ทำการถ็อคคอมพิวเตอร์ของคุณได้ หากคอมพิวเตอร์<br>เชื่อมต่อกับโดเมนของเน็ตเวิร์ก หรือเปลี่ยนชื่อผู้ใช้<br>งานได้ หากคอมพิวเตอร์ไม่ได้เชื่อมต่อกับโดเมนของ<br>เน็ตเวิร์ก | ทำการถ็อคคอมพิวเตอร์ของคุณได้ หากคอมพิวเตอร์<br>เชื่อมต่อกับโดเมนของเน็ตเวิร์ก หรือเปลี่ยนชื่อผู้ใช้<br>งานได้ หากคอมพิวเตอร์ไม่ได้เชื่อมต่อกับโดเมนของ<br>เน็ตเวิร์ก |
| m                     | ย่อขนาดแอปพลิเกชันทั้งหมดที่เปิดอยู่                                                                                                    | ย่อขนาดแอปพลิเกชันทั้งหมดที่เปิดอยู่                                                                                                    |
| 0                     |                                                                                                    | ล็อดการวางแนวหน้าจอ                                                                                                    |
| р                     | เลือกโหมดแสดงผลการนำเสนอ                                                                                                    | เปิดตัวเลือกโปรเจคชัน                                                                                                    |
| q                     |                                                                                                    | ไปที่แถบพิเศษ Share                                                                                                    |
| r                     | เปิดไดอะล็อกบ็อกซ์ Run                                                                                                    | เปิดไดอะล็อกบ็อกซ์ Run                                                                                                    |
| t                     | หมุนเวียนไปตามโปรแกรมบนทาสก์บาร์                                                                                                    | หมุนเวียนไปตามโปรแกรมบนทาสก์บาร์                                                                                                    |
| u                     | เปิด Ease of Access Center                                                                                                    | เปิด Ease of Access Center                                                                                                    |
| v                     |                                                                                                    | เวียนไปตามการแจ้งเตือน                                                                                                    |
| w                     |                                                                                                    | ไปที่ Settings ในแถบพิเศษ Search                                                                                                    |
| x                     | เปิด Windows Mobility Center ถ้ามี                                                                                                    | เปิด Windows Mobility Center ถ้ามี                                                                                                    |
| Z                     |                                                                                                    | เปิดแถบแอปพลิเคชัน                                                                                                    |
| F1                    | เปิดวิธีใช้ Windows                                                                                                    | เปิดวิธีใช้ Windows                                                                                                    |
| แท็บ                  | หมุนเวียนไปตามโปรแกรมบนทาสก์บาร์โดยการใช้<br>Windows Flip 3-D                                                                                                    | หมุนเวียนไปตามประวัติโปรแกรม Metro                                                                                                    |
| Ctrl + แท็บ           | ใช้ปุ่มลูกศรเพื่อหมุนเวียนไปตามโปรแกรมบนทาสก์<br>บาร์โดยการใช้ Windows Flip 3-D                                                                                       | ใช้ปุ่มลูกศรเพื่อหมุนเวียนไปตามประวัติโปรแกรม<br>Metro                                                                                                    |
| Spacebar              | นำโปรแกรมเบ็ดเตล็ดทั้งหมดไปไว้ด้านหน้าและเลือก<br>Windows Sidebar                                                                                                    | สลับภาษาสำหรับการป้อนค่าและรูปแบบแป้นพิมพ์                                                                                                    |
| ปุ่มตัวเลขปุ่มใดก็ได้ | ไปที่แอปพลิเคชันตามตำแหน่งที่กำหนดบนแถบงาน                                                                                                    | ไปที่แอปพลิเคชันตามตำแหน่งที่กำหนดบนแถบงาน                                                                                                    |
| ลูกศรขึ้น             | ขยายหน้าต่างให้ใหญ่สุด                                                                                                    | ขยายหน้าต่างเดสก์ท็อปให้ใหญ่สุด                                                                                                    |

้ใช้ปุ่มโลโก้ Windows ร่วมกับปุ่มอื่นๆ เพื่อใช้ฟังก์ชันที่มีให้ในระบบปฏิบัติการของ Windows

| ปุ่มโลโก้ Windows +                 | Windows 7                                   | Windows 8                                    |
|-------------------------------------|---------------------------------------------|----------------------------------------------|
| ลูกศรช้าย                           | ยึดหน้าต่างไว้ที่ด้านข้ายของหน้าจอ          | ยึดหน้าต่างเดสก์ท็อปไว้ที่ด้านซ้ายของหน้าจอ  |
| ลูกศรขวา                            | ยึดหน้าต่างไว้ที่ด้านขวาของหน้าจอ           | ยึดหน้าต่างไว้ที่ด้านขวาของหน้าต่างเดสก์ท็อป |
| ลูกศรลง                             | ย่อหน้าต่างให้เล็กสุด                       | ย่อหน้าต่างเดสก์ท็อป ให้เล็กสุด              |
| Shift + ลูกศรซ้าย หรือ ลูก<br>ศรขวา | ย้ายหน้าต่างจากจอภาพหนึ่งไปยังอีกจอภาพหนึ่ง | ย้ายหน้าต่างจากจอภาพหนึ่งไปยังอีกจอภาพหนึ่ง  |
| , (จุลภาค)                          |                                             | แทรกที่เดสก์ท็อป                             |
| . (มหัพภาพ)                         |                                             | จัดแอปพลิเกชัน Metro ชิดขวา                  |
| Shift + . (มหัพภาพ)                 |                                             | จัดแอปพลิเกชัน Metro ชิดซ้าย                 |
| Enter                               |                                             | เปิดโปรแกรมผู้บรรยาย                         |
| Esc                                 |                                             | ออกจากแว่นขยาย                               |
| + (บนแป้นตัวเลข)                    | ชุมเข้า                                     | ชูมเข้า (แว่นขยาย)                           |
| - (บนแป้นตัวเลข)                    | ซูมออก                                      | ชูมออก (แว่นขยาย)                            |
| หน้าแรก                             | ย่อหน้าต่างเดสก์ท็อปที่ไม่ได้ใช้            | ย่อหน้าต่างเดสก์ท็อปที่ไม่ได้ใช้             |
| เบรก                                | แสดงคุณสมบัติของระบบ                        | แสดงคุณสมบัติของระบบ                         |
| PgUp                                |                                             | ย้ายหน้าจอเริ่มต้นไปที่จอภาพด้านซ้าย         |
| PgDn                                |                                             | ย้ายหน้าจอเริ่มต้นไปที่จอภาพด้านขวา          |

#### ตำแหน่งของหมายเลขผลิตภัณฑ์

คอมพิวเตอร์แต่ละเครื่องจะมีหมายเลขผลิตภัณฑ์เฉพาะเครื่องและหมายเลขระบุผลิตภัณฑ์ที่ด้านนอกตัวเครื่อง โปรดเก็บ หมายเลขเหล่านี้ไว้เพื่อใช้เมื่อต้องการติดต่อขอรับความช่วยเหลือจากฝ่ายบริการลูกค้า

#### **Tower (TWR)**

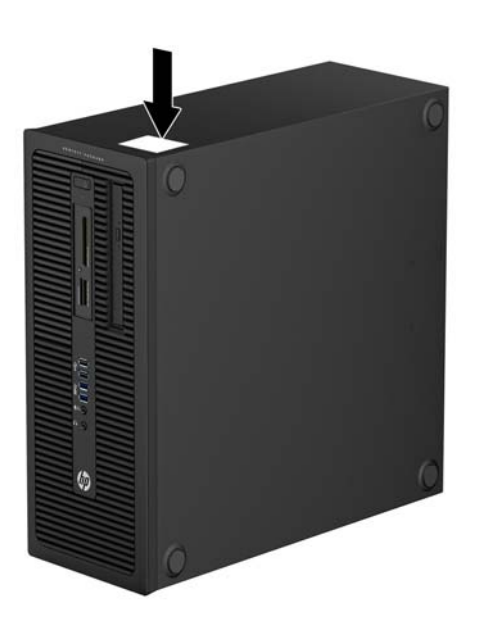

#### **Small Form Factor (SFF)**

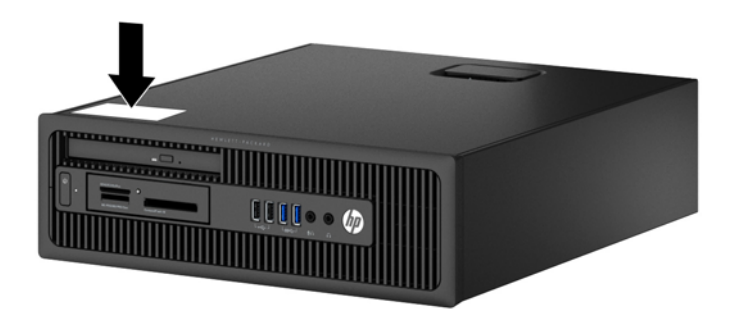

# 2 การอัพเกรดฮาร์ดแวร์รุ่น Tower (TWR)

#### **คุณสมบัติในการซ่อมบำรุ**ง

ู้คอมพิวเตอร์เครื่องนี้มีคุณสมบัติต่างๆ ที่ทำให้ง่ายต่อการอัพเกรดและการช่อมบำรุง ขั้นตอนการติดตั้งส่วนใหญ่ที่อธิบายไว้ ในบทนี้สามารถกระทำได้โดยไม่จำเป็นต้องอาศัยเครื่องมือใดๆ

#### **คำเตือนและข้อควรระวั**ง

ี่ก่อนที่จะลงมืออัพเกรดอุปกรณ์ โปรดอ่านคำแนะนำ ข้อควรระวัง และคำเตือนในคู่มือนี้อย่างละเอียด

กำเตือน! เพื่อฉดความเสี่ยงต่อการบาดเจ็บจากไฟฟ้าฉัดวงจร พื้นผิวที่ร้อน หรือไฟไหม้:

ถอดสายไฟออกจากเต้าเสียบติดผนังและโปรดรอให้ส่วนประกอบภายในเย็นลงก่อนที่จะสัมผัส

้อย่าเสียบสายโทรคมนาคมหรือสายโทรศัพท์เข้ากับช่องเสียบของคอนโทรลเลอร์อินเตอร์เฟซของเน็ตเวิร์ก (NIC)

้อย่าถอดปลั๊กไฟที่ต่อสายดิน ปลั๊กดังกล่าวนี้มีคุณสมบัติเพื่อความปลอดภัยที่สำคัญ

เสียบปลั๊กไฟเข้ากับเต้ารับไฟฟ้าที่ต่อสายดิน และสามารถเข้าถึงได้ง่าย

เพื่อลดความเสี่ยงต่อการบาดเจ็บสาหัส โปรดอ่าน *คู่มือเพื่อความสะดวกและความปลอดภัย* คู่มือดังกล่าวจะให้รายละเอียด เกี่ยวกับการติดตั้งเครื่องเวิร์กสเตขันอย่างเหมาะสม รวมถึงท่านั่ง พฤติกรรมที่เกี่ยวข้องกับสุขภาพและการทำงานสำหรับผู้ใช้ คอมพิวเตอร์ และให้ข้อมูลที่สำคัญเกี่ยวกับมาตรการรักษาความปลอดภัยด้านไฟฟ้าและเครื่องกล คู่มือนี้อยู่ที่เว็บ <u>http://www.hp.com/ergo</u>

∧ คำเตือน! ขึ้นส่วนที่มีพลังงานและเคลื่อนไหวได้

ถอดปลั๊กไฟอุปกรณ์ก่อนที่จะถอดโครงเครื่อง

้เปลี่ยนและติดตั้งโครงเครื่องให้แน่นหนาก่อนที่จะเสียบปลั๊กไฟอุปกรณ์อีกครั้ง

เมื่อต่อสายไฟกับเครื่องคอมพิวเตอร์ แหล่งจ่ายไฟจะมีแรงดันไฟฟ้าสำหรับเมนบอร์ดอยู่ตลอดเวลา คุณต้องถอดสายไฟออก จากเต้าเสียบก่อนที่จะเปิดฝาเครื่องคอมพิวเตอร์เพื่อป้องกันความเสียหายกับส่วนประกอบภายในเครื่อง

### การถอดแผงปิดเครื่องคอมพิวเตอร์

เพื่อเข้าถึงส่วนประกอบภายใน คุณจะต้องถอดแผงปิด:

- 1. ถอดออก/คลายอุปกรณ์ความปลอดภัยที่ห้ามเปิดเครื่องคอมพิวเตอร์
- 2. ถอดสื่อที่ถอดออกได้ทั้งหมด เช่น คอมแพคดิสก์หรือแฟลชไดรฟ์ USB ออกจากคอมพิวเตอร์
- 3. ปิดคอมพิวเตอร์ให้เหมาะสมผ่านระบบปฏิบัติการ ก่อนปิดอุปกรณ์ภายนอก
- 4. ดึงปลั๊กไฟออกจากเต้ารับไฟฟ้า และถอดอุปกรณ์ภายนอกใดๆ
- 5. ยกที่จับแผงปิด (1) แล้วยกแผงปิดออกจากตัวเครื่องคอมพิวเตอร์ (2)

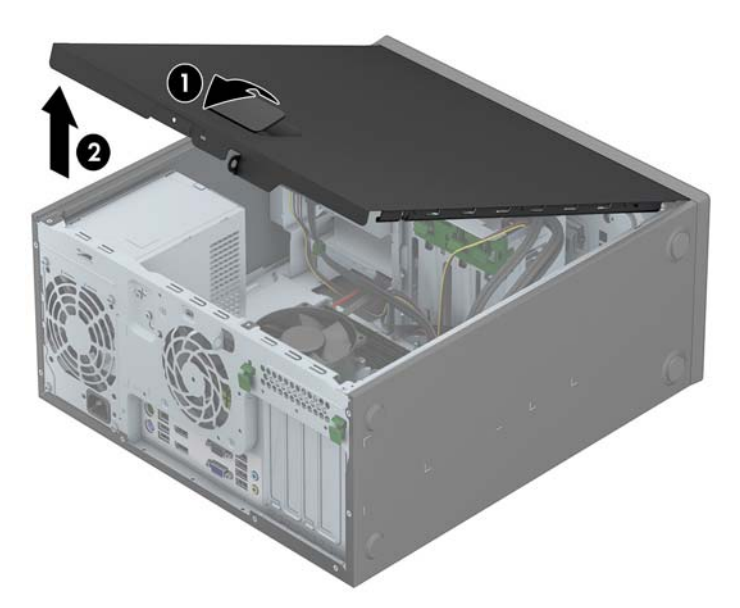

## การใส่แผงปิดคอมพิวเตอร์กลับเข้าที่

ีเลื่อนขอบที่ปลายด้านหน้าของแผงปิดไว้ข้างใต้ขอบที่ด้านหน้าของโครงเครื่อง (1) แล้วกดปลายด้านหลังของแผงปิดไปที่ตัว เครื่องเพื่อให้ล็อคเข้าที่ (2)

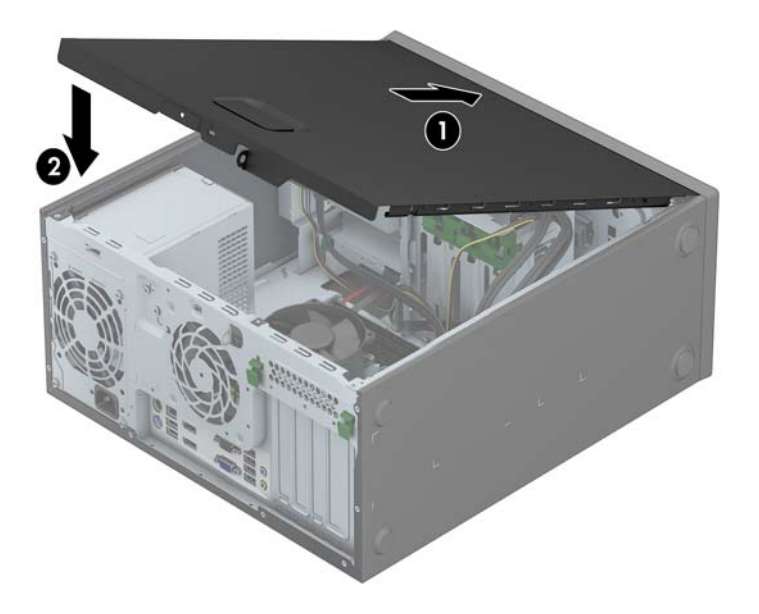

#### การถอดแผงด้านหน้า

- 1. ย้ายออก/คลายอุปกรณ์ความปลอดภัยที่ล็อคไว้เพื่อไม่ให้เปิดเครื่องคอมพิวเตอร์
- 2. ถอดสื่อที่ถอดออกได้ทั้งหมด เช่น คอมแพคดิสก์หรือแฟลชไดรฟ์ USB ออกจากคอมพิวเตอร์
- 3. ปิดคอมพิวเตอร์ให้เหมาะสมผ่านระบบปฏิบัติการ ก่อนปิดอุปกรณ์ภายนอก
- 4. ถอดสายไฟออกจากปลั๊กไฟและอุปกรณ์ภายนอกออกก่อน

- 5. ถอดแผงปิดเครื่องคอมพิวเตอร์
- 6. ยกแถบสามอันที่ด้านข้างของแผงปิด (1) แล้วหมุนแผงปิดออกจากโครงเครื่อง (2)

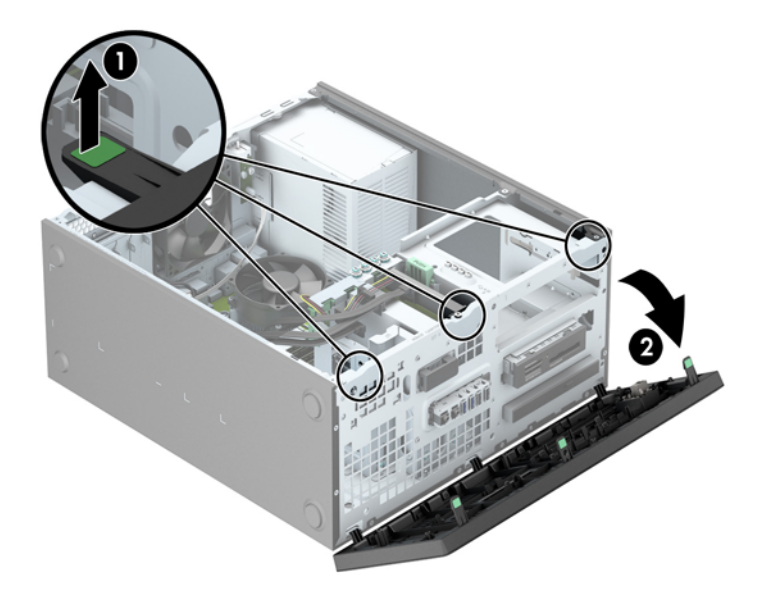

### การถอดที่หุ้มฝา

์ในบางรุ่น มีฝาครอบช่องปิดไดรฟ์หนึ่งช่องหรือมากกว่าที่ต้องถอดออกก่อนการติดตั้งไดรฟ์ วิธีการถอดฝาปิดแผงด้านหน้า:

- 1. ถอดฝาปิดและแผงด้านหน้า
- 2. ถอดฝาปิดไดรฟ์ของไดรฟ์ที่ต้องการ:
  - ในการถอดฝาปิดขนาด 5.25 นิ้ว ให้กดแท็บยึดที่ล็อกฝาปิดให้เข้าที่เข้าด้านใน (1) แล้วดึงฝาปิดออกจากแผง ด้านหน้า (2)

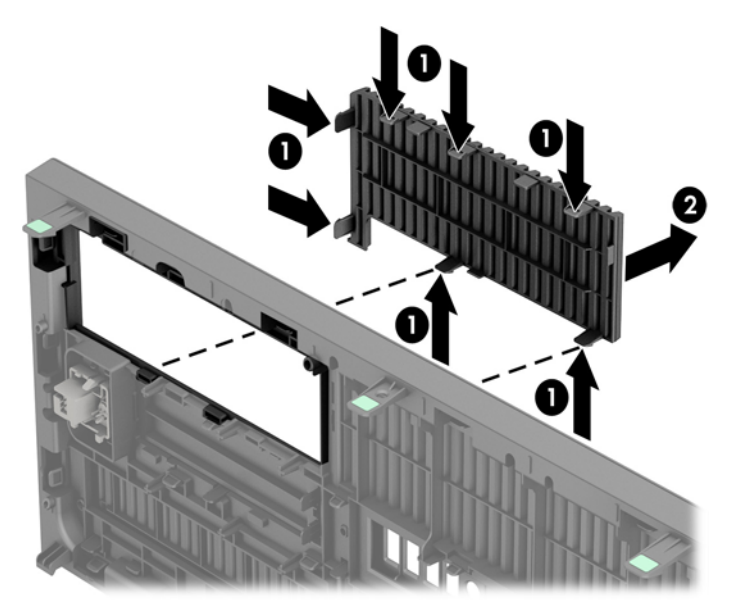

หมายเหตุ: เมื่อถอดฝาปิดไดรฟ์ขนาด 5.25 นิ้วและประกอบไดรฟ์เสร็จ คุณสามารถประกอบกรอบฝาปิดซึ่ง เป็นอุปกรณ์เสริม (จัดจำหน่ายโดย HP) โดยจะครอบปิดด้านหน้าของไดรฟ์

 เมื่อต้องการถอดฝาปิดขนาด 3.5 นิ้ว ให้กดแท็บยึดสองตัวที่ล็อกฝาปิดไว้กับที่ (1) ออกไปทางด้านนอก และ หมุนฝาปิดไปทางด้านหลัง แล้วหมุนไปทางด้านขวาเพื่อถอดออก (2)

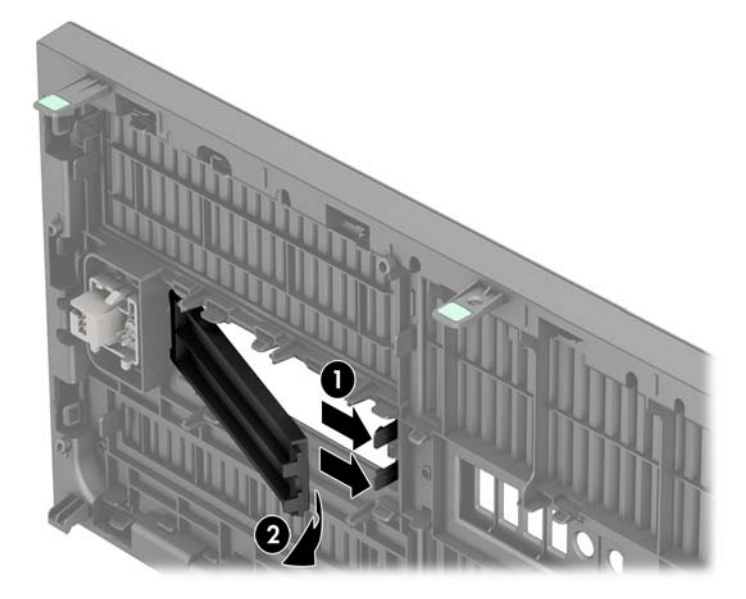

 ในการถอดฝาปิดไดรฟ์แบบออปติคอลแบบสลิม ให้กดแท็บยึดที่ล็อกฝาปิดไว้กับที่ (1) เข้าด้านใน แล้วดึงฝาปิด ออกจากแผงด้านหน้า (2)

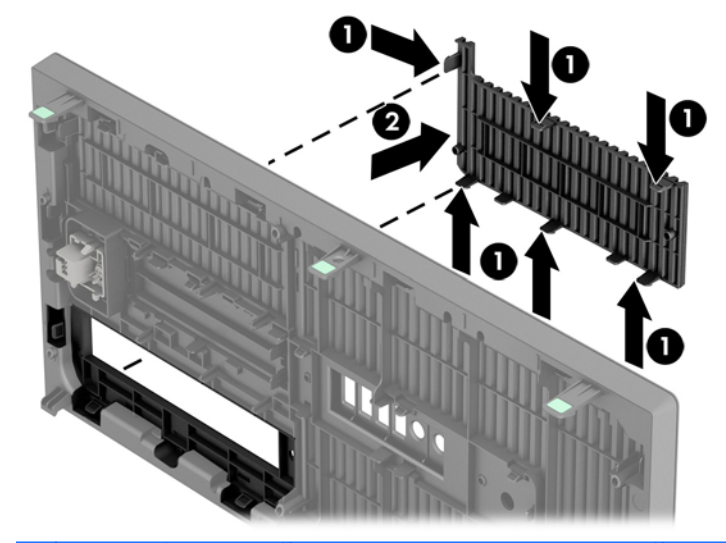

หมายเหตุ: เมื่อถอดฝาปิดไดรฟ์ออปติคอลแบบสลิมและประกอบไดรฟ์ออปติคอลแบบสลิมเสร็จ คุณสามารถ ประกอบกรอบฝาปิดซึ่งเป็นอุปกรณ์เสริม (จัดจำหน่ายโดย HP) โดยจะครอบปิดด้านหน้าของไดรฟ์ออปติคอล แบบสลิม

### การใส่แผงด้านหน้ากลับเข้าที่เดิม

เสียบตะขอสามอันที่ด้านถ่างของฝ่าปิดลงในรูสี่เหลี่ยมบนโครงเครื่อง (1) จากนั้นหมุนด้านบนของฝ่าปิดเข้าไปในโครงเครื่อง (2) จนกระทั่งล็อคเข้าที่

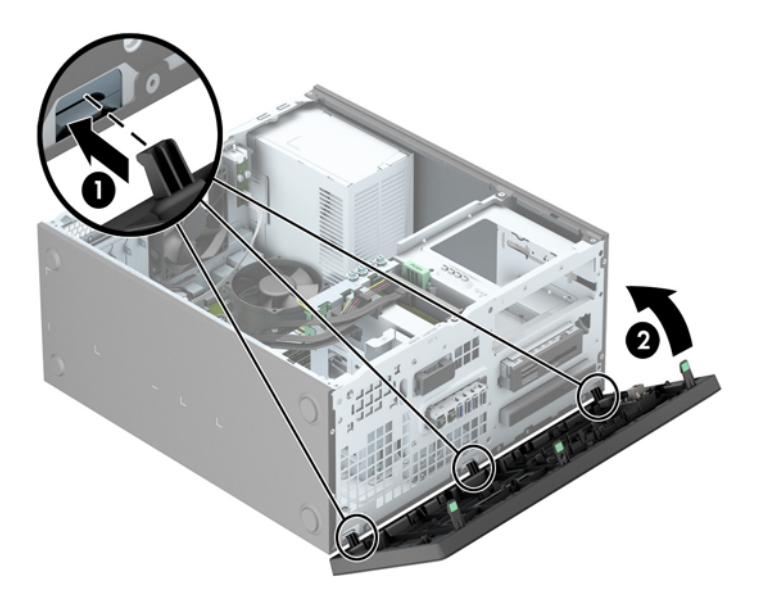

### การเชื่อมต่อเมนบอร์ด

้โปรดดูที่ภาพประกอบและตารางต่อไปนี้เพื่อระบุถึงช่องเสียบของเมนบอร์ด

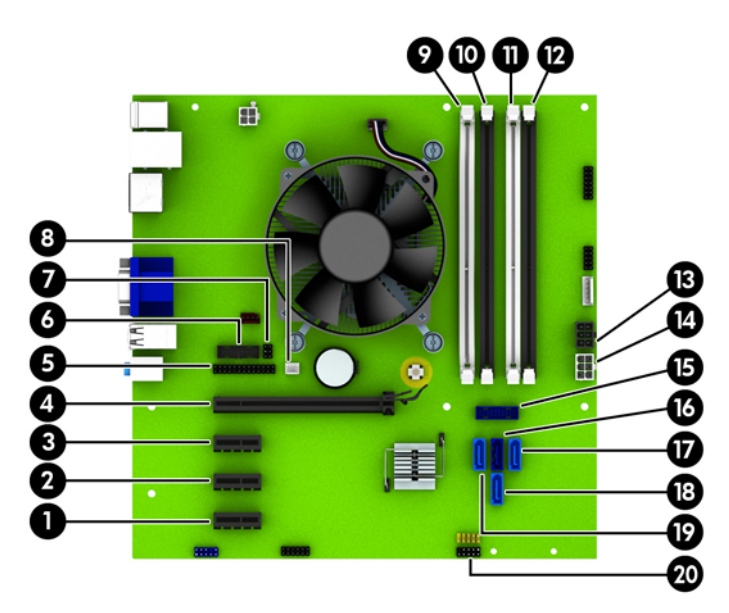

| หมาย<br>เลข | ช่องเสียบของเมนบอร์ด | ฉลากเมนบอร์ด | สี    | ส่วนประกอบ        |
|-------------|----------------------|--------------|-------|-------------------|
| 1           | PCI Express x1       | X1PCIEXP3    | สีขาว | การ์ดเอ็กซ์แพนขัน |
| 2           | PCI Express x1       | X1PCIEXP2    | สีดำ  | การ์ดเอ็กซ์แพนขัน |
| 3           | PCI Express x1       | X1PCIEXP1    | สีดำ  | การ์ดเอ็กซ์แพนชัน |

| หมาย<br>เลข | ช่องเสียบของเมนบอร์ด      | ฉลากเมนบอร์ด | สี          | ส่วนประกอบ                                      |
|-------------|---------------------------|--------------|-------------|-------------------------------------------------|
| 4           | PCI Express x16           | X16PCIEXP    | สีดำ        | การ์ดเอ็กซ์แพนขัน                               |
| 5           | Parallel Port (พอร์ตขนาน) | PAR          | สีดำ        | Parallel Port (พอร์ตขนาน)                       |
| 6           | พอร์ตอนุกรม               | СОМВ         | สีดำ        | พอร์ตอนุกรม                                     |
| 7           | ตัวถ็อกฝา                 | HLCK         | สีดำ        | ตัวถ็อคฝา                                       |
| 8           | เซนเซอร์ฝาครอบ            | HSENSE       | สีขาว       | เซนเซอร์ฝาครอบ                                  |
| 9           | DIMM4 (แชนเนล A)          | DIMM4        | สีขาว       | โมดูลหน่วยความจำ                                |
| 10          | DIMM3 (แชนเนล A)          | DIMM3        | สีดำ        | โมดูลหน่วยความจำ                                |
| 11          | DIMM2 (แชนเนล B)          | DIMM2        | สีขาว       | โมดูลหน่วยความจำ                                |
| 12          | DIMM1 (แชนเนล B)          | DIMM1        | สีดำ        | โมดูลหน่วยความจำ                                |
| 13          | กระแสไฟ                   | SATAPWR0     | สีดำ        | ไดรฟ์ SATA                                      |
| 14          | กระแสไฟ                   | PWR          | สีขาว       | เมนบอร์ด                                        |
| 15          | USB 3.0                   | FRONT USB3.0 | สีน้ำเงิน   | พอร์ต USB 3.0 ด้านหน้า                          |
| 16          | SATA 3.0                  | SATA0        | น้ำเงินเข้ม | ฮาร์ดไดรฟ์หลัก                                  |
| 17          | SATA 3.0                  | SATA3        | สีฟ้า       | อุปกรณ์ SATA อื่นๆ ยกเว้นฮาร์ดไดรฟ์หลัก         |
| 18          | SATA 3.0                  | SATA1        | สีฟ้า       | อุปกรณ์ SATA อื่นๆ ยกเว้นฮาร์ดไดรฟ์หลัก         |
| 19          | SATA 3.0                  | SATA2        | สีฟ้า       | อุปกรณ์ SATA อื่นๆ ยกเว้นฮาร์ดไดรฟ์หลัก         |
| 20          | USB 2.0                   | MEDIA        | สีดำ        | อุปกรณ์ USB 2.0 เช่น ตัวอ่านการ์ดสื่อ<br>บันทึก |

# การติดตั้งหน่วยความจำเพิ่มเติม

เครื่องคอมพิวเตอร์ของคุณติดตั้งหน่วยความจำ double data rate 3 synchronous dynamic random access memory (DDR3-SDRAM) แบบ dual inline memory modules (DIMM)

#### **DIMMs**

สล็อตหน่วยความจำบนเมนบอร์ดสามารถติดตั้งหน่วยความจำ DIMM มาตรฐานอุตสาหกรรมได้ถึงสี่ชุด สล็อตหน่วยความ จำเหล่านี้จะมีหน่วยความจำ DIMM ติดตั้งไว้อย่างน้อยหนึ่งชุด หากคุณต้องการใช้จำนวนหน่วยความจำสูงสุดเท่าที่ระบบ สนับสนุน คุณอาจต้องเปลี่ยนไปใช้หน่วยความจำที่ตั้งค่าเป็นโหมดประสิทธิภาพสูงสองแชนเนล ขนาดไม่เกิน 32 กิกะไบต์

#### **DDR3-SDRAM DIMM**

เพื่อให้ระบบทำงานได้อย่างเหมาะสม DDR3-SDRAM DIMMs ต้องเป็นแบบ:

- มาตรฐานอุตสาหกรรม 240 ขา
- unbuffered non-ECC PC3-12800 DDR3-1600 MHz-ตามมาตรฐาน
- DDR3/DDR3L-SDRAM DIMM ขนาด 1.35 โวลต์หรือ 1.5 โวลต์

DDR3-SDRAM DIMMs ยังต้องเป็นแบบ:

- สำหรับ CAS latency 11 DDR3 1600 MHz (การจับเวลาประเภท 11-11-11)
- จะต้องมีรายละเอียดตามที่กำหนดใน JEDEC SPD

นอกจากนั้น คอมพิวเตอร์ต้องรองรับ:

- เทคโนโลยีหน่วยความจำที่ไม่ใช่ ECC ขนาด 512-Mbit, 1-Gbit และ 2-Gbit
- DIMM แบบด้านเดียวและแบบสองด้าน
- DIMMs ที่สร้างจากอุปกรณ์ x8 และ x16 DDR ไม่รองรับ DIMMs ที่สร้างจากอุปกรณ์ x4 SDRAM

🔐 หมายเหตุ: ระบบจะทำงานไม่ถูกต้องหากใช้ DIMM ที่ไม่สนับสนุน

#### การบรรจุซ็อกเก็ต DIMM

มีช็อกเก็ต DIMM ทั้งหมดสี่ซ็อกเก็ต บนเมนบอร์ด สองซ็อกเก็ตต่อหนึ่งแชนเนล ซ็อกเก็ตดังกล่าวจะระบุว่าเป็น DIMM1, DIMM2, DIMM3 และ DIMM4 ซ็อกเก็ต DIMM1 และ DIMM2 ทำงานในแชนเนลหน่วยความจำ B ซ็อกเก็ต DIMM3 และ DIMM4 ทำงานในแชนเนลหน่วยความจำ A

ระบบจะทำงานในโหมดแชนเนลเดียวหรือโหมดแชนเนลคู่หรือโหมดเฟล็กซ์โดยอัตโนมัติขึ้นอยู่กับลักษณะการติดตั้งของ DIMMs

📸 <mark>หมายเหตุ:</mark> การเปลี่ยนการตั้งค่าจากเดสก์ทอปเป็นทาวเวอร์

- ระบบจะทำงานในโหมดแชนเนลเดียวหากบรรจุ DIMM ในซ็อกเก็ตเพียงแชนเนลเดียว
- ระบบจะทำงานในโหมดสองแชนเนลประสิทธิภาพสูงหากความจุหน่วยความจำทั้งหมดของ DIMM ในแชนเนล A เท่ากับความจุหน่วยความจำทั้งหมดของ DIMM ในแชนเนล B เทคโนโลยีและความกว้างของอุปกรณ์อาจแตกต่างกัน ระหว่างแชนเนล ตัวอย่างเช่น หากแชนเนล A บรรจุ DIMM ขนาด 1-GB สองชุด และแชนเนล B บรรจุ DIMM ขนาด 2-GB หนึ่งชุด ระบบก็จะทำงานในโหมดสองแชนเนล
- ระบบจะทำงานในโหมดเฟล็กซ์ หากความจุหน่วยความจำทั้งหมดของ DIMM ในแชนเนล A ไม่เท่ากับความจุหน่วย ความจำทั้งหมดของ DIMM ในแชนเนล B แชนเนลในโหมดเฟล็กซ์ที่มีจำนวนหน่วยความจำขั้นต่ำบรรจุอยู่ จะแสดง รายละเอียดจำนวนหน่วยความจำทั้งหมดที่ถูกกำหนดในสองแชนเนลและจำนวนที่เหลือได้กำหนดในแชนเนลเดี่ยว สำหรับความเร็วสูงสุด แชนเนลควรจะมีความสมดุล เพื่อให้จำนวนหน่วยความจำที่ใหญ่ที่สุดกระจายอยู่ระหว่างสอง แชนเนล หากหนึ่งแชนเนลจะมีหน่วยความจำมากกว่าอันอื่น จำนวนที่ใหญ่กว่าควรกำหนดเป็นแชนเนล A หากคุณ บรรจุซ็อกเก็ต DIMM ขนาด 1GB หนึ่งชุด และ DIMM ขนาด 1-MB สามชุด แชนเนล A ควรบรรจุ DIMM ขนาด 2-GB และ DIMM ขนาด 1-GB หนึ่งชุด และแชนเนล B ควรบรรจุ DIMM ขนาด 1-GB สองชุด ด้วยการกำหนดค่า นี้ 4-GB จะรันที่แชนเนลคู่ และ 1-GB จะรันที่แชนเนลเดี่ยว
- ไม่ว่าในโหมดใด ความเร็วสูงสุดในการทำงานจะถูกกำหนดด้วย DIMM ที่ช้าที่สุดในระบบ

#### การติดตั้ง DIMM

▲ ข้อควรระวัง: คุณต้องถอดปลักออกก่อนและรอประมาณ 30 วินาทีเพื่อรอให้กระแสไฟฟ้าหมดไปก่อนที่จะทำการเพิ่มหรือ ถอดโมดูลหน่วยความจำ ไม่ว่าสถานะของเครื่องจะเปิดอยู่หรือไม่ก็ตาม จะมีกระแสไฟฟ้าอยู่ในโมดูลหน่วยความจำตราบเท่า ที่เครื่องคอมพิวเตอร์ยังต่ออยู่กับเต้ารับไฟฟ้า AC การเพิ่มหรือการนำโมดูลหน่วยความจำออกในขณะที่ยังมีกระแสไฟฟ้าอยู่ อาจจะทำให้เกิดความเสียหายที่แก้ไขไม่ได้ในโมดูลหน่วยความจำหรือเมนบอร์ด

ซ็อกเก็ตของโมดูลหน่วยความจำมีหน้าสัมผัสเป็นทองคำ ดังนั้น เมื่ออัพเกรดหน่วยความจำ คุณจะต้องใช้โมดูลหน่วยความจำ ที่มีหน้าสัมผัสเป็นทองคำเช่นเดียวกัน เพื่อป้องกันการกัดกร่อนและ/หรือการเกิดสนิมจากการใช้หน้าสัมผัสโลหะที่เข้ากันไม่ ได้

้ไฟฟ้าสถิตอาจทำให้ส่วนประกอบอิเล็กทรอนิกส์ของคอมพิวเตอร์หรือการ์ดเสริมชำรุดเสียหายได้ ก่อนที่จะเริ่มต้น กระบวนการเหล่านี้ โปรดตรวจสอบว่าคุณได้คายประจุไฟฟ้าสถิตด้วยการสัมผัสวัตถุที่เป็นโลหะและมีการต่อลงกราวด์ โปรด ดูข้อมูลเพิ่มเติมที่ <u>การคายประจุไฟฟ้าสถิต ในหน้า 103</u>

เมื่อทำงานกับโมดุลหน่วยความจำ โปรดใช้ความระมัดระวังไม่ให้สัมผัสกับหน้าสัมผัสใดๆ การทำเช่นนั้นอาจทำให้ โมดุลชำรุดเสียหายได้

- 1. ย้ายออก/คลายอุปกรณ์ความปลอดภัยที่ล็อคไว้เพื่อไม่ให้เปิดเครื่องคอมพิวเตอร์
- 2. ถอดสื่อที่ถอดออกได้ทั้งหมด เช่น คอมแพคดิสก์หรือแฟลชไดรฟ์ USB ออกจากคอมพิวเตอร์
- ปิดคอมพิวเตอร์ให้เหมาะสมผ่านระบบปฏิบัติการ ก่อนปิดอุปกรณ์ภายนอก

- 4. ถอดสายไฟออกจากปลั๊กไฟและอุปกรณ์ภายนอกออกก่อน
- 5. ถอดแผงปิดเครื่องคอมพิวเตอร์

\_\_\_\_\_ ถ้าเตือน! ในการฉดความเสี่ยงต่อการบาดเจ็บจากพื้นผิวที่ร้อน โปรดรอให้ส่วนประกอบภายในเย็นฉงก่อนที่จะสัมผัส

6. เปิดสลักทั้งสองด้านของซ็อกเก็ตโมดูลหน่วยความจำ (1) และใส่โมดูลหน่วยความจำลงในซ็อกเก็ต (2)

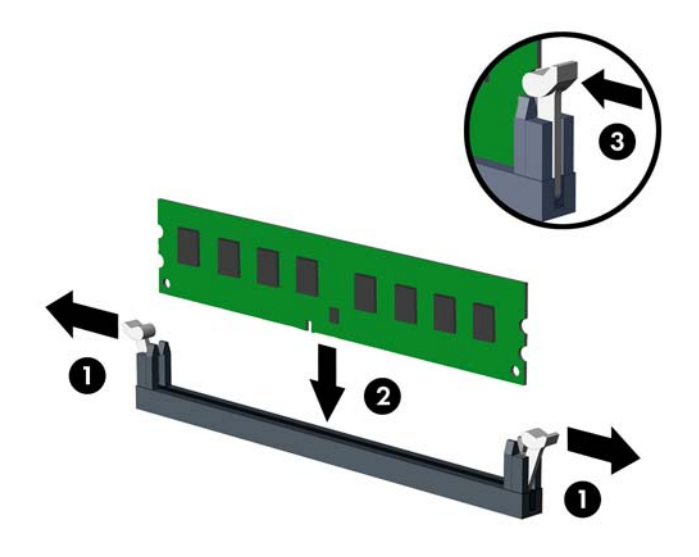

<sup>(2)</sup> <mark>หมายเหตุ:</mark> คุณจะสามารถติดตั้งหน่วยความจำได้เพียงวิธีเดียวเท่านั้น จัดให้รอยบากบนโมดูลตรงกับแถบบนซ็อก เก็ตหน่วยความจำ

ใส่ซ็อกเก็ต DIMM สีดำก่อนซ็อกเก็ต DIMM สีขาว

้สำหรับประสิทธิภาพสูงสุด ให้บรรจุหน่วยความจำในซ็อกเก็ตโดยใช้ความจุหน่วยความจำกระจายเท่า ๆ กันระหว่าง แชนแนล A และแชนแนล Bสำหรับข้อมูลเพิ่มเติม โปรดดู <u>การบรรจซ็อกเก็ต DIMM ในหน้า 21</u>

- 7. ดันโมดูลเข้าในซ็อกเก็ต และตรวจสอบว่าหน่วยความจำติดตั้งอยู่ในซ็อกเก็ตอย่างแน่นหนา กรุณาตรวจดูว่าสลักอยู่ใน ตำแหน่งที่ปิดแล้ว (3)
- 8. ทำซ้ำขั้นตอนที่ 6 และ 7 สำหรับการติดตั้งโมดูลหน่วยความจำเพิ่มเติม
- 9. ใส่แผงปิดเครื่องคอมพิวเตอร์กลับคืน
- 10. เสียบสายไฟอีกครั้งและเปิดคอมพิวเตอร์
- ล็อคอุปกรณ์รักษาความปลอดภัยที่ถูกปลดออกอีกครั้งเมื่อถอดแผงปิดออก

ระบบคอมพิวเตอร์จะรับรู้ถึงหน่วยความจำที่เพิ่มขึ้นได้เมื่อคุณเปิดเครื่องในครั้งต่อไป

#### การถอดหรือติดตั้งการ์ดเอ็กซ์แพนชัน

คอมพิวเตอร์นี้มีสล็อตเอ็กซ์แพนชัน PCI Express x1 สามสล็อต และสล็อตเอ็กซ์แพนชัน PCI Express x16 อีกหนึ่ง สล็อต

🎬 <mark>หมายเหตุ:</mark> คุณสามารถติดตั้งการ์ดเอ็กซ์แพนชัน PCI Express x1, x8 หรือ x16 ลงในสล็อต PCI Express x16 ได้

้สำหรับการกำหนดค่าการ์ดแสดงผลกราฟิกคู่ ต้องติดตั้งการ์ดแผ่นแรก (การ์ดหลัก) ไว้ในช่องเสียบ PCI Express x16

วิธีถอด เปลี่ยน หรือเพิ่มการ์ดเอ็กซ์แพนชัน:

- 1. ย้ายออก/คลายอุปกรณ์ความปลอดภัยที่ล็อคไว้เพื่อไม่ให้เปิดเครื่องคอมพิวเตอร์
- 2. ถอดสื่อที่ถอดออกได้ทั้งหมด เช่น คอมแพคดิสก์หรือแฟลชไดรฟ์ USB ออกจากคอมพิวเตอร์
- 3. ปิดคอมพิวเตอร์ให้เหมาะสมผ่านระบบปฏิบัติการ ก่อนปิดอุปกรณ์ภายนอก
- 4. ถอดสายไฟออกจากปลั๊กไฟและอุปกรณ์ภายนอกออกก่อน
- ▲ ข้อควรระวัง: ไม่ว่าสถานะของเครื่องจะเปิดอยู่หรือไม่ก็ตาม จะมีกระแสไฟฟ้าอยู่ในเมนบอร์ดตราบเท่าที่เครื่องยังต่อ อยู่กับเต้ารับไฟฟ้า AC คุณต้องถอดสายไฟออกเพื่อป้องกันไม่ให้ส่วนประกอบที่อยู่ภายในคอมพิวเตอร์ชำรุดเสียหาย
- 5. ถอดแผงปิดเครื่องคอมพิวเตอร์
- 6. หาซ็อกเก็ตที่ว่างบนเมนบอร์ด และสล็อตเอ็กซ์แพนชันที่เกี่ยวข้องที่ด้านหลังของโครงเครื่องคอมพิวเตอร์
- 7. กดแท็บสีเขียวสองตัวลงบนด้านนอกของโครงไดรฟ์ (1) แล้วหมุนสลักยึดการ์ดเอ็กซ์แพนขันเพื่อเปิด (2)

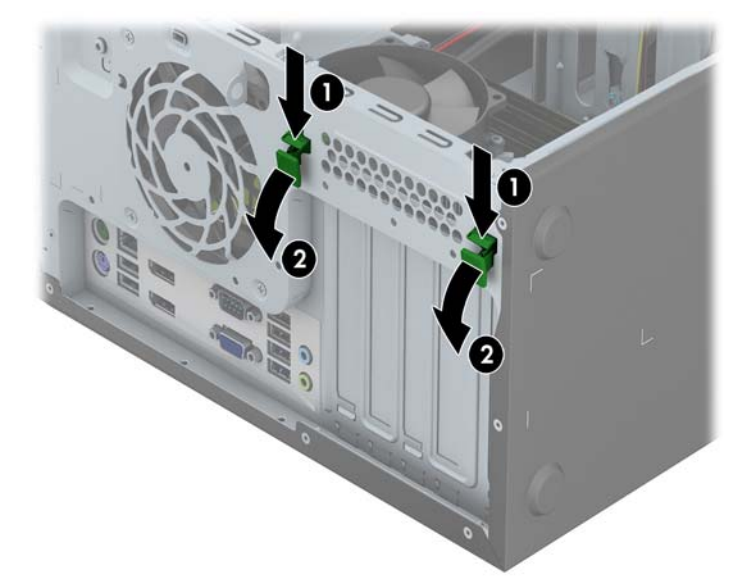

8. ก่อนติดตั้งการ์ดเอ็กซ์แพนชัน ถอดฝาปิดสล็อตเอ็กซ์แพนชันหรือการ์ดเอ็กซ์แพนชันตัวเก่าออก

🎬 <mark>หมายเหตุ:</mark> ก่อนที่จะถอดการ์ดเอ็กซ์แพนชันที่ติดตั้งไว้ ให้ปลดสายเคเบิลทั้งหมดที่เชื่อมต่อกับการ์ดดังกล่าว

 หากคุณต้องการจะติดตั้งการ์ดเอ็กซ์แพนขันลงในซ็อกเก็ตที่ว่างอยู่ ให้ถอดฝาปิดสล็อตเอ็กซ์แพนขันที่ด้านหลัง ของโครงเครื่องคอมพิวเตอร์ ยกฝาปิดสล็อตออกจากสล็อตเอ็กซ์แพนขัน

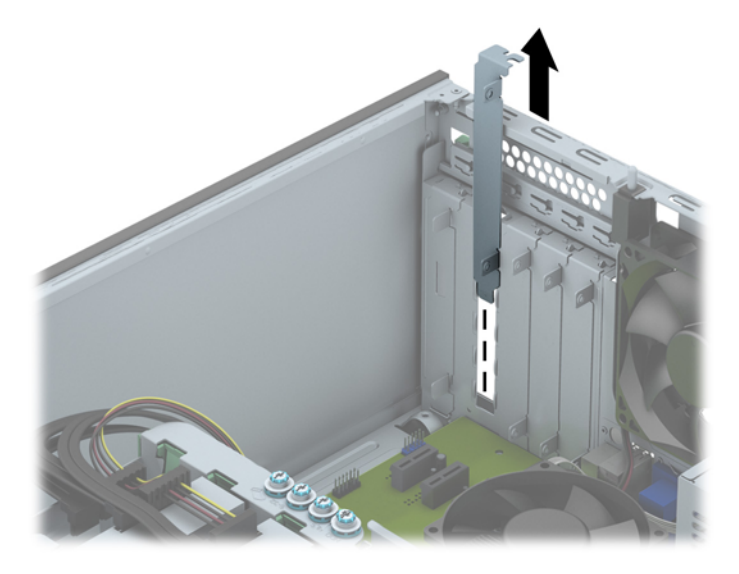

b. หากต้องการจะถอดการ์ด PCI Express x1 ให้จับปลายทั้งสองข้างของการ์ด แล้วค่อยๆ โยกการ์ดจนส่วนที่ เชื่อมต่อหลุดจากซ็อกเก็ต ดึงการ์ดขึ้นตรงๆ เพื่อเอาการ์ดออก ระวังอย่าให้การ์ดขูดขีดกับส่วนประกอบภายใน อื่นๆ

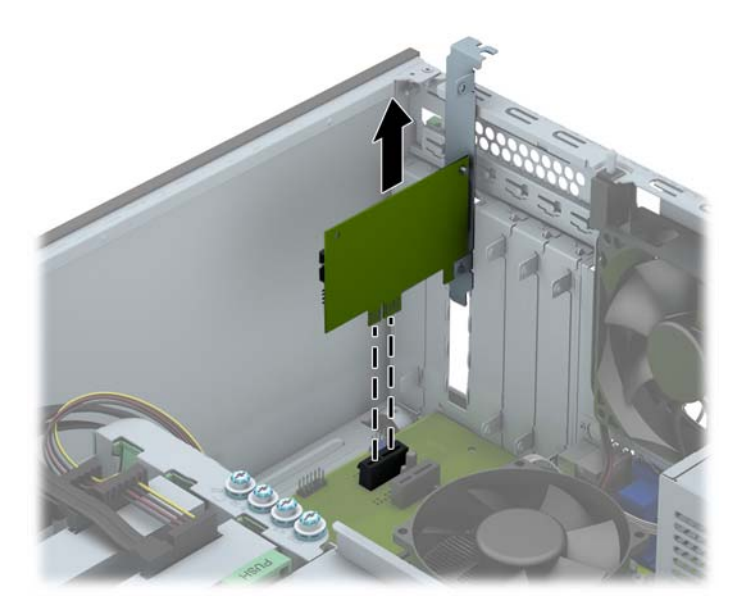

c. หากคุณกำลังถอดการ์ด PCI Express x16 ให้ดึงแขนยึดที่ด้านหลังของซ็อกเก็ตการ์ดเอ็กซ์แพนชันให้กางออก จากการ์ด และค่อยๆ โยกการ์ดจนกระทั่งขั้วต่อหลุดออกจากซ็อกเก็ต ดึงการ์ดขึ้นตรงๆ เพื่อถอดออก โปรดระวัง ไม่ให้การ์ดขูดขีดกับส่วนประกอบภายในอื่นๆ

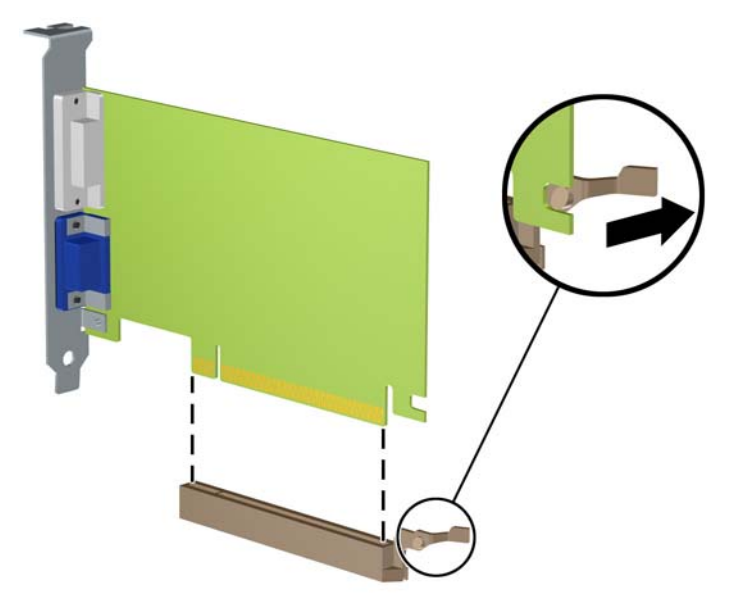

- 9. เก็บการ์ดที่ถอดออกมาไว้ในหีบห่อที่ป้องกันไฟฟ้าสถิต
- 10. หากไม่ต้องการติดตั้งการ์ดเอ็กซ์แพนชันอันใหม่ ให้ใส่ฝ่าปิดสล็อตเอ็กซ์แพนชันเพื่อปิดช่องที่เปิดอยู่
- 11. ในการติดตั้งการ์ดเอ็กซ์แพนชันใหม่ ให้เลื่อนโครงที่ปลายการ์ดลงไปในสล็อตที่ด้านหลังของโครงเครื่อง และกดการ์ด ลงไปให้แน่นในซ็อกเก็ตบนเมนบอร์ด

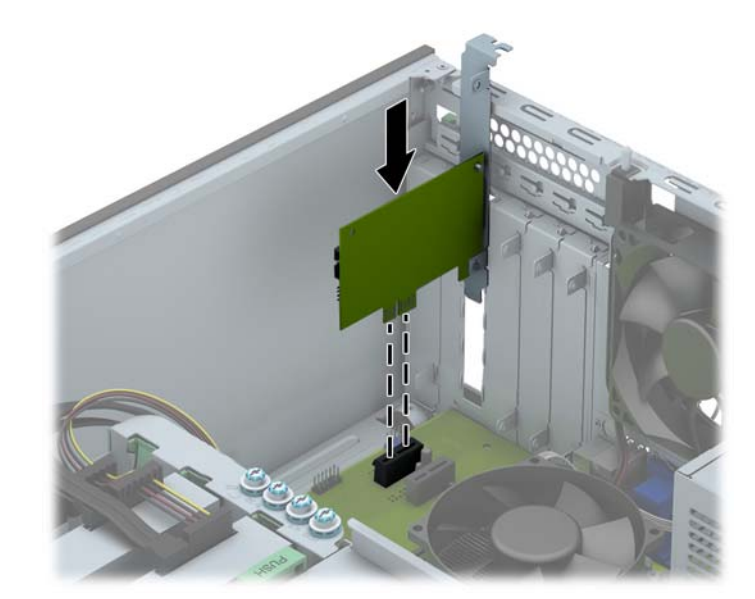

หมายเหตุ: เมื่อติดตั้งการ์ดเอ็กซ์แพนชัน ให้กดที่การ์ดเพื่อให้ช่องเสียบล็อกลงในสล็อตของการ์ดเอ็กซ์แพนชันจน แน่น 12. ปิดสลักยึดการ์ดเอ็กซ์แพนชัน และดูให้แน่ใจว่าล็อคเข้าที่แน่นหนาแล้ว

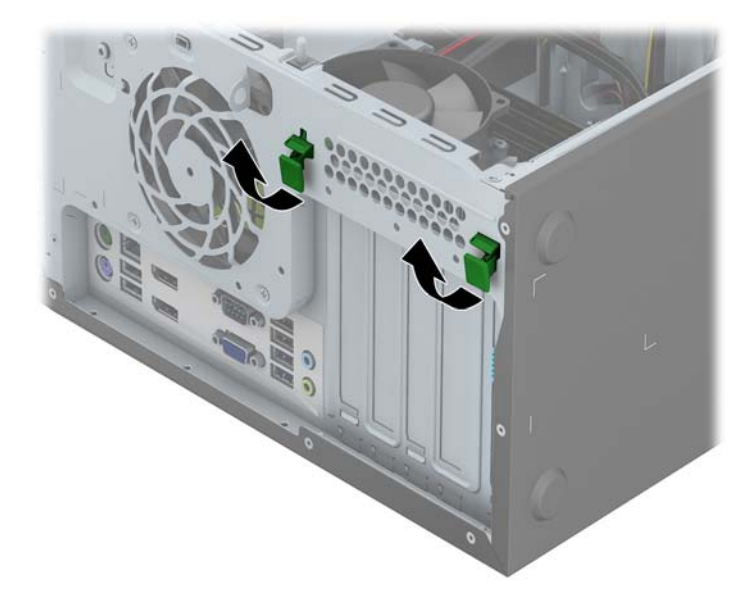

- 13. ต่อสายเคเบิลภายนอกเข้ากับการ์ดที่ติดตั้งใหม่ หากจำเป็น ต่อสายเคเบิลภายในเข้ากับเมนบอร์ด หากจำเป็น
- 14. ใส่แผงปิดเครื่องคอมพิวเตอร์กลับคืน
- 15. เสียบสายไฟอีกครั้งและเปิดคอมพิวเตอร์
- 16. ล็อคอุปกรณ์ความปลอดภัยที่ถูกปลดออกเมื่อได้นำฝาครอบคอมพิวเตอร์ออกไป
- 17. ตั้งค่าเครื่องคอมพิวเตอร์ใหม่ หากจำเป็น

# ตำแหน่งของไดรฟ์

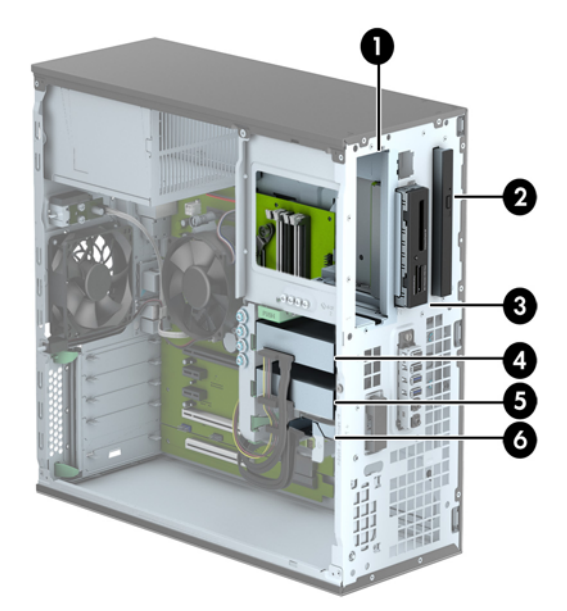

| 1    | ช่องใส่ไดรฟ์ครึ่งขนาด 5.25 นิ้ว                                                                |  |
|------|------------------------------------------------------------------------------------------------|--|
| 2    | ไดรฟ์ออปติกอลแบบสลิม                                                                           |  |
| 3    | ช่องใส่ไดรพ์ขนาด 3.5 นิ้วสำหรับไดรฟ์แบบออปติดอล (เช่น ตัวอ่านการ์ดสื่อบันทึก)                  |  |
| 4    | ช่องใส่ฮาร์ดไดรฟ์หลักภายในขนาด 3.5 นิ้ว                                                        |  |
| 5    | ข่องใส่ฮาร์ดดิสก์สำรองขนาด 3.5 นิ้ว                                                            |  |
| 6    | ช่องใส่ฮาร์ดดิสก์สำรองขนาด 2.5 นิ้ว                                                            |  |
| หมาย | <mark>หมายเหตุ</mark> : โกรงแบบไดรฟ์ในกอมพิวเตอร์ของกุณอาจแตกต่างจากโกรงแบบไดรฟ์ที่แสดงข้างต้น |  |

ในการตรวจสอบชนิดและขนาดของอุปกรณ์เก็บข้อมูลที่ติดตั้งในคอมพิวเตอร์ของคุณ ให้รันโปรแกรมการตั้งค่าคอมพิวเตอร์

# การติดตั้งและการถอดไดรฟ์

โปรดปฏิบัติตามคำแนะนำต่อไปนี้เมื่อติดตั้งไดรฟ์:

- ฮาร์ดไดรฟ์หลัก Serial ATA (SATA) ต้องเชื่อมต่อกับขั้วต่อ SATA หลักสีน้ำเงินเข้มบนเมนบอร์ดที่ติดป้าย SATA0
- ต่อฮาร์ดไดรฟ์สำรองแลไดรฟ์แบบออปติคอลกับขั้วต่อ SATA สีฟ้าขั้วใดก็ได้บนเมนบอร์ด (ที่ติดป้าย SATA1, SATA2 และ SATA3)
- เชื่อมต่อสาย USB 3.0 ของตัวอ่านการ์ดสื่อบันทึกที่ใช้อะแดปเตอร์ USB 3.0 ถึง USB 2.0 กับขั้วต่อ USB 2.0 บน เมนบอร์ดที่ติดป้าย MEDIA
- สายไฟสำหรับไดรฟ์จะมีสายย่อย 2 สายจากขั้วต่อบนเมนบอร์ด สายย่อยแรกจะเป็นสายไฟแบบสามหัวโดยที่ขั้วต่อ แรกเชื่อมต่อกับช่องใส่ไดรฟ์ 5.25 นิ้ว, ขั้วที่สองต่อกับช่องใส่ไดรฟ์ 3.5 นิ้ว ส่วนขั้วต่อที่สาม (สายไฟสองเส้น) ต่อกับ ช่องใส่ไดรฟ์ออปติคอลแบบสลิม สายย่อยที่สองจะเป็นสายไฟแบบสามหัวโดยที่ขั้วต่อแรกเชื่อมต่อกับช่องใส่ฮาร์ด ไดรฟ์ตัวล่างขนาด 2.5 นิ้ว, ขั้วที่สองต่อกับช่องใส่ฮาร์ดไดรฟ์กลางขนาด 3.5 นิ้ว ส่วนขั้วต่อที่สามต่อกับช่องใส่ฮาร์ด ไดรฟ์ตัวบนขนาด 3.5 นิ้ว
- คุณต้องติดตั้งสกรูตัวนำเพื่อให้มั่นใจว่าไดรฟ์จะอยู่ในแนวเดียวกันกับโครงใส่ไดรฟ์และล็อคอยู่กับที่อย่างแน่นหนา HP มีสกรูตัวนำชนิดพิเศษ (สกรูตัวนำแบบติดตั้งต่างหากสีเงินและน้ำเงิน 6-32 สี่ตัว และสกรูตัวนำมาตรฐานสีเงิน 6-32 สี่ตัว) ประกอบไว้ที่ด้านข้างของช่องใส่ไดรฟ์ สกรูตัวนำแบบติดตั้งต่างหาก 6-32 ต้องใช้ในการติดตั้งฮาร์ด ไดรฟ์ขนาด 3.5 นิ้วลงในช่องใส่ฮาร์ดไดรฟ์ขนาด 3.5 นิ้ว สกรูตัวนำมาตรฐาน 6-32 ต้องใช้ในการติดตั้งตัวอ่าน การ์ดสี่อบันทึก USB 3.0 ไว้ในช่องใส่ไดรฟ์ออปติคอลขนาด 3.5 นิ้ว สกรูตัวนำแบบเมตริก M3 สำหรับไดรฟ์ออปติ คอล 5.25 นิ้วและสกรูตัวนำแบบติดตั้งต่างหาก M3 สำหรับฮาร์ดไดรฟ์ขนาด 2.5 นิ้วจะไม่มีมาให้ หากทำการเปลี่ยน ไดรฟ์ ให้ถอดสกรูตัวนำออกจากไดรฟ์ตัวเก่า แล้วประกอบกับไดรฟ์ตัวใหม่

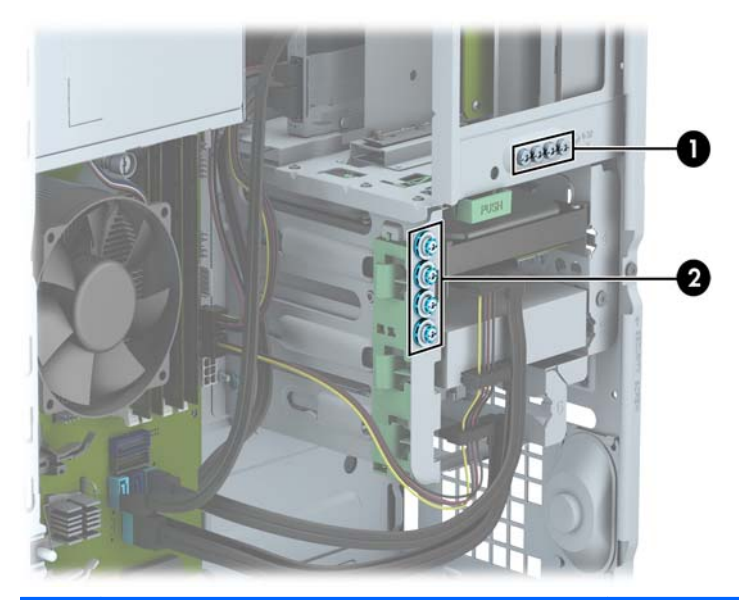

| หมาย<br>เลข | สกรูตัวนำ                       | อุปกรณ์                                         |
|-------------|---------------------------------|-------------------------------------------------|
| 1           | สกรูตัวนำมาตรฐาน 6-32 สีเงิน    | ตัวอ่านการ์ดสื่อบันทึก USB 3.0                  |
| 2           | สกรุติดตั้ง 6-32 สีเงินและสีฟ้า | ฮาร์ดไดรฟ์สำรองในช่องใส่ฮาร์ดไดรฟ์ขนาด 3.5 นิ้ว |
ที่ข้อควรระวัง: ในการป้องกันการสูญเสียข้อมูลหรือความเสียหายต่อคอมพิวเตอร์หรือไดรฟ์:

หากคุณกำลังใส่หรือถอดไดรฟ์ ให้ปิดระบบปฏิบัติการตามขั้นตอนที่เหมาะสม จากนั้นปิดเครื่องคอมพิวเตอร์ และถอดปลั๊ก ออก อย่าถอดไดรฟ์ขณะที่คอมพิวเตอร์เปิดหรืออยู่ในโหมดสแตนด์บาย

ก่อนที่จะทำงานกับไดรฟ์ โปรดคายประจุไฟฟ้าสถิตก่อน และในขณะที่ทำงานกับไดรฟ์ โปรดหลีกเลี่ยงการสัมผัสช่องเสียบ ของไดรฟ์ สำหรับข้อมูลเพิ่มเติมเกี่ยวกับการป้องกันความเสียหายจากไฟฟ้าสถิต โปรดดู <u>การคายประจุไฟฟ้าสถิต</u> <u>ในหน้า 103</u>

ถือไดรฟ์อย่างระมัดระวัง อย่าให้ตกพื้น

อย่าใช้แรงมากเกินไปขณะที่ใส่ไดรฟ์

หลีกเลี่ยงไม่ให้ไดรฟ์สัมผัสกับความชื้น อุณหภูมิที่สูงหรือต่ำมากๆ หรือผลิตภัณฑ์ที่มีสนามแม่เหล็ก เช่น จอภาพหรือลำโพง

หากจะต้องส่งไดรฟ์ทางไปรษณีย์ ให้บรรจุไดรฟ์ในซองบุวัสดุกันกระแทก หรือหีบห่อกันกระแทกแบบอื่นๆ และทำ เครื่องหมายที่ด้านนอกหีบห่อว่า "Fragile: Handle With Care."

#### การถอดไดรฟ์ขนาด 5.25 นิ้ว

(当) <mark>หมายเหตุ:</mark> HP จะไม่มีไดรฟ์ออปติคอลขนาด 5.25 นิ้วสำหรับคอมพิวเตอร์รุ่นนี้ ไดรฟ์ออปติคอลขนาด 5.25 นิ้วได้ถูก ติดตั้งไว้โดยผู้ใช้หรือผู้จำหน่ายรายอื่น

🥂 ข้อควรระวัง: นำสื่อเก็บข้อมูลที่ถอดออกได้ทั้งหมดออกจากไดรฟ์ ก่อนที่จะถอดตัวไดรฟ์ออกจากเครื่อง

- 1. ถอดออก/คลายอุปกรณ์ความปลอดภัยที่ห้ามเปิดเครื่องคอมพิวเตอร์
- ถอดสื่อที่ถอดออกได้ทั้งหมด เช่น คอมแพคดิสก์หรือแฟลชไดรฟ์ USB ออกจากคอมพิวเตอร์
- ปิดคอมพิวเตอร์ให้เหมาะสมผ่านระบบปฏิบัติการ ก่อนปิดอุปกรณ์ภายนอก
- 4. ถอดสายไฟออกจากปลั๊กไฟและอุปกรณ์ภายนอกออกก่อน
- 5. ถอดฝาปิดและแผงด้านหน้า
- 6. ถอดสายไฟ (1) และสายเคเบิลข้อมูล (2) จากด้านหลังไดรฟ์

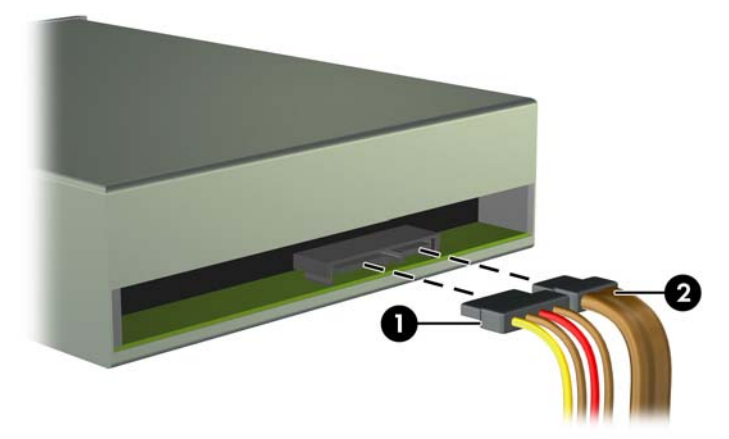

7. กดตัวล็อกสีเขียว (1) แล้วเลื่อนไดรฟ์ออกจากช่องใส่ไดร์ฟ (2)

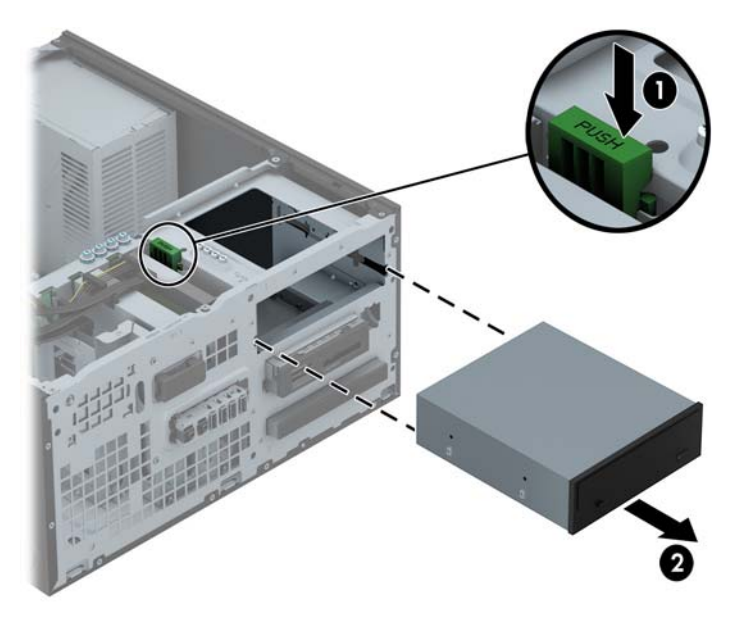

## การติดตั้งไดรฟ์ขนาด 5.25 นิ้ว

<sup>(\*\*)</sup> <mark>หมายเหตุ:</mark> HP จะไม่มีไดรฟ์ออปติคอลขนาด 5.25 นิ้วสำหรับคอมพิวเตอร์รุ่นนี้ ไดรฟ์ออปติคอลขนาด 5.25 นิ้วสามารถ หาซื้อได้จากผู้จัดจำหน่ายทั่วไป

- 1. ย้ายออก/คลายอุปกรณ์ความปลอดภัยที่ล็อคไว้เพื่อไม่ให้เปิดเครื่องคอมพิวเตอร์
- 2. ถอดสื่อที่ถอดออกได้ทั้งหมด เช่น คอมแพคดิสก์หรือแฟลชไดรฟ์ USB ออกจากคอมพิวเตอร์
- ปิดคอมพิวเตอร์ให้เหมาะสมผ่านระบบปฏิบัติการ ก่อนปิดอุปกรณ์ภายนอก
- ถอดสายไฟออกจากปลั๊กไฟและอุปกรณ์ภายนอกออกก่อน

ข้อกวรระวัง: ไม่ว่าสถานะของเครื่องจะเปิดอยู่หรือไม่ก็ตาม จะมีกระแสไฟฟ้าอยู่ในเมนบอร์ดตราบเท่าที่เครื่องยังต่อ อยู่กับเต้ารับไฟฟ้า AC คุณต้องถอดสายไฟออกเพื่อป้องกันไม่ให้ส่วนประกอบที่อยู่ภายในคอมพิวเตอร์ชำรุดเสียหาย

- 5. ถอดแผงปิดเครื่องคอมพิวเตอร์
- ถอดแผงด้านหน้า หากคุณทำการติดตั้งไดรฟ์ช่องใส่ที่ปิดด้วยฝาปิด ให้ถอดฝาปิดออก อ่านรายละเอียดเพิ่มเติมได้ที่ <u>การถอดที่หุ้มฝา ในหน้า 16</u>
- 7. หากติดตั้งไดรฟ์ออปติคอล ให้ประกอบสกรูตัวนำแบบเมตริก M3 สี่ตัว (ไม่มีมาให้) ลงในรูด้านล่างของไดรฟ์แต่ละ ด้าน

🚔 <mark>หมายเหตุ:</mark> เมื่อเปลี่ยนไดรฟ์ออปติคอล ให้ใช้สกรูตัวนำแบบเมตริก M3 สี่ตัวจากไดรฟ์ตัวเดิมมาใส่ในไดรฟตัวใหม่

1 ข้อกวรระวัง: ใช้สกรูตัวนำขนาด 5 มม. สกรูที่ยาวกว่านี้อาจจะทำความเสียหายให้กับส่วนประกอบภายในไดรฟ์ได้

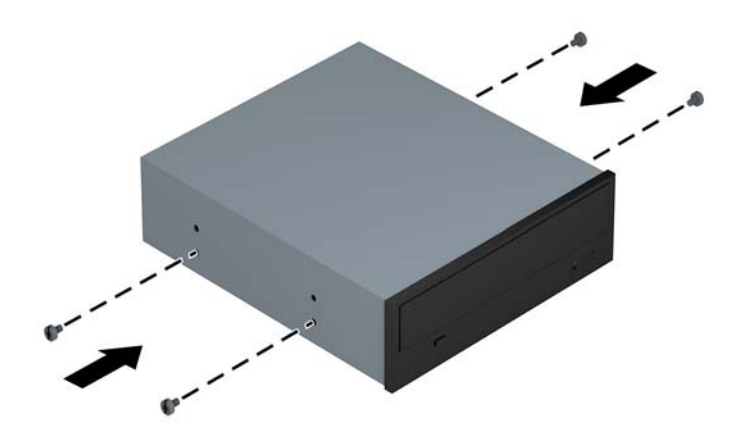

8. เลื่อนไดรฟ์เข้าไปในช่องจนไดรฟ์ล็อคเข้าที่ ดูให้แนใจว่าสกรูตัวนำตรงกับสล็อตนำ

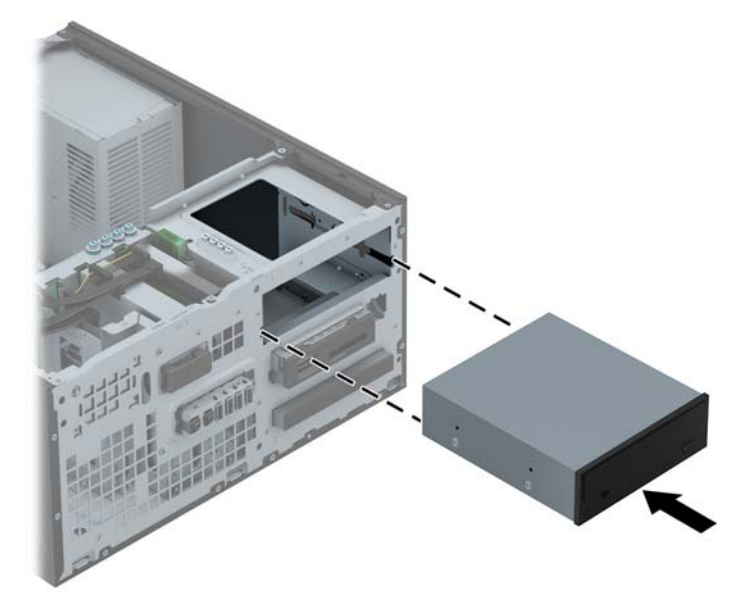

9. ต่อสายไฟ (1) และสายเคเบิลข้อมูล (2) เข้าที่ด้านหลังของไดรฟ์ออปติคอล

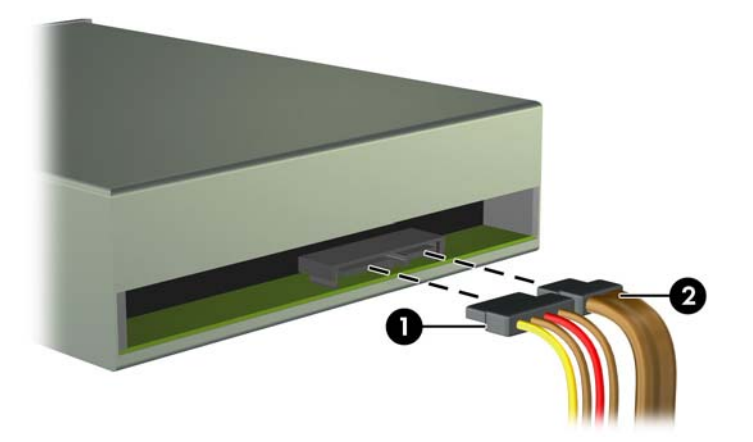

- 10. เชื่อมต่อสายเกเบิลข้อมูลด้านตรงข้ามกับขั้วต่อใดขั้วต่อหนึ่งของขั้วต่อ SATA สีฟ้าบนเมนบอร์ด
  - 🚔 <mark>หมายเหตุ:</mark> โปรดดู <u>การเชื่อมต่อเมนบอร์ด ในหน้า 18</u> สำหรับภาพประกอบของช่องเสียบไดรฟ์ของเมนบอร์ด
- 11. ใส่แผงด้านหน้ากลับเข้าที่เดิม
- หมายเหตุ: กรอบฝาปิดซึ่งเป็นอุปกรณ์เสริมที่ครอบด้านหน้าของไดรฟ์ขนาด 5.25 นิ้วสามารถหาซื้อได้จาก HP ประกอบกรอบฝาปิดเข้ากับแผงด้านหน้าก่อนจะใส่แผงด้านหน้ากลับเข้าที่เดิม
- 12. ใส่แผงปิดเครื่องคอมพิวเตอร์เข้าที่
- 13. เสียบสายไฟและอุปกรณ์ภายนอกอื่นๆ อีกครั้งและเปิดเครื่องคอมพิวเตอร์
- 14. ล็อคอุปกรณ์รักษาความปลอดภัยที่ถูกปลดออกอีกครั้งเมื่อถอดแผงปิดออก

## การถอดอุปกรณ์ขนาด 3.5 นิ้ว

🕂 ข้อกวรระวัง: นำสื่อเก็บข้อมูลที่ถอดออกได้ทั้งหมดออกจากไดรฟ์ ก่อนที่จะถอดตัวไดรฟ์ออกจากเครื่อง

- 1. ถอดออก/คลายอุปกรณ์ความปลอดภัยที่ห้ามเปิดเครื่องคอมพิวเตอร์
- 2. ถอดสื่อที่ถอดออกได้ทั้งหมด เช่น คอมแพคดิสก์หรือแฟลชไดรฟ์ USB ออกจากคอมพิวเตอร์
- ปิดคอมพิวเตอร์ให้เหมาะสมผ่านระบบปฏิบัติการ ก่อนปิดอุปกรณ์ภายนอก
- 4. ถอดสายไฟออกจากปลั๊กไฟและอุปกรณ์ภายนอกออกก่อน
- 5. ถอดฝาปิดและแผงด้านหน้า
- ถอดสายเคเบิลที่เชื่อมต่อไดรฟ์ออกจากด้านหลังของไดรฟ์ หรือหากคุณกำลังถอดตัวอ่านการ์ดมีเดีย ให้ถอดสายเคเบิล USB ออกจากเมนบอร์ด ตามที่ระบุไว้ในภาพประกอบต่อไปนี้

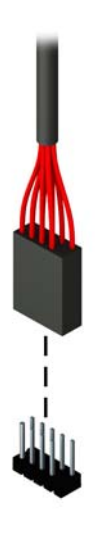

7. กดแกนปลดที่ด้านหลังไดรฟ์ออกจากไดรฟ์ (1) แล้วเลื่อนไดรฟ์ออกจากช่องใส่ไดรฟ์ (2)

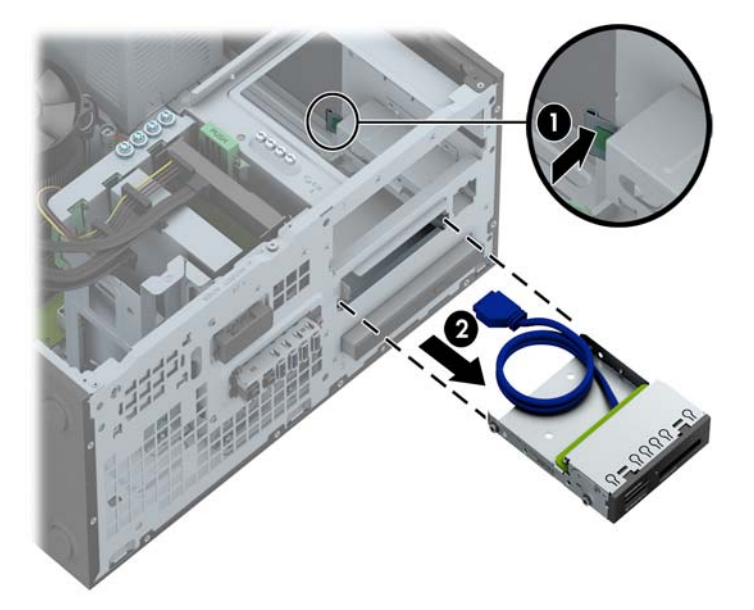

#### การติดตั้งอุปกรณ์ขนาด 3.5 นิ้ว

- 1. ย้ายออก/คลายอุปกรณ์ความปลอดภัยที่ล็อคไว้เพื่อไม่ให้เปิดเครื่องคอมพิวเตอร์
- 2. ถอดสื่อที่ถอดออกได้ทั้งหมด เช่น คอมแพคดิสก์หรือแฟลชไดรฟ์ USB ออกจากคอมพิวเตอร์
- 3. ปิดคอมพิวเตอร์ให้เหมาะสมผ่านระบบปฏิบัติการ ก่อนปิดอุปกรณ์ภายนอก
- 4. ถอดสายไฟออกจากปลั๊กไฟและอุปกรณ์ภายนอกออกก่อน

- 5. ถอดแผงปิดเครื่องคอมพิวเตอร์
- 6. ถอดแผงด้านหน้า หากคุณทำการติดตั้งไดรฟ์ช่องใส่ที่ปิดด้วยฝาปิด ให้ถอดฝาปิดออก อ่านรายละเอียดเพิ่มเติมได้ที่ <u>การถอดที่ห้มฝา ในหน้า 16</u>
- 7. ใส่สกรูตัวนำ 6-32 ลงในรูแต่ละด้านของไดรฟ์
- หมายเหตุ: HP ได้ให้สกรูตัวนำ 6-32 แบบพิเศษไว้ที่ด้านบนของโครงไดรฟ์ โปรดดู การติดตั้งและการถอดไดรฟ์ ในหน้า 72 สำหรับภาพประกอบตำแหน่งของสกรูตัวนำพิเศษ

เมื่อเปลี่ยนไดรฟ์ ให้ถอดสกรูตัวนำ 6-32 สี่ตัวออกจากไดรฟ์เก่าเพื่อนำไปใช้กับไดรฟ์ใหม่

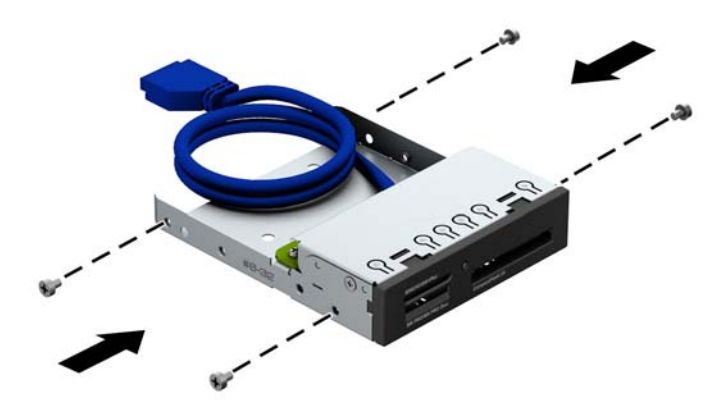

8. เลื่อนไดรฟ์เข้าไปในช่องจนไดรฟ์ล็อคเข้าที่ ดูให้แนใจว่าสกรูตัวนำตรงกับสล็อตนำ

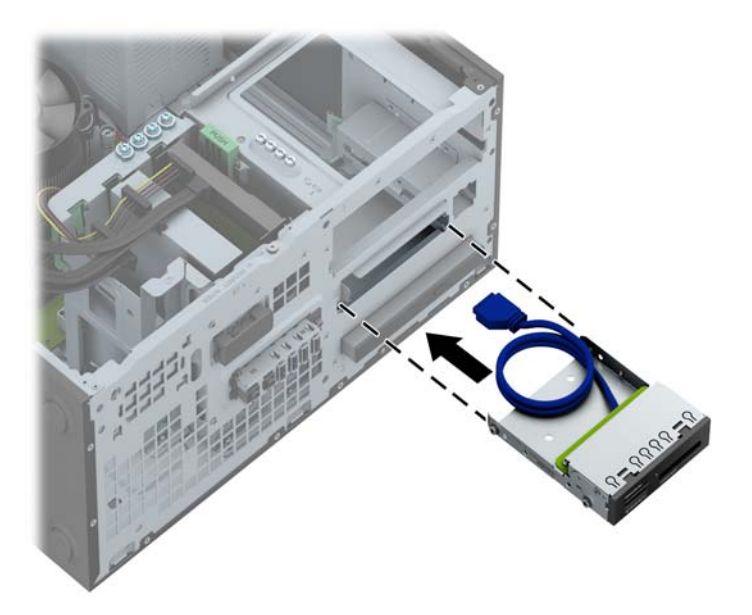

 หากติดตั้งตัวอ่านการ์ดสื่อบันทึก USB 3.0 คุณต้องใช้อะแดปเตอร์ USB 3.0 ถึง USB 2.0 แล้วต่อสายอะแดปเตอร์ จากตัวอ่านการ์ดสื่อบันทึกไปที่ขั้วต่อ USB 2.0 บนเมนบอร์ดที่ติดป้าย MEDIA

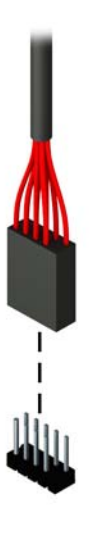

🚔 <mark>หมายเหตุ:</mark> โปรดดู <u>การเชื่อมต่อเมนบอร์ด ในหน้า 62</u> สำหรับภาพประกอบของช่องเสียบไดรฟ์ของเมนบอร์ด

- 10. ใส่แผงด้านหน้ากลับเข้าที่เดิม
- 11. ใส่แผงปิดเครื่องคอมพิวเตอร์เข้าที่
- 12. เสียบสายไฟและอุปกรณ์ภายนอกอื่นๆ อีกครั้งและเปิดเครื่องคอมพิวเตอร์
- 13. ล็อคอุปกรณ์รักษาความปลอดภัยที่ถูกปลดออกอีกครั้งเมื่อถอดแผงปิดออก

#### การถอดไดรฟ์ออปติคอลแบบสลิม:

🕂 ข้อกวรระวัง: นำสื่อเก็บข้อมูลที่ถอดออกได้ทั้งหมดออกจากไดรฟ์ ก่อนที่จะถอดตัวไดรฟ์ออกจากเครื่อง

- 1. ถอดออก/คลายอุปกรณ์ความปลอดภัยที่ห้ามเปิดเครื่องคอมพิวเตอร์
- 2. ถอดสื่อที่ถอดออกได้ทั้งหมด เช่น คอมแพคดิสก์หรือแฟลชไดรฟ์ USB ออกจากคอมพิวเตอร์
- 3. ปิดคอมพิวเตอร์ให้เหมาะสมผ่านระบบปฏิบัติการ ก่อนปิดอุปกรณ์ภายนอก
- 4. ถอดสายไฟออกจากปลั๊กไฟและอุปกรณ์ภายนอกออกก่อน
- ▲ ข้อควรระวัง: ไม่ว่าสถานะของเครื่องจะเปิดอยู่หรือไม่ก็ตาม จะมีกระแสไฟฟ้าอยู่ในเมนบอร์ดตราบเท่าที่เครื่องยังต่อ อยู่กับเต้ารับไฟฟ้า AC คุณต้องถอดสายไฟออกเพื่อป้องกันไม่ให้ส่วนประกอบที่อยู่ภายในคอมพิวเตอร์ชำรุดเสียหาย
- 5. ถอดฝาปิดและแผงด้านหน้า
- 6. ถอดสายไฟ (1) และสายเคเบิลข้อมูล (2) จากด้านหลังไดรฟ์

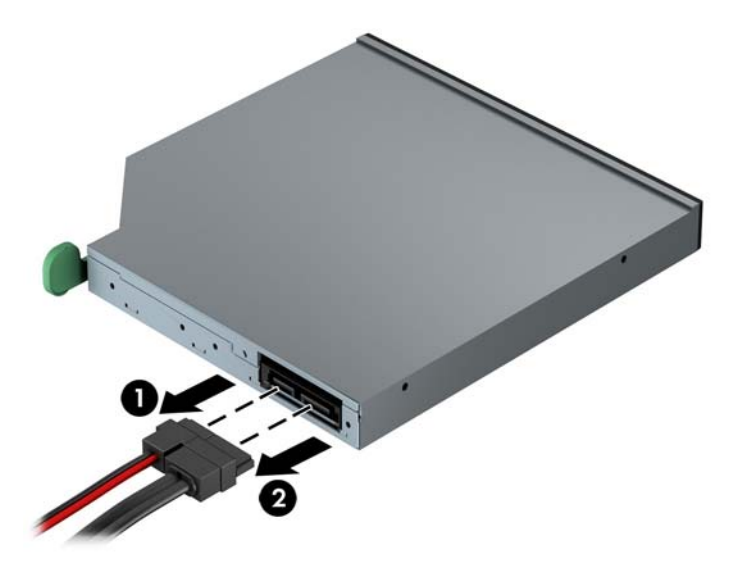

7. กดแกนปลดสีเขียวที่ด้านหลังขวาของไดรฟ์ไปที่กึ่งกลางไดรฟ์ (1) แล้วเลื่อนไดรฟ์ไปมาในช่องใส่ไดรฟ์ (2)

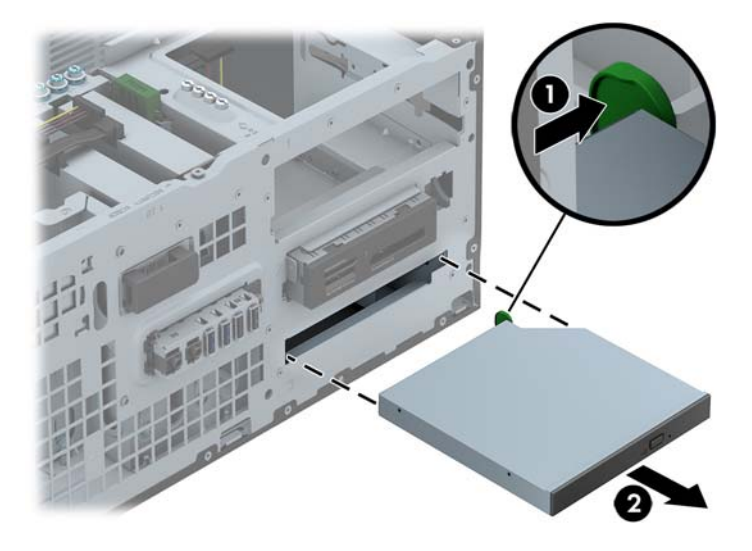

#### การติดตั้งไดรฟ์ออปติคอลแบบสลิม

- 1. ย้ายออก/คลายอุปกรณ์ความปลอดภัยที่ล็อคไว้เพื่อไม่ให้เปิดเครื่องคอมพิวเตอร์
- 2. ถอดสื่อที่ถอดออกได้ทั้งหมด เช่น คอมแพคดิสก์หรือแฟลชไดรฟ์ USB ออกจากคอมพิวเตอร์
- ปิดคอมพิวเตอร์ให้เหมาะสมผ่านระบบปฏิบัติการ ก่อนปิดอุปกรณ์ภายนอก
- 4. ถอดสายไฟออกจากปลั๊กไฟและอุปกรณ์ภายนอกออกก่อน

- 5. ถอดแผงปิดเครื่องคอมพิวเตอร์
- ถอดแผงด้านหน้า หากคุณทำการติดตั้งไดรฟ์ช่องใส่ที่ปิดด้วยฝาปิด ให้ถอดฝาปิดออก อ่านรายละเอียดเพิ่มเติมได้ที่ <u>การถอดที่หุ้มฝา ในหน้า 16</u>
- 7. คุณต้องประกอบแกนปลดก่อน จึงจะใช้ไดรฟ์ออปติคอลใหม่ได้
  - **a.** ลอกกาวที่ยึดติดบนสลักคลายออก
  - b. กะระยะของรูที่อยู่บนสลักคลายให้ตรงกับขาเชื่อมต่อที่อยู่ด้านข้างของไดรฟ์ออปติคัลด้วยความระมัดระวังเพื่อไม่ ให้สลักคลายโดนไดรฟ์ออปติคัล ตรวจสอบว่า สลักคลายอยู่ในแนวที่ถูกต้องหรือไม่
  - **c.** ใส่ขาเชื่อมต่อที่ด้านหน้าของไดรฟ์ออปติคัลลงในรูที่ปลายสุดของสลักคลาย และกดจนแน่น
  - d. ใส่ขาเชื่อมต่อตัวที่สอง และกดสลักคลายลงไปทั้งสลักเพื่อยึดกับไดรฟ์ออปติคัลให้แน่น

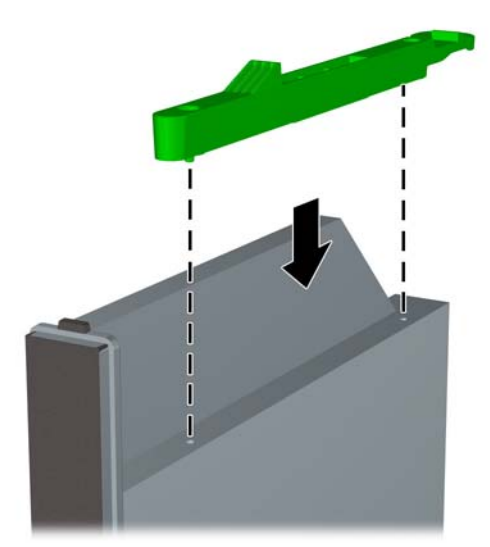

8. เลือกไดรฟ์ออปติคอลผ่านแผงด้านหน้าเข้าไปในช่องใส่ไดรฟ์จนสุดเพื่อให้ล็อกเข้าที่

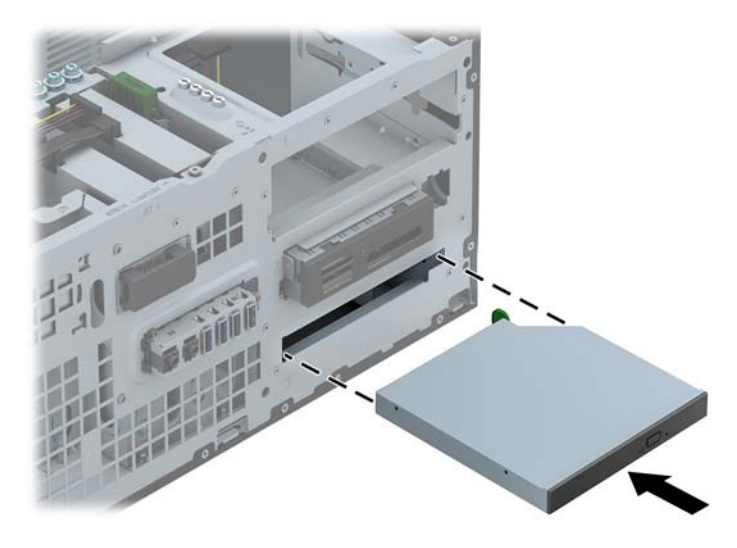

9. ต่อสายไฟ (1) และสายเคเบิลข้อมูล (2) เข้าที่ด้านหลังของไดรฟ์ออปติคอล

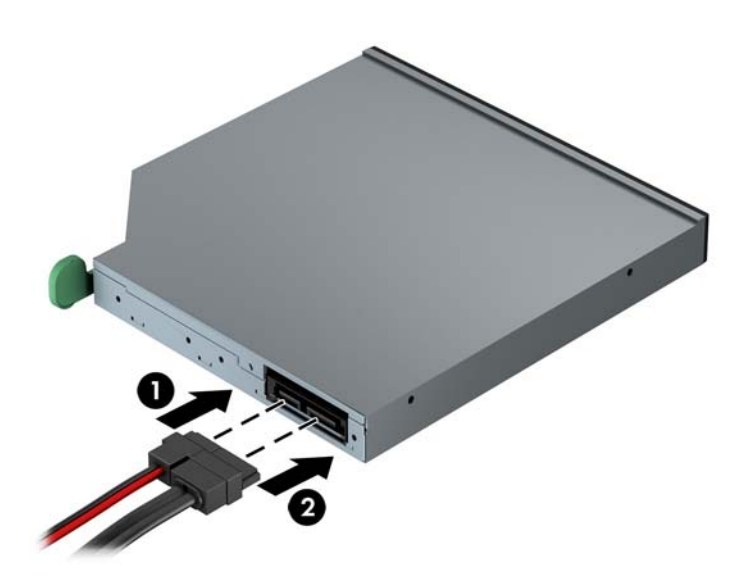

- 10. เชื่อมต่อสายเคเบิลข้อมูลด้านตรงข้ามกับขั้วต่อใดขั้วต่อหนึ่งของขั้วต่อ SATA สีฟ้าบนเมนบอร์ด
  - 🚔 <mark>หมายเหตุ:</mark> โปรดดู <u>การเชื่อมต่อเมนบอร์ด ในหน้า 18</u> สำหรับภาพประกอบของช่องเสียบไดรฟ์ของเมนบอร์ด
- 11. ใส่แผงด้านหน้ากลับเข้าที่เดิม
- 🛱 <mark>หมายเหตุ:</mark> กรอบฝาปิดซึ่งเป็นอุปกรณ์เสริมที่ครอบด้านหน้าของไดรฟ์ออปติคอลแบบสลิม สามารถหาซื้อได้จาก HP ประกอบกรอบฝาปิดเข้ากับแผงด้านหน้าก่อนจะใส่แผงด้านหน้ากลับเข้าที่เดิม
- 12. ใส่แผงปิดเครื่องคอมพิวเตอร์เข้าที่
- 13. เสียบสายไฟและอุปกรณ์ภายนอกอื่นๆ อีกครั้งและเปิดเครื่องคอมพิวเตอร์
- 14. ล็อคอุปกรณ์รักษาความปลอดภัยที่ถูกปลดออกอีกครั้งเมื่อถอดแผงปิดออก

## การถอดฮาร์ดไดรฟ์ขนาด 3.5 นิ้วหรือ 2.5 นิ้ว

🛱 <mark>หมายเหตุ:</mark> ก่อนที่คุณจะนำฮาร์ดไดรฟ์ตัวเก่าออก อย่าลืมสำรองข้อมูลที่เก็บไว้บนฮาร์ดไดรฟ์ตัวเก่า เพื่อที่คุณจะสามารถ โอนย้ายข้อมูลดังกล่าวลงบนฮาร์ดไดรฟ์ตัวใหม่

- 1. ถอดออก/คลายอุปกรณ์ความปลอดภัยที่ห้ามเปิดเครื่องคอมพิวเตอร์
- 2. ถอดสื่อที่ถอดออกได้ทั้งหมด เช่น คอมแพคดิสก์หรือแฟลชไดรฟ์ USB ออกจากคอมพิวเตอร์
- 3. ปิดคอมพิวเตอร์ให้เหมาะสมผ่านระบบปฏิบัติการ ก่อนปิดอุปกรณ์ภายนอก
- 4. ถอดสายไฟออกจากปลั๊กไฟและอุปกรณ์ภายนอกออกก่อน

ชื่อการระวัง: ไม่ว่าสถานะของเครื่องจะเปิดอยู่หรือไม่ก็ตาม จะมีกระแสไฟฟ้าอยู่ในเมนบอร์ดตราบเท่าที่เครื่องยังต่อ อยู่กับเต้ารับไฟฟ้า AC คุณต้องถอดสายไฟออกเพื่อป้องกันไม่ให้ส่วนประกอบที่อยู่ภายในคอมพิวเตอร์ชำรุดเสียหาย

- 5. ถอดแผงปิดเครื่องคอมพิวเตอร์
- 6. ถอดสายไฟ (1) และสายเคเบิลข้อมูล (2) จากด้านหลังของฮาร์ดไดรฟ์

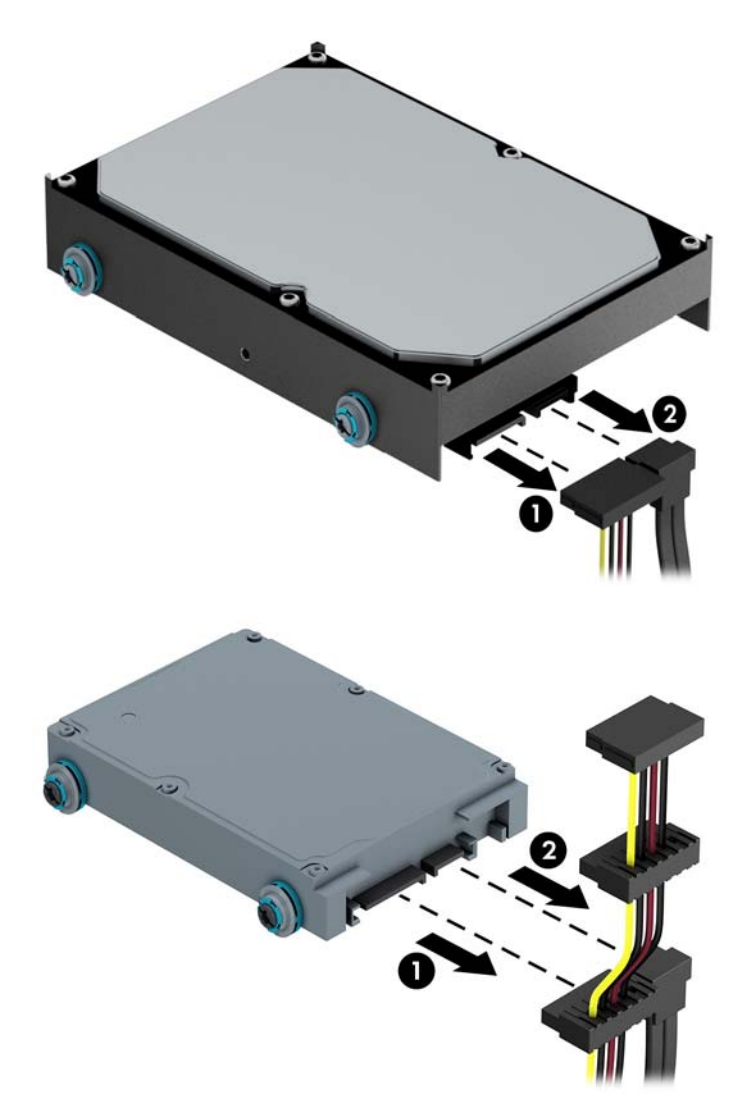

7. ถอดไดรฟออกด้วยการดึงแท็บปลดล็อคออกจากไดรฟ์ (1) และเลื่อนไดรฟออกมาจากช่องใส่ (2)

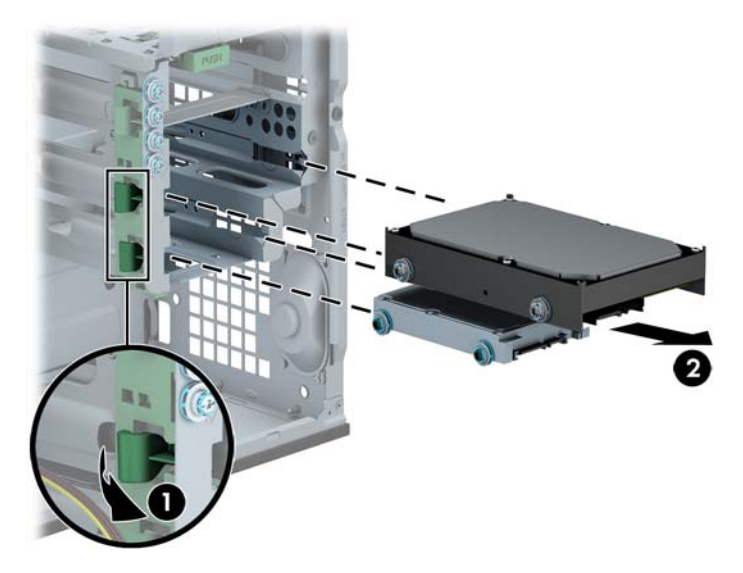

8. ถอดสกรูนำทั้งสี่ตัว (ด้านละสองตัว) ออกจากไดรฟ์เก่า คุณจะต้องใช้สกรูเหล่านี้ในการติดตั้งไดรฟ์ใหม่

## การติดตั้งฮาร์ดไดรฟ์ขนาด 2.5 นิ้วหรือ 3.5 นิ้ว

- 1. ย้ายออก/คลายอุปกรณ์ความปลอดภัยที่ล็อคไว้เพื่อไม่ให้เปิดเครื่องคอมพิวเตอร์
- 2. ถอดสื่อที่ถอดออกได้ทั้งหมด เช่น คอมแพคดิสก์หรือแฟลชไดรฟ์ USB ออกจากคอมพิวเตอร์
- ปิดคอมพิวเตอร์ให้เหมาะสมผ่านระบบปฏิบัติการ ก่อนปิดอุปกรณ์ภายนอก
- 4. ถอดสายไฟออกจากปลั๊กไฟและอุปกรณ์ภายนอกออกก่อน

- ถอดแผงปิดเครื่อง
- 6. ประกอบสกรูตัวนำแต่ละด้านของไดรฟ์ ฮาร์ดไดรฟ์ขนาด 3.5 นิ้วจะใช้สกรูตัวนำแบบติดตั้งต่างหาก 6-32 มาตรฐาน สีเงินและน้ำเงิน ส่วนฮาร์ดไดรฟ์ขนาด 2.5 นิ้วจะใช้สกรูตัวนำแบบติดตั้งต่างหาก M3 แบบเมตริกสีน้ำเงินและสีดำ
  - หมายเหตุ: สกรูตัวนำแบบติดตั้งต่างหาก 6-32 พิเศษสี่ตัวสำหรับฮาร์ดไดรฟ์ขนาด 3.5 นิ้วจะติดตั้งที่ด้านนอกของ ช่องใส่ฮาร์ดไดรฟ์ สกรูตัวนำพิเศษสำหรับฮาร์ดไดรฟ์ขนาด 2.5 นิ้วจะไม่ได้ให้มากับโครงไดรฟ์ แต่สามารถหาซื้อได้ จาก HP โปรดดู <u>การติดตั้งและการถอดไดรฟ์ ในหน้า 28</u> สำหรับภาพประกอบของตำแหน่งของสกรูตัวนำแบบติดตั้ง แยกต่างหาก 6-32 สำรอง

หากคุณทำการเปลี่ยนไดรฟ์ ให้ใช้สกรูตัวนำจากไดรฟ์เดิม

 หากคุณกำลังติดตั้งฮาร์ดไดรฟ์ขนาด 3.5 นิ้ว ให้ใช้สกรูตัวนำแบบติดตั้งแยกต่างหาก 6-32 สีเงินและน้ำเงินสี่ตัว (สองตัวที่แต่ละด้านของไดรฟ์)

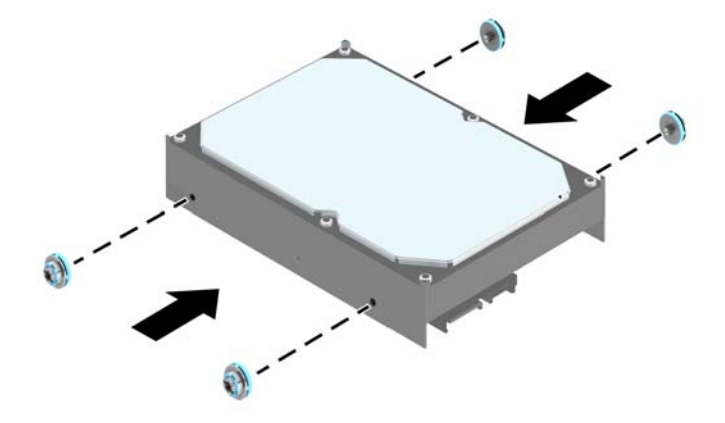

 หากคุณกำลังติดตั้งฮาร์ดไดรฟ์ขนาด 2.5 นิ้ว ให้ติดตั้งสกรูตัวนำแบบติดตั้งแยกต่างหาก M3 สีดำและน้ำเงินสี่ ตัว (สองตัวที่แต่ละด้านของไดรฟ์)

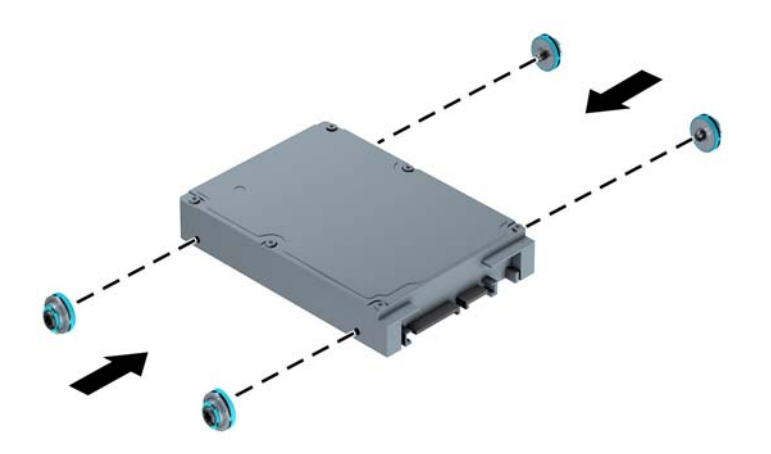

- ทั้งนี้ คุณสามารถติดตั้งฮาร์ดไดรฟ์ขนาด 2.5 นิ้วลงในช่องใส่ไดรฟ์ขนาด 3.5 นิ้วโดยใช้โครงประกอบที่คล้าย กันกับตัวอย่างที่แสดงด้านล่าง
  - เลื่อนไดร์ฟเข้าไปในหน่วยยึดช่องอะแดปเตอร์ ตรวจสอบให้แน่ใจว่าหน่วยเชื่อมต่อบนไดร์ฟได้ถูกเสียบ เข้าไปในช่องเชื่อมต่อบนหน่วยยึดอะแดปเตอร์แล้ว

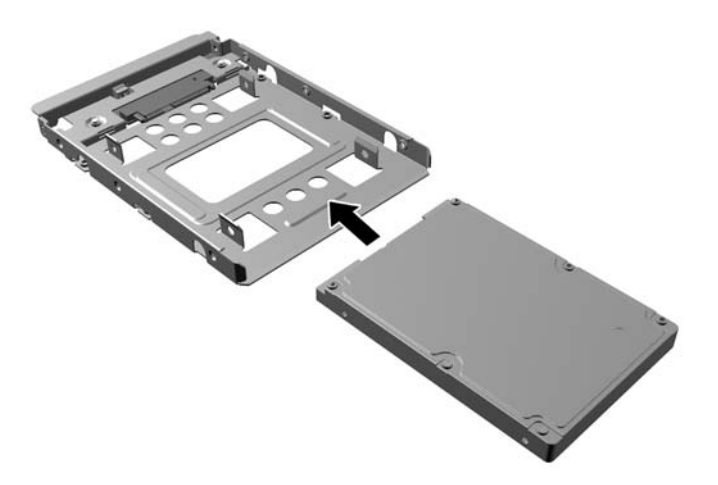

ติดตั้งไดร์ฟไว้ในหน่วยยึดช่องอะแดปเตอร์อย่างแน่นหนาโดยการติดตั้งสกรูสำหรับหน่วยยึดอะแเดปเตอร์ สีดำรุ่น M3 สี่ตัวผ่านด้านข้างของหน่วยยึดเข้าไปในไดร์ฟ

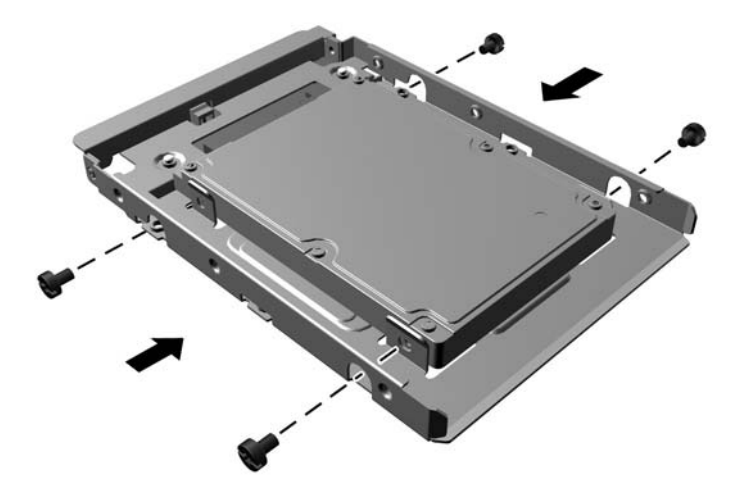

 ติดตั้งสกรูสำหรับการติดตั้งแยกต่างหากลีเงินและสีน้ำเงินรุ่น 6-32 สี่ตัวในหน่วยยึดอะแดปเตอร์ (สองอัน ตามแต่ละข้างของหน่วยยึด)

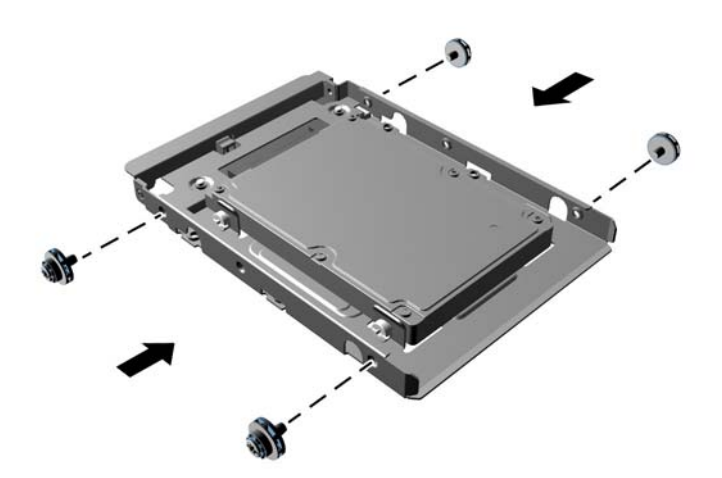

7. เลื่อนไดรฟ์เข้าไปในช่องใส่ โดยจัดให้สกรูตัวนำอยู่ในแนวเดียวกันกับสล็อตนำ จนกระทั่งไดรฟ์ล็อคเข้าที่

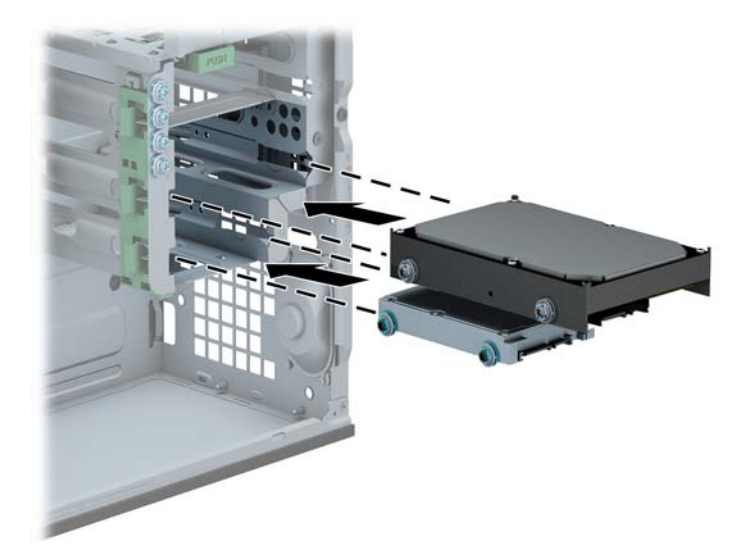

- 8. ต่อสายไฟ (1) และสายเคเบิลข้อมูล (2) เข้าที่ด้านหลังของฮาร์ดไดรฟ์
  - 🛱 <mark>หมายเหตุ:</mark> สายไฟสำหรับฮาร์ดไดรฟ์เป็นสายเคเบิลแบบสามหัวที่เชื่อมต่อจากเมนบอร์ดไปยังด้านหลังของช่องใส่ ฮาร์ดไดรฟ์

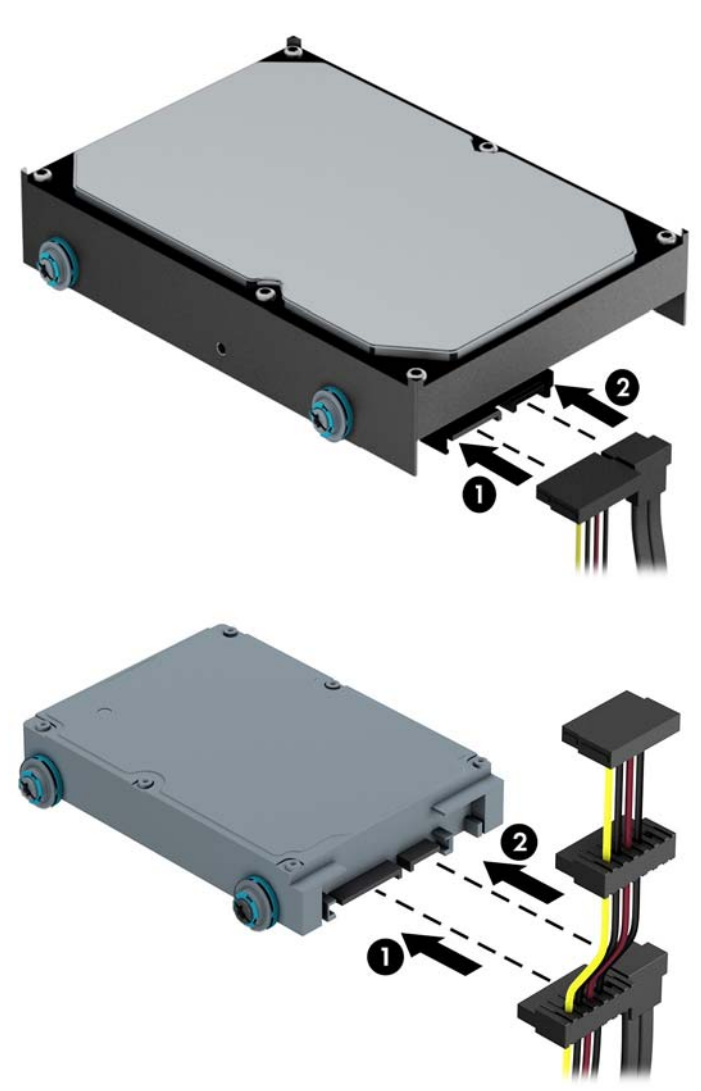

- 9. หากกำลังติดตั้งไดรฟ์ใหม่ ให้เชื่อมต่อปลายอีกด้านหนึ่งของสายเคเบิลข้อมูลกับช่องเสียบที่เหมาะสมบนเมนบอร์ด
- หมายเหตุ: คุณต้องต่อสายเคเบิลข้อมูลของฮาร์ดไดรฟ์หลักเข้ากับขั้วต่อสีน้ำเงินเข้มที่ติดป้าย SATA0 ไว้เพื่อหลีก เลี่ยงปัญหาประสิทธิภาพการทำงานของฮาร์ดไดร์ฟ หากคุณจะเพิ่มฮาร์ดไดรฟ์สำรอง ให้ต่อสายเคเบิลข้อมูลเข้ากับขั้ว ต่อ SATA สีฟ้าขั้วใดขั้วหนึ่ง
- 10. ใส่แผงปิดเครื่องคอมพิวเตอร์เข้าที่
- 11. เสียบสายไฟและอุปกรณ์ภายนอกอื่นๆ อีกครั้งและเปิดเครื่องคอมพิวเตอร์
- 12. ล็อคอุปกรณ์รักษาความปลอดภัยที่ถูกปลดออกอีกครั้งเมื่อถอดแผงปิดออก

## การติดตั้งล็อครักษาความปลอดภัย

้ล็อครักษาความปลอดภัยที่แสดงไว้ด้านล่างและในหน้าถัดไปจะใช้เพื่อล็อคคอมพิวเตอร์

## ตัวล็อคสายเคเบิล

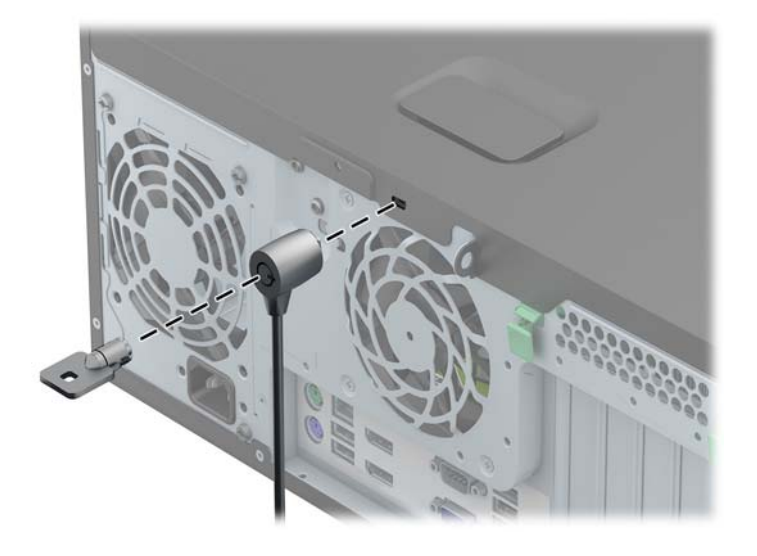

### กุญแจล็อค

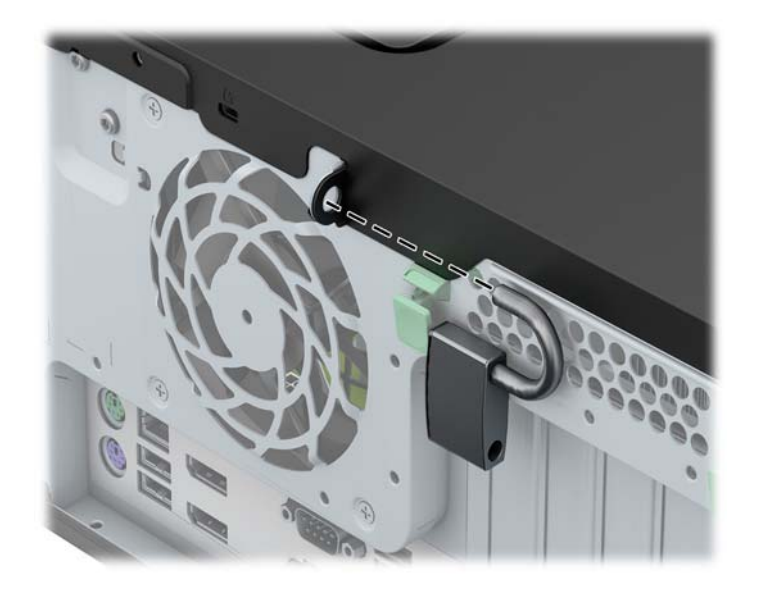

## ล็อครักษาความปลอดภัย HP Business PC

1. ยึดสายสำหรับระบบรักษาความปลอดภัยโดยรัดไว้กับเครื่องใช้ในสำนักงาน

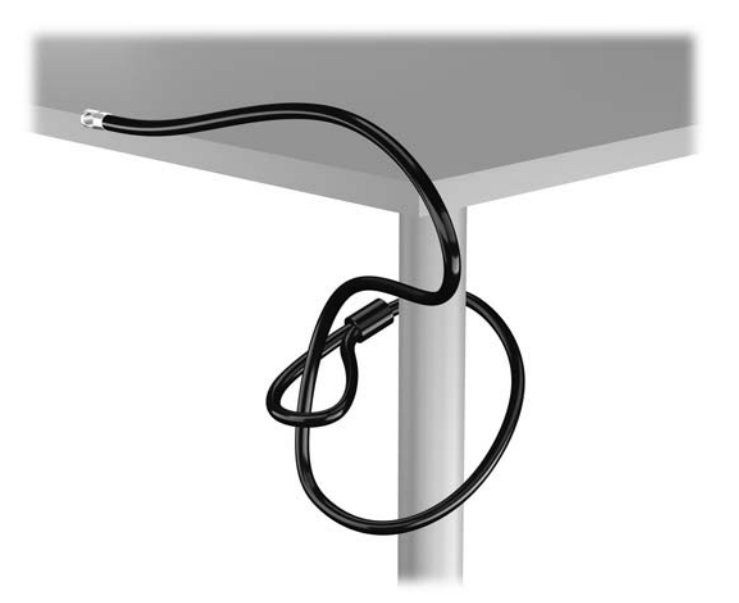

 เสียบตัวล็อกสายเคเบิลเข้าไปในช่องล็อกสายเคเบิลที่ด้านหลังของหน้าจอและติดตั้งล็อกไว้กับหน้าจออย่างแน่นหนา โดยการเสียบกุญแจในช่องกุญแจด้านหลังของล็อกและหมุนกุญแจ 90 องศา

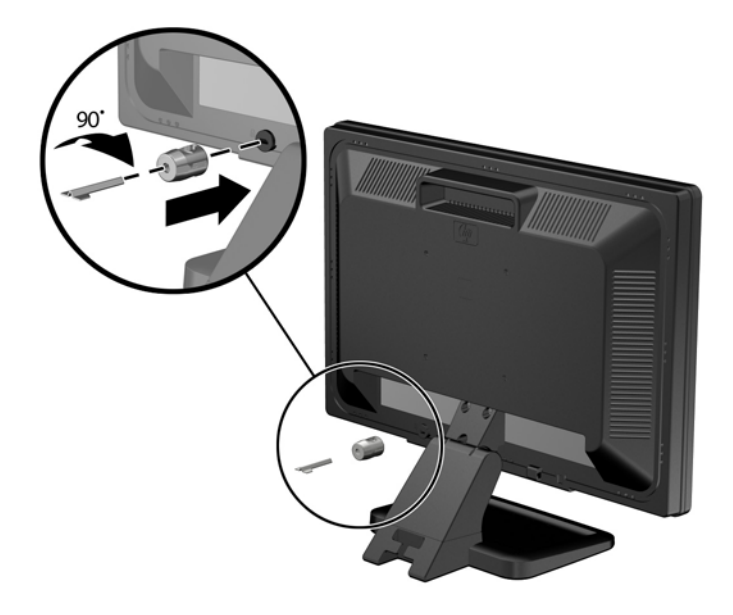

3. เลื่อนสายเคเบิลเพื่อความปลอดภัยผ่านรูในหน่วยล็อกสายเคเบิลที่ด้านหลังของหน้าจอ

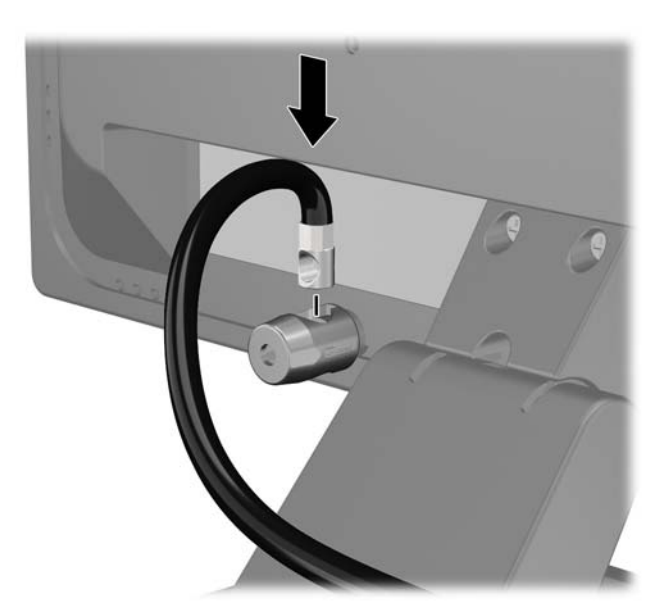

 ใช้ตัวยึดที่ให้ไว้ในชุดอุปกรณ์เพื่อยึดอุปกรณ์ต่อพ่วงอื่นๆ โดยการสอดสายเคเบิลเข้าตรงกลางของตัวยึด (1) แล้วสอด สายล็อกผ่านรูใดรูหนึ่งจากสองรูที่ตัวยึด (2) ใช้รูในตัวยึดที่สามารถยึดสายเคเบิลของอุปกรณ์ต่อพ่วงได้แน่นหนาที่สุด

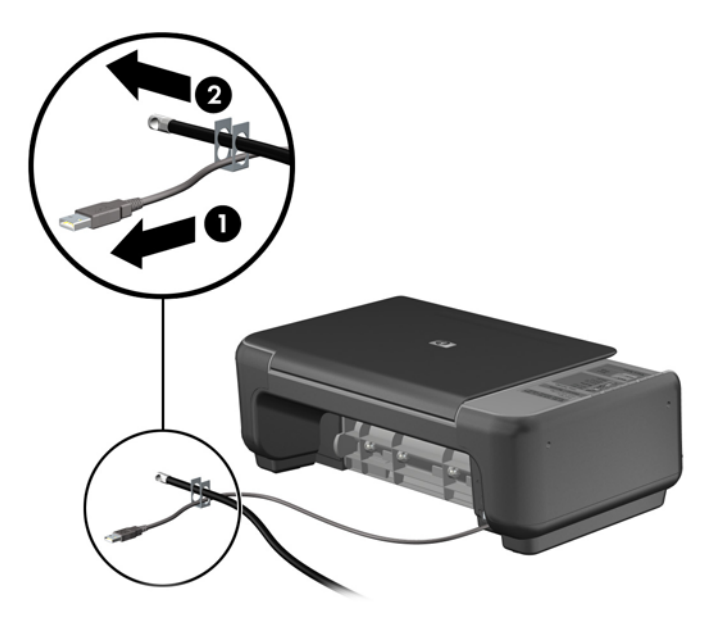

5. สอดสายเคเบิลของแป้นพิมพ์และเมาส์ไว้ในล็อกของตัวเครื่อง

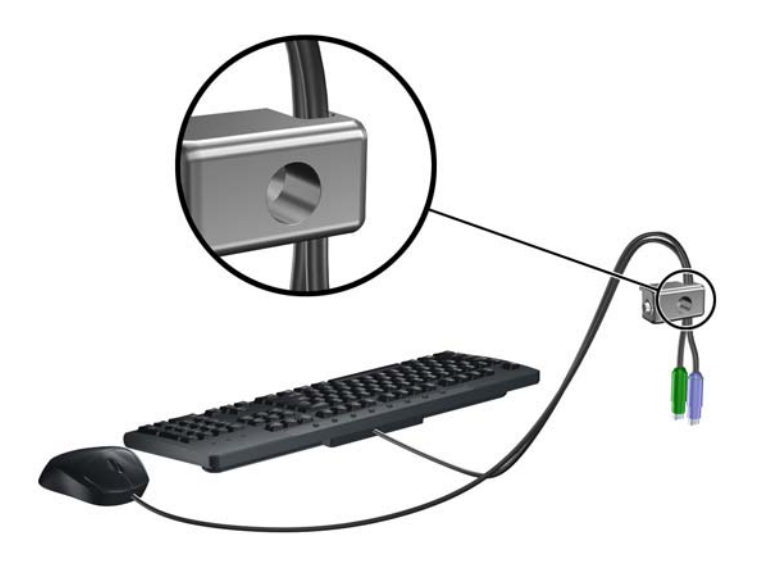

6. ขันสกรูที่มีให้สำหรับการยึดล็อกโครงเครื่องลงในรูสกรูหมุน

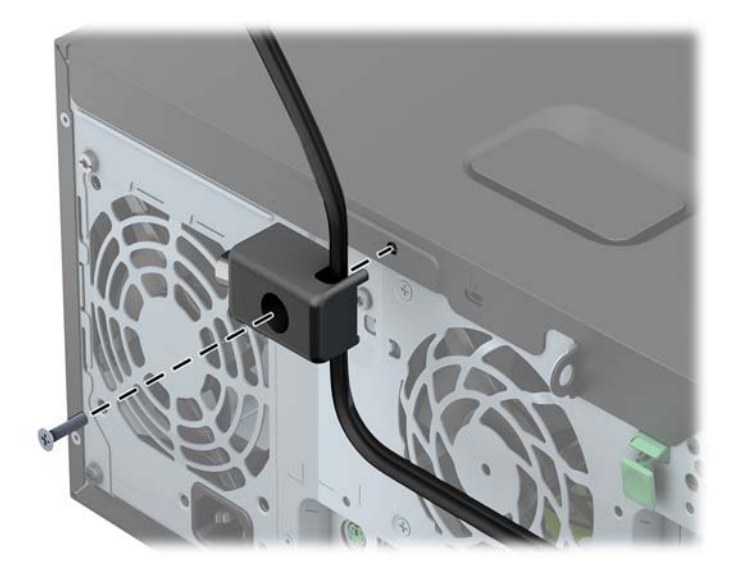

7. สอดปลายแท่งเหล็กลงในล็อค (1) และดันปุ่ม (2) เพื่อยึดล็อคเข้าที่ ใช้กุญแจที่มีให้เพื่อคลายล็อค

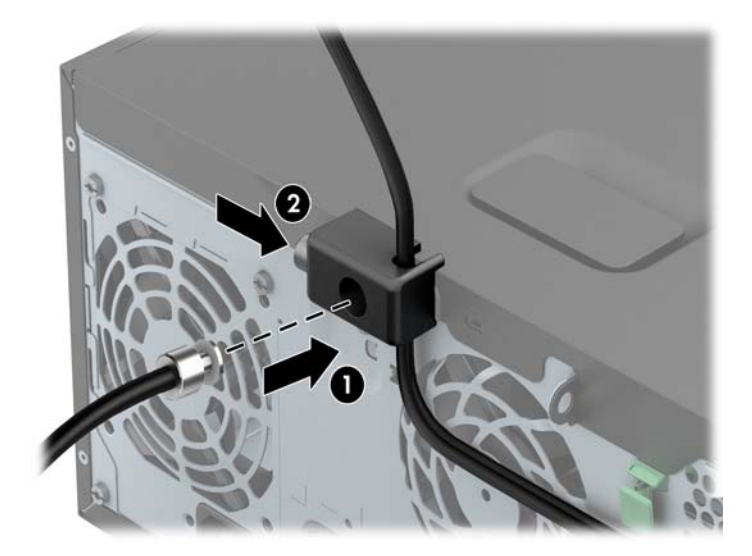

8. เมื่อเสร็จเรียบร้อยแล้ว อุปกรณ์ทั้งหมดบนโต๊ะทำงานของคุณจะได้รับการยึดเอาไว้อย่างแน่นหนา

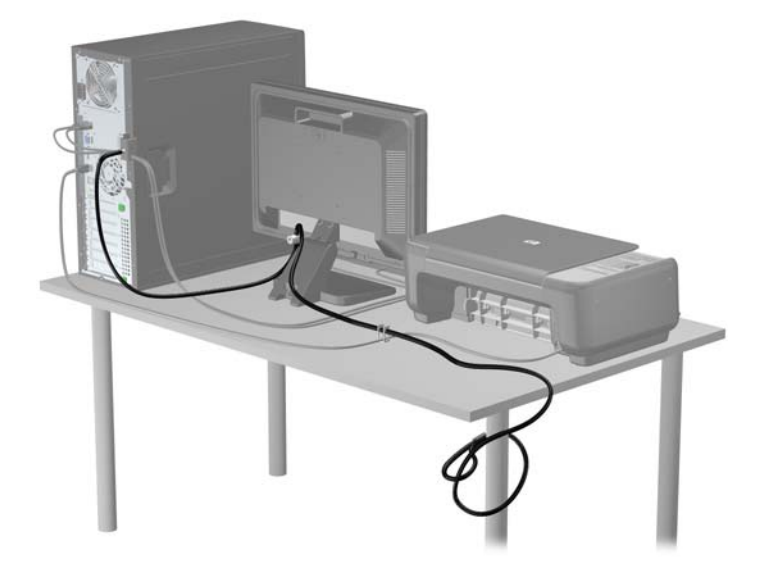

#### ความปลอดภัยของแผงด้านหน้า

สามารถล็อคแผงด้านหน้าให้อยู่กับที่ได้ด้วยการติดตั้งสกรูรักษาความปลอดภัยที่ HP จัดเตรียมไว้ให้ การติดตั้งสกรูรักษา ความปลอดภัย:

- 1. ย้ายออก/คลายอุปกรณ์ความปลอดภัยที่ล็อคไว้เพื่อไม่ให้เปิดเครื่องคอมพิวเตอร์
- 2. ถอดสื่อที่ถอดออกได้ทั้งหมด เช่น คอมแพคดิสก์หรือแฟลชไดรฟ์ USB ออกจากคอมพิวเตอร์
- 3. ปิดคอมพิวเตอร์ให้เหมาะสมผ่านระบบปฏิบัติการ ก่อนปิดอุปกรณ์ภายนอก
- 4. ถอดสายไฟออกจากปลั๊กไฟและอุปกรณ์ภายนอกออกก่อน
- ▲ ข้อควรระวัง: ไม่ว่าสถานะของเครื่องจะเปิดอยู่หรือไม่ก็ตาม จะมีกระแสไฟฟ้าอยู่ในเมนบอร์ดตราบเท่าที่เครื่องยังต่อ อยู่กับเต้ารับไฟฟ้า AC คุณต้องถอดสายไฟออกเพื่อป้องกันไม่ให้ส่วนประกอบที่อยู่ภายในคอมพิวเตอร์ชำรุดเสียหาย
- 5. ถอดแผงปิดเครื่องคอมพิวเตอร์

6. ถอดสกรูล็อกออกจากช่องใส่ฮาร์ดไดรฟ์แต่ละด้านที่อยู่ด้านหลังแผงด้านหน้า

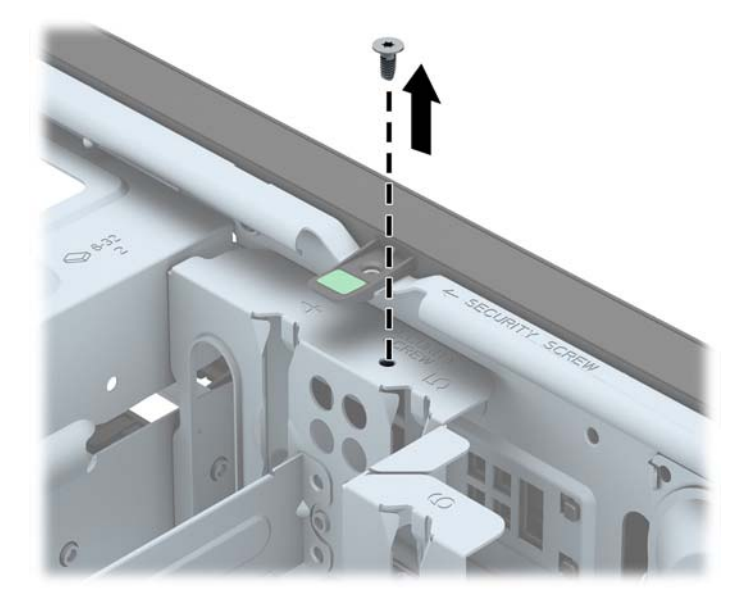

7. ใส่สกรูล็อกผ่านทางรูกึ่งกลางของแท็บปลดล็อกแผงด้านหน้าเพื่อยึดแผงด้านหน้าให้เข้าที่

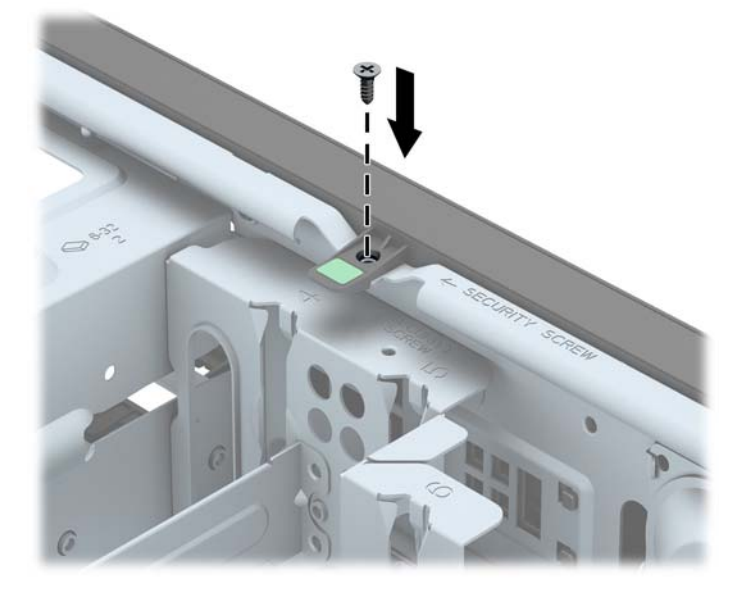

- 8. ใส่แผงปิดเครื่องคอมพิวเตอร์เข้าที่
- 9. เสียบสายไฟอีกครั้งและเปิดคอมพิวเตอร์
- 10. ล็อคอุปกรณ์รักษาความปลอดภัยที่ถูกปลดออกอีกครั้งเมื่อถอดแผงปิดออก

# 3 การอัพเกรดฮาร์ดแวร์ Small Form Factor (SFF)

## **คุณสมบัติในการซ่อมบำรุ**ง

้คอมพิวเตอร์เครื่องนี้มีคุณสมบัติต่างๆ ที่ทำให้ง่ายต่อการอัพเกรดและการซ่อมบำรุง ขั้นตอนการติดตั้งส่วนใหญ่ที่อธิบายไว้ ในบทนี้สามารถกระทำได้โดยไม่จำเป็นต้องอาศัยเครื่องมือใดๆ

## **คำเตือนและข้อควรระว**ัง

ีก่อนที่จะลงมืออัพเกรดอุปกรณ์ โปรดอ่านคำแนะนำ ข้อควรระวัง และคำเตือนในคู่มือนี้อย่างละเอียด

กำเตือน! เพื่อฉดความเสี่ยงต่อการบาดเจ็บจากไฟฟ้าฉัดวงจร พื้นผิวที่ร้อน หรือไฟไหม้:

ถอดสายไฟออกจากเต้าเสียบติดผนังและโปรดรอให้ส่วนประกอบภายในเย็นลงก่อนที่จะสัมผัส

้อย่าเสียบสายโทรคมนาคมหรือสายโทรศัพท์เข้ากับช่องเสียบของคอนโทรลเลอร์อินเตอร์เฟซของเน็ตเวิร์ก (NIC)

้อย่าปิดการใช้งานปลั๊กลงกราวนด์สำหรับสายไฟ ปลั๊กลงกราวนด์เป็นคุณสมบัติด้านความปลอดภัยที่สำคัญ

เสียบปลั๊กสายไฟเข้ากับเต้ารับที่มีการลงกราวนด์ (ต่อสายดิน) ซึ่งเข้าถึงได้ง่ายอยู่ตลอดเวลา

เพื่อลดความเสี่ยงต่อการบาดเจ็บรุนแรง โปรดอ่าน *คู่มือเพื่อความสะดวกและความปลอดภัย* คู่มือดังกล่าวจะให้รายละเอียด เกี่ยวกับการติดตั้งเครื่องเวิร์กสเตขันอย่างเหมาะสม รวมถึงท่านั่ง พฤติกรรมที่เกี่ยวข้องกับสุขภาพและการทำงานสำหรับผู้ใช้ คอมพิวเตอร์ และให้ข้อมูลที่สำคัญเกี่ยวกับมาตรการรักษาความปลอดภัยด้านไฟฟ้าและเครื่องกล คู่มือนี้อยู่ที่เว็บที่ <u>http://www.hp.com/ergo</u>

∧ กำเตือน! ขึ้นส่วนที่มีพลังงานและเคลื่อนไหวได้

ถอดปลั๊กไฟอุปกรณ์ก่อนที่จะถอดโครงเครื่อง

เปลี่ยนและติดตั้งโครงเครื่องให้แน่นหนาก่อนที่จะเสียบปลั๊กไฟอุปกรณ์อีกครั้ง

เมื่อต่อสายไฟกับเครื่องคอมพิวเตอร์ แหล่งจ่ายไฟจะมีแรงดันไฟฟ้าสำหรับเมนบอร์ดอยู่ตลอดเวลา คุณต้องถอดสายไฟออก จากเต้าเสียบก่อนที่จะเปิดฝาเครื่องคอมพิวเตอร์เพื่อป้องกันความเสียหายกับส่วนประกอบภายในเครื่อง

## การถอดแผงปิดเครื่องคอมพิวเตอร์

เพื่อเข้าถึงส่วนประกอบภายใน คุณจะต้องถอดแผงปิด:

- 1. ถอดออก/คลายอุปกรณ์ความปลอดภัยที่ห้ามเปิดเครื่องคอมพิวเตอร์
- 2. ถอดสื่อที่ถอดออกได้ทั้งหมด เช่น คอมแพคดิสก์หรือแฟลชไดรฟ์ USB ออกจากคอมพิวเตอร์
- 3. ปิดคอมพิวเตอร์ให้เหมาะสมผ่านระบบปฏิบัติการ ก่อนปิดอุปกรณ์ภายนอก
- 4. ดึงปลั๊กไฟออกจากเต้ารับไฟฟ้า และถอดอุปกรณ์ภายนอกใดๆ
- \_\_\_\_\_\_ ข้อควรระวัง: ไม่ว่าสถานะของเครื่องจะเปิดอยู่หรือไม่ก็ตาม จะมีกระแสไฟฟ้าอยู่ในเมนบอร์ดตราบเท่าที่เครื่องยังต่อ อยู่กับเต้ารับไฟฟ้า AC คุณต้องถอดสายไฟออกเพื่อป้องกันไม่ให้ส่วนประกอบที่อยู่ภายในคอมพิวเตอร์ชำรุดเสียหาย
- 5. ในกรณีที่เครื่องคอมพิวเตอร์วางตั้งอยู่ ให้ยกเครื่องคอมพิวเตอร์ออกจากขาตั้งและวางคอมพิวเตอร์ลง
- 6. ยกที่จับแผงปิด (1) แล้วยกแผงปิดออกจากตัวเครื่องคอมพิวเตอร์ (2)

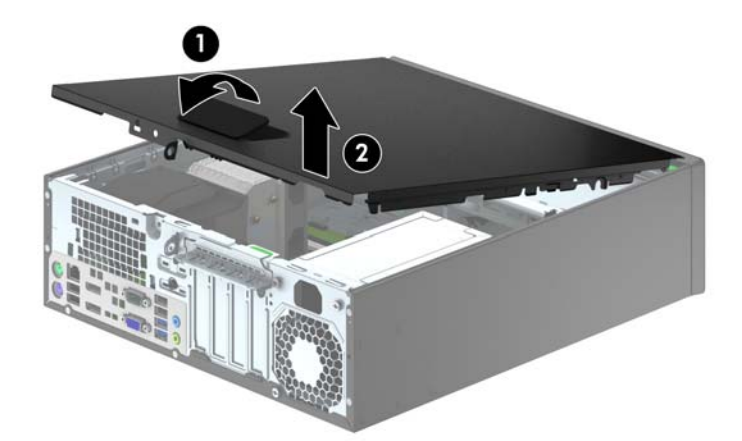

# การใส่แผงปิดคอมพิวเตอร์กลับเข้าที่

ีเลื่อนขอบที่ปลายด้านหน้าของแผงปิดไว้ข้างใต้ขอบที่ด้านหน้าของโครงเครื่อง (1) แล้วกดปลายด้านหลังของแผงปิดไปที่ตัว เครื่องเพื่อให้ล็อคเข้าที่ (2)

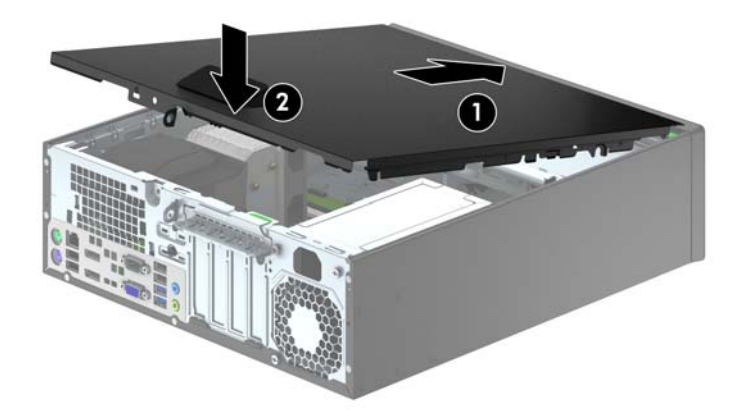

## การถอดแผงด้านหน้า

- 1. ถอดออก/คลายอุปกรณ์ความปลอดภัยที่ห้ามเปิดเครื่องคอมพิวเตอร์
- 2. ถอดสื่อที่ถอดออกได้ทั้งหมด เช่น คอมแพคดิสก์หรือแฟลชไดรฟ์ USB ออกจากคอมพิวเตอร์
- 3. ปิดคอมพิวเตอร์ให้เหมาะสมผ่านระบบปฏิบัติการ ก่อนปิดอุปกรณ์ภายนอก
- 4. ถอดสายไฟออกจากปลั๊กไฟและอุปกรณ์ภายนอกออกก่อน

- 5. ในกรณีที่เครื่องคอมพิวเตอร์วางตั้งอยู่ ให้ยกเครื่องคอมพิวเตอร์ออกจากขาตั้งและวางคอมพิวเตอร์ลง
- 6. ถอดแผงปิดเครื่องคอมพิวเตอร์
- 7. ยกแถบสามอันที่ด้านข้างของแผงปิด (1) แล้วหมุนแผงปิดออกจากโครงเครื่อง (2)

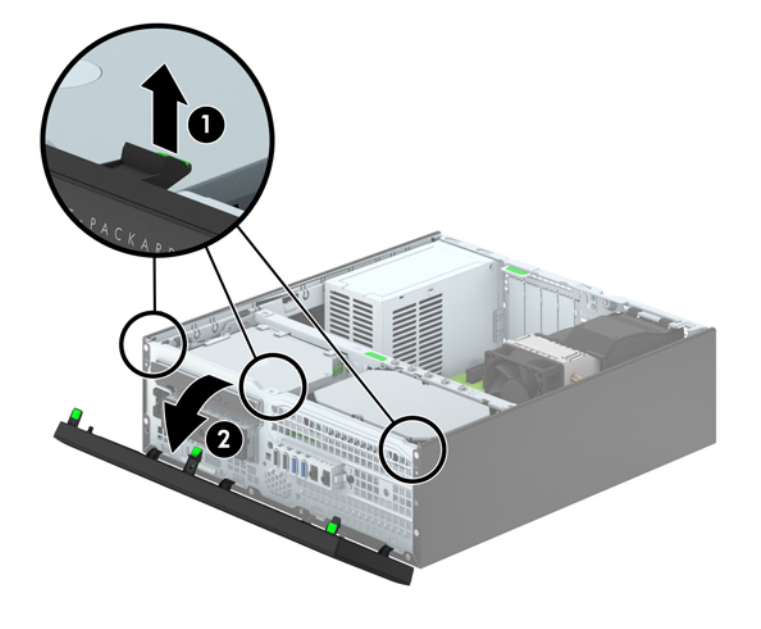

## การถอดที่หุ้มฝา

ในบางรุ่น มีฝาครอบช่องปิดไดรฟ์ขนาด 3.5 นิ้วและช่องใส่ไดรฟ์ออปติคอลแบบสลิมที่ต้องถอดออกก่อนติดตั้งไดรฟ์ วิธีการ ถอดฝาปิดแผงด้านหน้า:

- 1. ถอดฝาปิดและแผงด้านหน้า
- ในการถอดฝาครอบช่องปิดไดรฟ์ขนาด 3.5 นิ้ว ให้กดแท็บยึดห้าตัว (1) เข้าใน แล้วดึงฝาครอบออกจากแผงด้านหน้า (2)

เมื่อต้องการถอดฝาปิดไดรฟ์ออปติคอลแบบสลิม ให้กดแท็บยึดสองตัวที่ยึดฝาปิดไปทางขอบนอกด้านขวาของฝาปิด (3) และเลื่อนฝาปิดไปด้านหลัง แล้วไปทางด้านขวาเพื่อถอด (4)

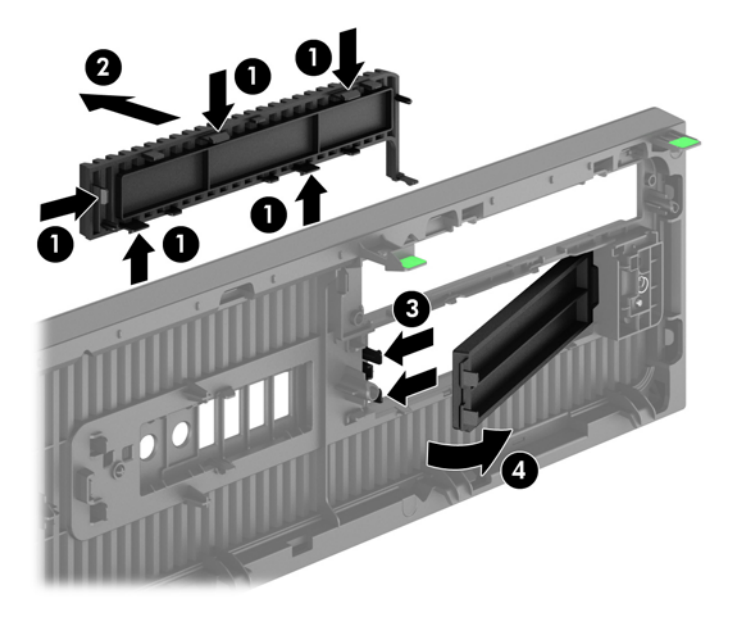

หมายเหตุ: เมื่อถอดฝาปิดไดรฟ์ออปติคอลแบบสลิมและประกอบไดรฟ์ออปติคอลแบบสลิมเสร็จ คุณสามารถประกอบกรอบ ฝาปิดซึ่งเป็นอุปกรณ์เสริม (จัดจำหน่ายโดย HP) โดยจะครอบปิดด้านหน้าของไดรฟ์ออปติคอลแบบสลิม

# การใส่แผงด้านหน้ากลับเข้าที่เดิม

เสียบขอเกี่ยวสี่ตัวที่ด้านล่างของฝ่าปิดลงในรูสี่เหลี่ยมบนโครงเครื่อง (1) แล้วหมุนด้านบนของฝ่าปิดเข้าไปในโครงเครื่อง (2) จนกระทั่งล็อคเข้าที่

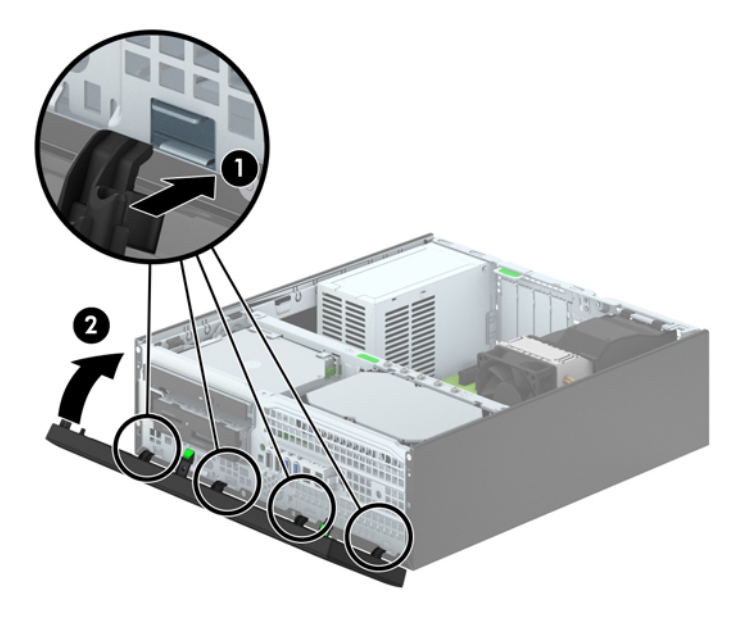

## การเปลี่ยนการกำหนดค่าจากตั้งโต๊ะเป็นแบบทาวเวอร์

คอมพิวเตอร์แบบ Small Form Factor สามารถตั้งวางแบบทาวเวอร์ได้ โดยใช้ขาตั้งที่เป็นอุปกรณ์เสริม สามารถซื้อได้จาก HP

- 1. ถอดออก/คลายอุปกรณ์ความปลอดภัยที่ห้ามเปิดเครื่องคอมพิวเตอร์
- 2. ถอดสื่อที่ถอดออกได้ทั้งหมด เช่น คอมแพคดิสก์หรือแฟลชไดรฟ์ USB ออกจากคอมพิวเตอร์
- 3. ปิดคอมพิวเตอร์ให้เหมาะสมผ่านระบบปฏิบัติการ ก่อนปิดอุปกรณ์ภายนอก
- 4. ถอดสายไฟออกจากปลั๊กไฟและอุปกรณ์ภายนอกออกก่อน

5. จัดคอมพิวเตอร์ในลักษณะที่ด้านขวาคว่ำลง และวางคอมพิวเตอร์ไว้ในขาตั้ง

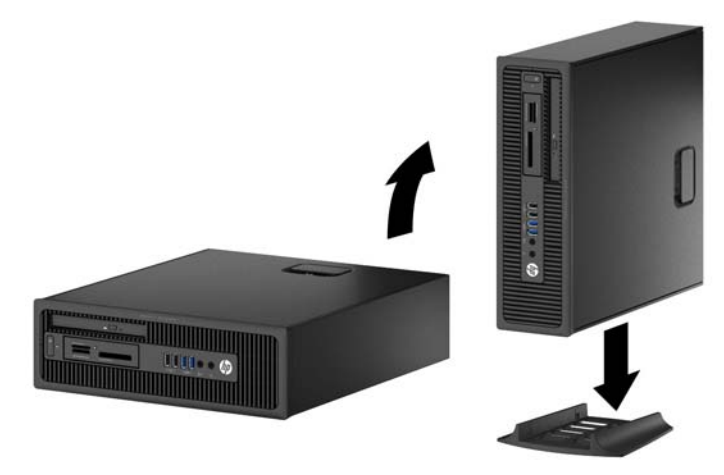

🎇 <mark>หมายเหตุ:</mark> เพื่อเพิ่มความมั่นคงของคอมพิวเตอร์เมื่อจัดวางในแบบทาวเวอร์ HP แนะนำใช้ของขาตั้งทาวเวอร์เสริม

เสียบสายไฟและอุปกรณ์ภายนอกอื่นๆ อีกครั้งและเปิดเครื่องคอมพิวเตอร์

หมายเหตุ: โปรดดูให้แน่ใจว่าเว้นว่างพื้นที่รอบข้างทั้งหมดของคอมพิวเตอร์ไว้อย่างน้อย 10.2 เซนติเมตร (4 นิ้ว) และไม่มีสิ่งใดกีดขวาง

7. ล็อคอุปกรณ์รักษาความปลอดภัยที่ถูกปลดออกเมื่อตอนที่ถอดแผงปิดออก

## การเชื่อมต่อเมนบอร์ด

โปรดดูที่ภาพประกอบและตารางต่อไปนี้เพื่อระบุถึงช่องเสียบของเมนบอร์ด

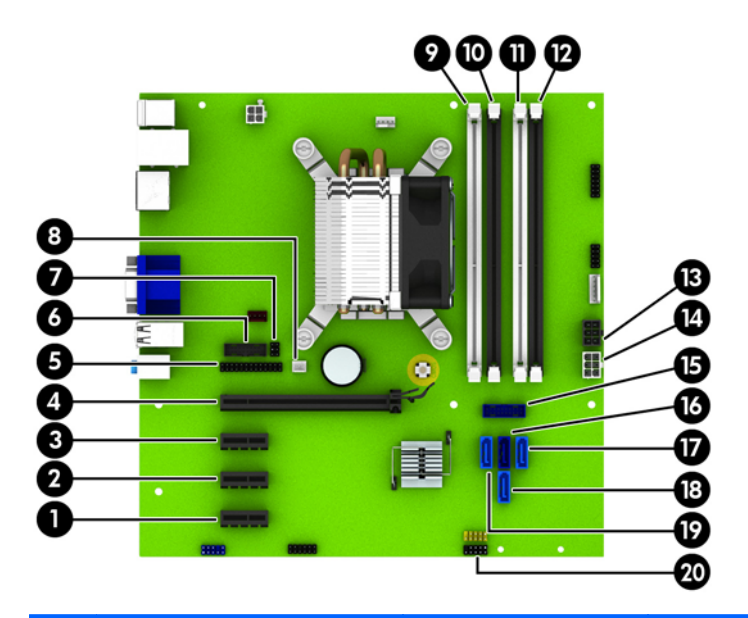

| หมาย<br>เลข | ช่องเสียบของเมนบอร์ด      | ฉลากเมนบอร์ด | สี          | ส่วนประกอบ                                      |
|-------------|---------------------------|--------------|-------------|-------------------------------------------------|
| 1           | PCI Express x1            | X1PCIEXP3    | สีขาว       | การ์ดเอ็กซ์แพนชัน                               |
| 2           | PCI Express x1            | X1PCIEXP2    | สีดำ        | การ์ดเอ็กซ์แพนชัน                               |
| 3           | PCI Express x1            | X1PCIEXP1    | สีดำ        | การ์ดเอ็กซ์แพนขัน                               |
| 4           | PCI Express x16           | X16PCIEXP    | สีดำ        | การ์ดเอ็กซ์แพนชัน                               |
| 5           | Parallel Port (พอร์ตขนาน) | PAR          | สีดำ        | Parallel Port (พอร์ตขนาน)                       |
| 6           | พอร์ตอนุกรม               | СОМВ         | สีดำ        | พอร์ตอนุกรม                                     |
| 7           | ตัวล็อกฝา                 | HLCK         | สีดำ        | ตัวฉีอกฝา                                       |
| 8           | เซนเซอร์ฝาครอบ            | HSENSE       | สีขาว       | เซนเซอร์ฝาครอบ                                  |
| 9           | DIMM4 (แชนเนล A)          | DIMM4        | สีขาว       | โมดูลหน่วยความจำ                                |
| 10          | DIMM3 (แชนเนล A)          | DIMM3        | สีดำ        | โมดูลหน่วยความจำ                                |
| 11          | DIMM2 (แชนเนล B)          | DIMM2        | สีขาว       | โมดูลหน่วยความจำ                                |
| 12          | DIMM1 (แชนเนล B)          | DIMM1        | สีดำ        | โมดูลหน่วยความจำ                                |
| 13          | กระแสไฟ                   | SATAPWR0     | สีดำ        | ไดรฟ์ SATA                                      |
| 14          | กระแสไฟ                   | PWR          | สีขาว       | เมนบอร์ด                                        |
| 15          | USB 3.0                   | FRONT USB3.0 | สีน้ำเงิน   | พอ <i>ร์</i> ต USB 3.0 ด้านหน้า                 |
| 16          | SATA 3.0                  | SATA0        | น้ำเงินเข้ม | ฮาร์ดไดรฟ์หลัก                                  |
| 17          | SATA 3.0                  | SATA3        | สีฟ้า       | อุปกรณ์ SATA อื่นๆ ยกเว้นฮาร์ดไดรฟ์หลัก         |
| 18          | SATA 3.0                  | SATA1        | สีฟ้า       | อุปกรณ์ SATA อื่นๆ ยกเว้นฮาร์ดไดรฟ์หลัก         |
| 19          | SATA 3.0                  | SATA2        | สีฟ้า       | อุปกรณ์ SATA อื่นๆ ยกเว้นฮาร์ดไดรฟ์หลัก         |
| 20          | USB 2.0                   | MEDIA        | สีดำ        | อุปกรณ์ USB 2.0 เช่น ตัวอ่านการ์ดสื่อ<br>บันทึก |

# การติดตั้งหน่วยความจำเพิ่มเติม

เครื่องคอมพิวเตอร์ของคุณติดตั้งหน่วยความจำ double data rate 3 synchronous dynamic random access memory (DDR3-SDRAM) แบบ dual inline memory modules (DIMM)

#### **DIMMs**

สล็อตหน่วยความจำเหล่านี้จะมีหน่วยความจำ DIMM มาตรฐานอุตสาหกรรมติดตั้งไว้อย่างน้อยสี่ชุด สล็อตหน่วยความจำ เหล่านี้จะมีหน่วยความจำ DIMM ติดตั้งไว้อย่างน้อยหนึ่งชุด หากคุณต้องการใช้จำนวนหน่วยความจำสูงสุดเท่าที่ระบบ สนับสนุน คุณอาจต้องเปลี่ยนไปใช้หน่วยความจำที่ตั้งค่าเป็นโหมดประสิทธิภาพสูงสองแชนเนล ขนาดไม่เกิน 32 กิกะไบต์

#### **DDR3-SDRAM DIMM**

เพื่อให้ระบบทำงานได้อย่างเหมาะสม DDR3-SDRAM DIMMs ต้องเป็นแบบ:

- มาตรฐานอุตสาหกรรม 240 ขา
- unbuffered non-ECC PC3-12800 DDR3-1600 MHz-ตามมาตรฐาน
- DDR3/DDR3L-SDRAM DIMM ขนาด 1.35 โวลต์หรือ 1.5 โวลต์

DDR3-SDRAM DIMMs ยังต้องเป็นแบบ:

- สำหรับ CAS latency 11 DDR3 1600 MHz (การจับเวลาประเภท 11-11-11)
- จะต้องมีรายละเอียดตามที่กำหนดใน JEDEC SPD

นอกจากนั้น คอมพิวเตอร์ต้องรองรับ:

- เทคโนโลยีหน่วยความจำที่ไม่ใช่ ECC ขนาด 512-Mbit, 1-Gbit และ 2-Gbit
- DIMM แบบด้านเดียวและแบบสองด้าน
- DIMMs ถูกสร้างด้วยอุปกรณ์ DDR x8 และ x16 ไม่สนับสนุน DIMMs ที่ถูกสร้างด้วย SDRAM x4

🔐 หมายเหตุ: ระบบจะทำงานไม่ถูกต้องหากใช้ DIMM ที่ไม่สนับสนุน
### การบรรจุซ็อกเก็ต DIMM

มีช็อกเก็ต DIMM ทั้งหมดสี่ซ็อกเก็ต บนเมนบอร์ด สองซ็อกเก็ตต่อหนึ่งแชนเนล ซ็อกเก็ตดังกล่าวจะระบุว่าเป็น DIMM1, DIMM2, DIMM3 และ DIMM4 ซ็อกเก็ต DIMM1 และ DIMM2 ทำงานในแชนเนลหน่วยความจำ B ซ็อกเก็ต DIMM3 และ DIMM4 ทำงานในแชนเนลหน่วยความจำ A

ระบบจะทำงานในโหมดแชนเนลเดียวหรือโหมดแชนเนลคู่หรือโหมดเฟล็กซ์โดยอัตโนมัติขึ้นอยู่กับลักษณะการติดตั้งของ DIMMs

📸 หมายเหตุ: การเปลี่ยนการตั้งค่าจากเดสก์ทอปเป็นทาวเวอร์

- ระบบจะทำงานในโหมดแชนเนลเดียวหากบรรจุ DIMM ในซ็อกเก็ตเพียงแชนเนลเดียว
- ระบบจะทำงานในโหมดสองแชนเนลประสิทธิภาพสูงหากความจุหน่วยความจำทั้งหมดของ DIMM ในแชนเนล A เท่ากับความจุหน่วยความจำทั้งหมดของ DIMM ในแชนเนล B เทคโนโลยีและความกว้างของอุปกรณ์อาจแตกต่างกัน ระหว่างแชนเนล ตัวอย่างเช่น หากแชนเนล A บรรจุ DIMM ขนาด 1-GB สองชุด และแชนเนล B บรรจุ DIMM ขนาด 2-GB หนึ่งชุด ระบบก็จะทำงานในโหมดสองแชนเนล
- ระบบจะทำงานในโหมดเฟล็กซ์ หากความจุหน่วยความจำทั้งหมดของ DIMM ในแชนเนล A ไม่เท่ากับความจุหน่วย ความจำทั้งหมดของ DIMM ในแชนเนล B แชนเนลในโหมดเฟล็กซ์ที่มีจำนวนหน่วยความจำขั้นต่ำบรรจุอยู่ จะแสดง รายละเอียดจำนวนหน่วยความจำทั้งหมดที่ถูกกำหนดในสองแชนเนลและจำนวนที่เหลือได้กำหนดในแชนเนลเดี่ยว สำหรับความเร็วสูงสุด แชนเนลควรจะมีความสมดุล เพื่อให้จำนวนหน่วยความจำที่ใหญ่ที่สุดกระจายอยู่ระหว่างสอง แชนเนล หากหนึ่งแชนเนลจะมีหน่วยความจำมากกว่าอันอื่น จำนวนที่ใหญ่กว่าควรกำหนดเป็นแชนเนล A หากคุณ บรรจุซ็อกเก็ต DIMM ขนาด 1GB หนึ่งชุด และ DIMM ขนาด 1-MB สามชุด แชนเนล A ควรบรรจุ DIMM ขนาด 2-GB และ DIMM ขนาด 1-GB หนึ่งชุด และแชนเนล B ควรบรรจุ DIMM ขนาด 1-GB สองชุด ด้วยการกำหนดค่า นี้ 4-GB จะรันที่แชนเนลคู่ และ 1-GB จะรันที่แชนเนลเดี่ยว
- ไม่ว่าในโหมดใด ความเร็วสูงสุดในการทำงานจะถูกกำหนดด้วย DIMM ที่ช้าที่สุดในระบบ

### การติดตั้ง DIMM

▲ ข้อควรระวัง: คุณต้องถอดปลักออกก่อนและรอประมาณ 30 วินาทีเพื่อรอให้กระแสไฟฟ้าหมดไปก่อนที่จะทำการเพิ่มหรือ ถอดโมดูลหน่วยความจำ ไม่ว่าสถานะของเครื่องจะเปิดอยู่หรือไม่ก็ตาม จะมีกระแสไฟฟ้าอยู่ในโมดูลหน่วยความจำตราบเท่า ที่เครื่องคอมพิวเตอร์ยังต่ออยู่กับเต้ารับไฟฟ้า AC การเพิ่มหรือการนำโมดูลหน่วยความจำออกในขณะที่ยังมีกระแสไฟฟ้าอยู่ อาจจะทำให้เกิดความเสียหายที่แก้ไขไม่ได้ในโมดูลหน่วยความจำหรือเมนบอร์ด

ซ็อกเก็ตของโมดูลหน่วยความจำมีหน้าสัมผัสเป็นทองคำ ดังนั้น เมื่ออัพเกรดหน่วยความจำ คุณจะต้องใช้โมดูลหน่วยความจำ ที่มีหน้าสัมผัสเป็นทองคำเช่นเดียวกัน เพื่อป้องกันการกัดกร่อนและ/หรือการเกิดสนิมจากการใช้หน้าสัมผัสโลหะที่เข้ากันไม่ ได้

้ไฟฟ้าสถิตอาจทำให้ส่วนประกอบอิเล็กทรอนิกส์ของคอมพิวเตอร์หรือการ์ดเสริมชำรุดเสียหายได้ ก่อนที่จะเริ่มต้น กระบวนการเหล่านี้ โปรดตรวจสอบว่าคุณได้คายประจุไฟฟ้าสถิตด้วยการสัมผัสวัตถุที่เป็นโลหะและมีการต่อลงกราวด์ โปรด ดูข้อมูลเพิ่มเติมที่ <u>การคายประจุไฟฟ้าสถิต ในหน้า 103</u>

เมื่อทำงานกับโมดูลหน่วยความจำ โปรดใช้ความระมัดระวังไม่ให้สัมผัสกับหน้าสัมผัสใดๆ การทำเช่นนั้นอาจทำให้โมดูล ชำรุดเสียหายได้

- 1. ถอดออก/คลายอุปกรณ์ความปลอดภัยที่ห้ามเปิดเครื่องคอมพิวเตอร์
- 2. ถอดสื่อที่ถอดออกได้ทั้งหมด เช่น คอมแพคดิสก์หรือแฟลชไดรฟ์ USB ออกจากคอมพิวเตอร์
- ปิดคอมพิวเตอร์ให้เหมาะสมผ่านระบบปฏิบัติการ ก่อนปิดอุปกรณ์ภายนอก

- 4. ดึงปลั๊กไฟออกจากเต้ารับไฟฟ้า และถอดอุปกรณ์ภายนอกใดๆ
- 5. ในกรณีที่เครื่องคอมพิวเตอร์วางตั้งอยู่ ถอดเครื่องคอมพิวเตอร์จากขาตั้งและวางคอมพิวเตอร์ลงและวางคอมพิวเตอร์ลง
- 6. ถอดแผงปิดเครื่องคอมพิวเตอร์

กุ้ กำเตือน! ในการฉดความเสี่ยงต่อการบาดเจ็บจากพื้นผิวที่ร้อน โปรดรอให้ส่วนประกอบภายในเย็นฉงก่อนที่จะสัมผัส

7. เปิดสลักทั้งสองด้านของซ็อกเก็ตโมดูลหน่วยความจำ (1) และใส่โมดูลหน่วยความจำลงในซ็อกเก็ต (2)

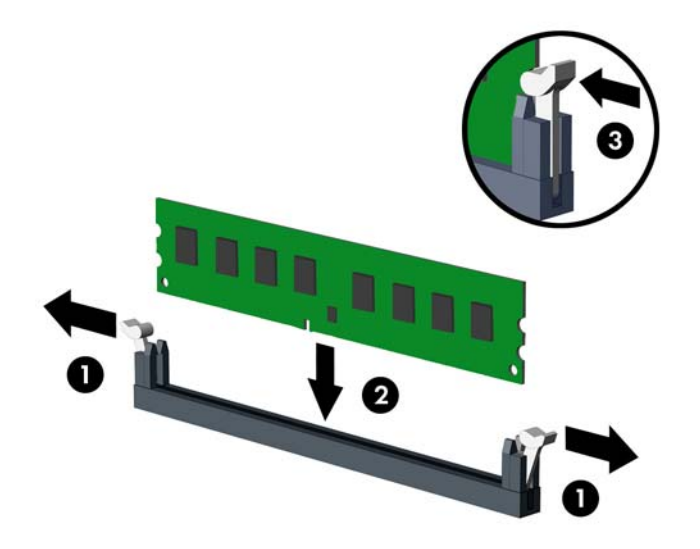

หมายเหตุ: คุณจะสามารถติดตั้งหน่วยความจำได้เพียงวิธีเดียวเท่านั้น จัดให้รอยบากบนโมดูลตรงกับแถบบนซ็อก เก็ตหน่วยความจำ

ใส่ซ็อกเก็ต DIMM สีดำก่อนซ็อกเก็ต DIMM สีขาว

้สำหรับประสิทธิภาพสูงสุด ให้บรรจุหน่วยความจำในซ็อกเก็ตโดยใช้ความจุหน่วยความจำกระจายเท่า ๆ กันระหว่าง แชนแนล A และแชนแนล Bสำหรับข้อมูลเพิ่มเติม โปรดดู <u>การบรรจซ็อกเก็ต DIMM ในหน้า 65</u>

- ดันโมดูลเข้าในซ็อกเก็ต และตรวจสอบว่าหน่วยความจำติดตั้งอยู่ในซ็อกเก็ตอย่างแน่นหนา กรุณาตรวจดูว่าสลักอยู่ใน ตำแหน่งที่ปิดแล้ว (3)
- 9. ทำซ้ำขั้นตอนที่ 7 และ 8 สำหรับการติดตั้งโมดูลหน่วยความจำเพิ่มเติม
- 10. ใส่แผงปิดเครื่องคอมพิวเตอร์เข้าที่
- 11. ในกรณีที่เครื่องคอมพิวเตอร์วางตั้งอยู่ ให้เปลี่ยนขาตั้ง
- 12. เสียบสายไฟอีกครั้งและเปิดคอมพิวเตอร์
- 13. ล็อคอุปกรณ์รักษาความปลอดภัยที่ถูกปลดออกเมื่อตอนที่ถอดแผงปิดออก

ระบบคอมพิวเตอร์จะรับรู้ถึงหน่วยความจำที่เพิ่มขึ้นได้เมื่อคุณเปิดเครื่องในครั้งต่อไป

# การถอดหรือติดตั้งการ์ดเอ็กซ์แพนชัน

คอมพิวเตอร์นี้มีสล็อตเอ็กซ์แพนชัน PCI Express x1 สามสล็อต และสล็อตเอ็กซ์แพนชัน PCI Express x16 อีกหนึ่ง สล็อต

🛱 หมายเหตุ: ช่องเสียบ PCI Express รองรับการ์ดรูปแบบระดับต่ำเท่านั้น

้คุณสามารถติดตั้งการ์ดเอ็กซ์แพนชัน PCI Express x1, x4, x8 หรือ x16 ลงในสล็อต PCI Express x16 ได้

้สำหรับการกำหนดค่าการ์ดแสดงผลกราฟิกคู่ ต้องติดตั้งการ์ดแผ่นแรก (การ์ดหลัก) ไว้ในช่องเสียบ PCI Express x16

วิธีถอด เปลี่ยน หรือเพิ่มการ์ดเอ็กซ์แพนชัน:

- 1. ถอดออก/คลายอุปกรณ์ความปลอดภัยที่ห้ามเปิดเครื่องคอมพิวเตอร์
- 2. ถอดสื่อที่ถอดออกได้ทั้งหมด เช่น คอมแพคดิสก์หรือแฟลชไดรฟ์ USB ออกจากคอมพิวเตอร์
- ปิดคอมพิวเตอร์ให้เหมาะสมผ่านระบบปฏิบัติการ ก่อนปิดอุปกรณ์ภายนอก
- 4. ดึงปลั๊กไฟออกจากเต้ารับไฟฟ้า และถอดอุปกรณ์ภายนอกใดๆ
- 5. ในกรณีที่เครื่องคอมพิวเตอร์วางตั้งอยู่ ถอดเครื่องคอมพิวเตอร์จากขาตั้งและวางคอมพิวเตอร์ลงและวางคอมพิวเตอร์ลง
- 6. ถอดแผงปิดเครื่องคอมพิวเตอร์
- 7. หาซ็อกเก็ตที่ว่างบนเมนบอร์ด และสล็อตเอ็กซ์แพนชันที่เกี่ยวข้องที่ด้านหลังของโครงเครื่องคอมพิวเตอร์
- 8. คลายสลักยึดฝาปิดสล็อตที่ยึดฝาปิดสล็อตไว้โดยยกแถบสีเขียวที่สลักแล้วหมุนสลักไปยังตำแหน่งเปิด

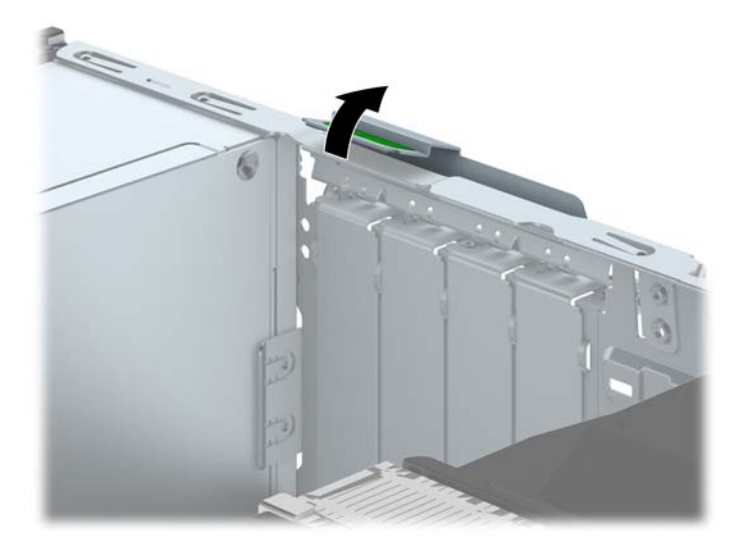

9. ก่อนติดตั้งการ์ดเอ็กซ์แพนชัน ถอดฝาปิดสล็อตเอ็กซ์แพนชันหรือการ์ดเอ็กซ์แพนชันตัวเก่าออก

🎬 <mark>หมายเหตุ:</mark> ก่อนที่จะถอดการ์ดเอ็กซ์แพนชันที่ติดตั้งไว้ ให้ปลดสายเคเบิลทั้งหมดที่เชื่อมต่อกับการ์ดดังกล่าว

 หากคุณต้องการจะติดตั้งการ์ดเอ็กซ์แพนขันลงในซ็อกเก็ตที่ว่างอยู่ ให้ถอดฝาปิดสล็อตเอ็กซ์แพนขันที่ด้านหลัง ของโครงเครื่องคอมพิวเตอร์ ดึงฝาปิดสล็อตขึ้นตรงๆ จากภายในโครงเครื่อง

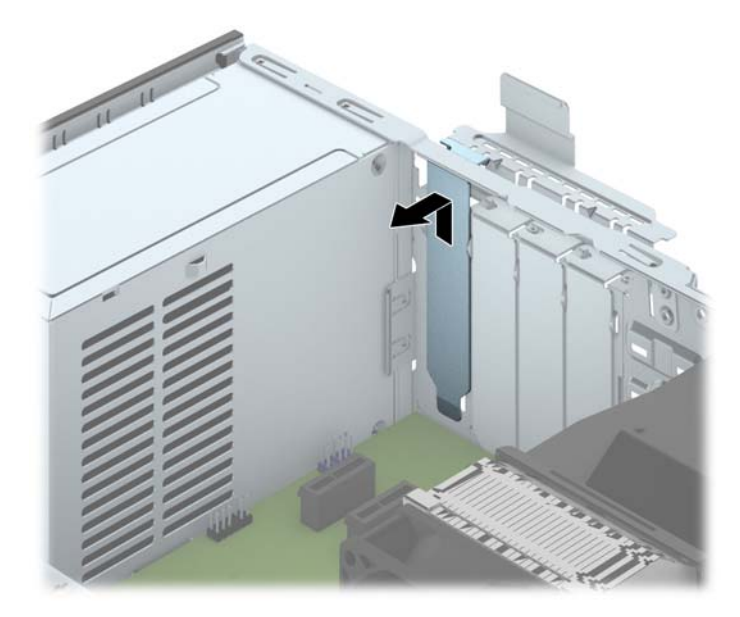

b. หากต้องการจะถอดการ์ด PCI Express x1 ให้จับปลายทั้งสองข้างของการ์ด แล้วค่อยๆ โยกการ์ดจนขั้วต่อ หลุดจากซ็อกเก็ต ดึงการ์ดเอ็กซ์แพนขันขึ้นตรงๆ ให้หลุดออกจากซ็อกเก็ต (1) จากนั้นขยับเลื่อนออกจากภายใน โครงเครื่อง เพื่อให้การ์ดหลุดออกจากกรอบของโครงเครื่อง (2) ระวังอย่าให้การ์ดขูดขีดกับส่วนประกอบภายใน อื่นๆ

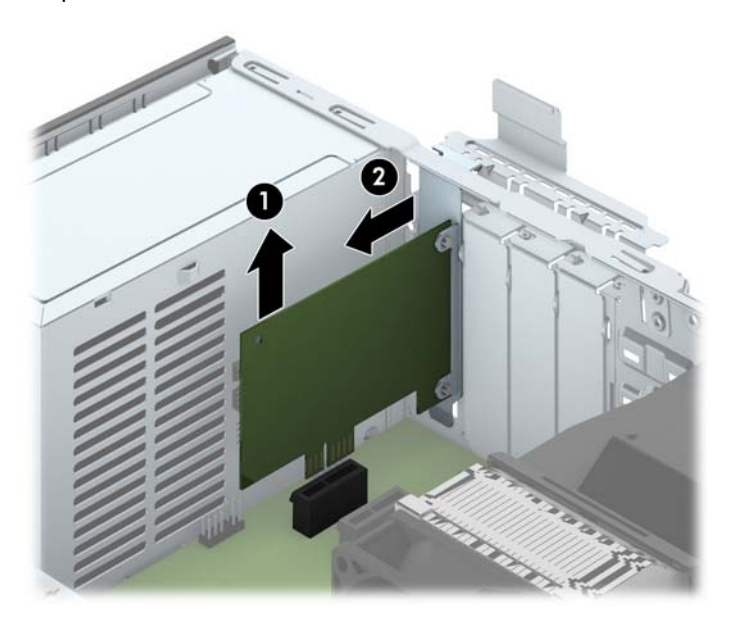

c. หากคุณกำลังถอดการ์ด PCI Express x16 ให้ดึงแขนยึดที่ด้านหลังของซ็อกเก็ตการ์ดเอ็กซ์แพนขันให้กางออก จากการ์ด และค่อยๆ โยกการ์ดจนกระทั่งขั้วต่อหลุดออกจากซ็อกเก็ต ดึงการ์ดเอ็กซ์แพนขันขึ้นตรงๆ ให้หลุดออก จากซ็อกเก็ต จากนั้นขยับเลื่อนออกจากภายในโครงเครื่อง เพื่อให้การ์ดหลุดออกจากกรอบของโครงเครื่อง ระวัง อย่าให้การ์ดขูดขีดกับส่วนประกอบภายในอื่นๆ

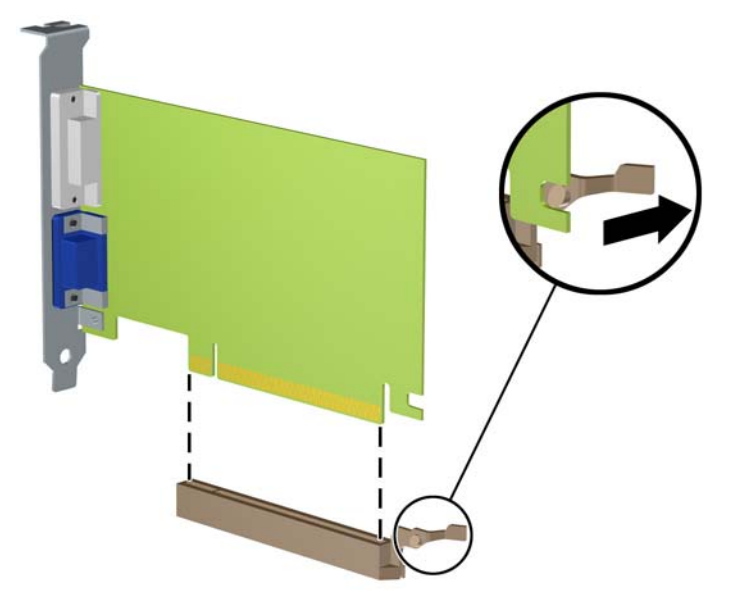

- 10. เก็บการ์ดที่ถอดออกมาไว้ในหีบห่อที่ป้องกันไฟฟ้าสถิต
- 11. หากไม่ต้องการติดตั้งการ์ดเอ็กซ์แพนชันอันใหม่ ให้ใส่ฝาปิดสล็อตเอ็กซ์แพนชันเพื่อปิดช่องที่เปิดอยู่
- <u>ช้อควรระวัง</u>: หลังจากถอดการ์ดเอ็กซ์แพนชัน คุณต้องใส่การ์ดใหม่หรือฝาปิดสล็อต เพื่อการระบายความร้อนที่ เหมาะสมของส่วนประกอบภายในเครื่องในระหว่างการทำงาน
- 12. ในกรณีที่ต้องการติดตั้งการ์ดเอ็กซ์แพนชันใหม่ ให้ถือการ์ดไว้เหนือซ็อกเก็ตเอ็กซ์แพนชันบนเมนบอร์ด จากนั้นจึง ขยับการ์ดเข้าไปที่ด้านหลังของโครงเครื่อง (1) เพื่อให้โครงของการ์ดตรงกับสล็อตที่เปิดอยู่ด้านหลังของโครงเครื่อง กดการ์ดลงไปในซ็อกเก็ตบนเมนบอร์ดตรงๆ อย่างเบามือ (2)

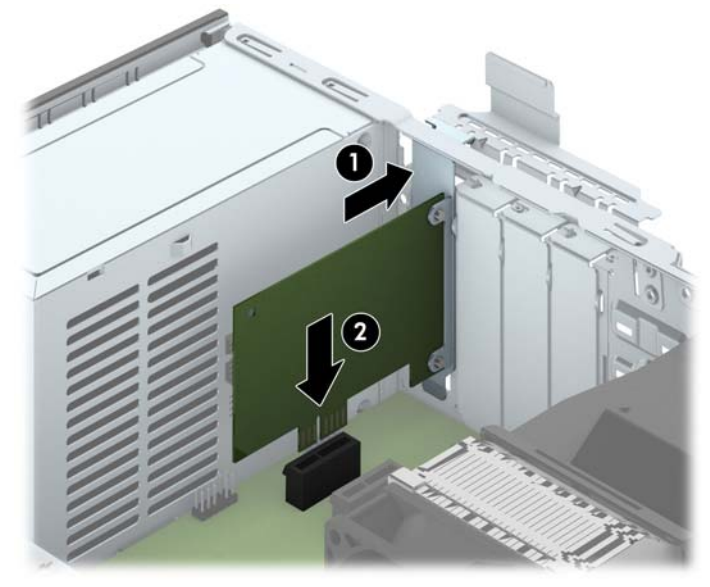

มายเหตุ: เมื่อติดตั้งการ์ดเอ็กซ์แพนชัน ให้กดที่การ์ดเพื่อให้ช่องเสียบล็อคลงในสล็อตของการ์ดเอ็กซ์แพนชันจน แน่น 13. หมุนสลักยึดฝาปิดสล็อตกลับเข้าที่เพื่อยึดการ์ดเอ็กช์แพนชันเอาไว้

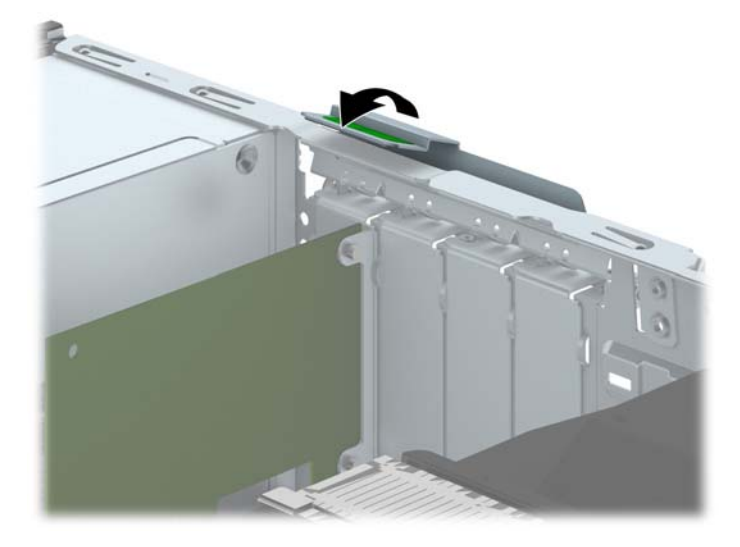

- 14. ต่อสายเคเบิลภายนอกเข้ากับการ์ดที่ติดตั้งใหม่ หากจำเป็น ต่อสายเคเบิลภายในเข้ากับเมนบอร์ด หากจำเป็น
- 15. ใส่แผงปิดเครื่องคอมพิวเตอร์กลับคืน
- 16. ในกรณีที่เครื่องคอมพิวเตอร์วางตั้งอยู่ ให้เปลี่ยนขาตั้ง
- 17. เสียบสายไฟอีกครั้งและเปิดคอมพิวเตอร์
- 18. ล็อคอุปกรณ์รักษาความปลอดภัยที่ถูกปลดออกเมื่อตอนที่ถอดแผงปิดออก
- 19. ตั้งค่าเครื่องคอมพิวเตอร์ใหม่ หากจำเป็น

# ตำแหน่งของไดรฟ์

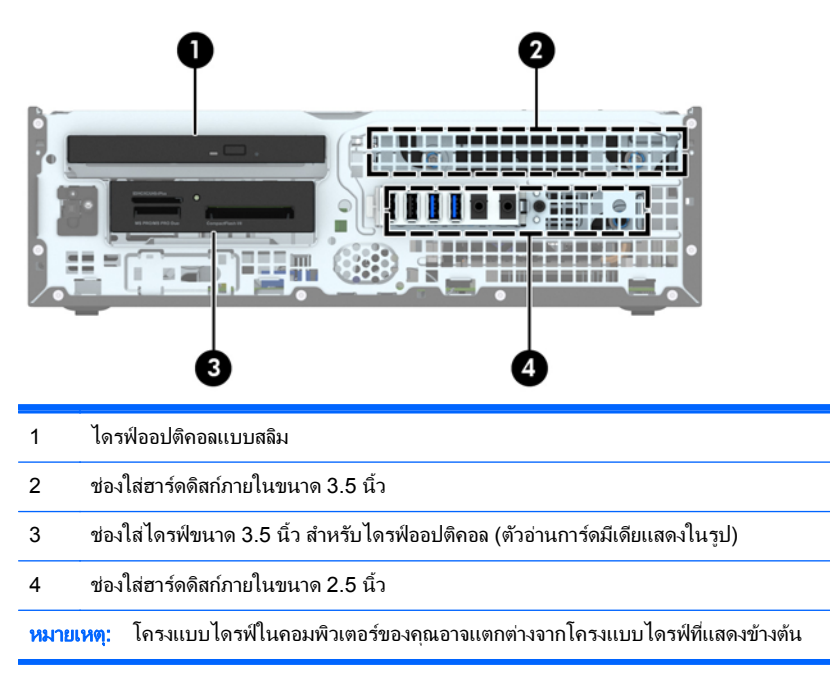

ในการตรวจสอบชนิดและขนาดของอุปกรณ์เก็บข้อมูลที่ติดตั้งในคอมพิวเตอร์ของคุณ ให้รันโปรแกรมการตั้งค่าคอมพิวเตอร์

# การติดตั้งและการถอดไดรฟ์

โปรดปฏิบัติตามคำแนะนำต่อไปนี้เมื่อติดตั้งไดรฟ์:

- ฮาร์ดไดร์ฟหลัก Serial ATA (SATA) จะต้องติดตั้งไว้กับหน่วยเชื่อมต่อ SATA สีน้ำเงินเข้มหลักบนเมนบอร์ดที่ติด ฉลาก SATA0 ไว้
- ต่อฮาร์ดไดรฟ์สำรองแลไดรฟ์แบบออปติคอลกับขั้วต่อ SATA สีฟ้าขั้วใดขั้วหนึ่งบนเมนบอร์ด (ที่ติดป้าย SATA1, SATA2 และ SATA3)
- เชื่อมต่อสาย USB 3.0 ของตัวอ่านการ์ดสื่อบันทึกที่ใช้อะแดปเตอร์ USB 3.0 ถึง USB 2.0 กับขั้วต่อ USB 2.0 บน เมนบอร์ดที่ติดป้าย MEDIA
- สายไฟสำหรับไดรฟ์จะมีสายย่อย 2 สายจากขั้วต่อบนเมนบอร์ด สายย่อยแรกเป็นสายเคเบิลแบบหัวคู่ (สายไฟสี่เส้น) เชื่อมต่อกับช่องใส่ไดรฟ์ออปติคอลขนาด 3.5 นิ้วและขั้วต่อที่สอง (สายไฟสองเส้น) ที่เชื่อมต่อกับช่องใส่ไดรฟ์ออปติ คอลแบบสลิม สายย่อยสายที่สองเป็นสายเคเบิลแบบหัวคู่ที่ขั้วต่อแรกเชื่อมต่อกับช่องใส่ฮาร์ดไดรฟ์ขนาด 3.5 นิ้วและ ขั้วต่อที่สองที่เชื่อมต่อกับช่องใส่ฮาร์ดไดรฟ์ขนาด 2.5 นิ้ว
- คุณต้องติดตั้งสกรูตัวนำเพื่อให้มั่นใจว่าไดรฟ์จะอยู่ในแนวเดียวกันกับโครงใส่ไดรฟ์และล็อคอยู่กับที่อย่างแน่นหนา HP ได้ให้สกรูตัวนำมาตรฐาน 6-32 เพิ่มไว้ที่ด้านบนของช่องใส่ไดรฟ์ สกรูตัวนำมาตรฐาน 6-32 ต้องใช้ในการติดตั้ง ตัวอ่านการ์ดสื่อบันทึกหรือฮาร์ดไดรฟ์สำรองที่ติดตั้งไว้ในช่องใส่ไดรฟ์ออปติคอลขนาด 3.5 นิ้ว สกรูตัวนำแบบติดตั้ง แยกต่างหากสำหรับฮาร์ดไดรฟ์ขนาด 2.5 นิ้วไม่ได้ให้มาด้วย หากทำการเปลี่ยนไดรฟ์ ให้ถอดสกรูตัวนำออกจาก ไดรฟ์ตัวเก่า แล้วประกอบกับไดรฟ์ตัวใหม่

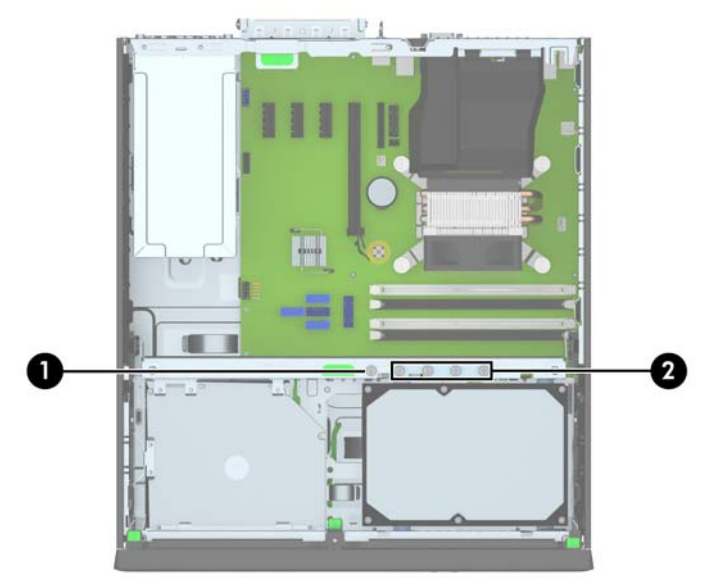

มีสกรูสำรองมาตรฐาน 6-32 สีเงินทั้งหมดห้าตัว ตัวแรกใช้สำหรับการล็อกป้องกันแผงด้านหน้า (1) (โปรดดูข้อมูลเพิ่มเติมที่ <u>ความปลอดภัยของแผงด้านหน้า ในหน้า 95</u>) ส่วนอีกสี่ตัวจะใช้เป็นสกรูตัวนำสำหรับล็อกตัวอ่านการ์ดสี่อบันทึกหรือฮาร์ด ไดรฟ์สำรองไว้ในช่องใส่ไดรฟ์ออปติคอลขนาด 3.5 นิ้ว (2) ที่ข้อควรระวัง: ในการป้องกันการสูญเสียข้อมูลหรือความเสียหายต่อคอมพิวเตอร์หรือไดรฟ์:

หากคุณกำลังใส่หรือถอดไดรฟ์ ให้ปิดระบบปฏิบัติการตามขั้นตอนที่เหมาะสม จากนั้นปิดเครื่องคอมพิวเตอร์ และถอดปลั๊ก ออก อย่าถอดไดรฟ์ขณะที่คอมพิวเตอร์เปิดหรืออยู่ในโหมดสแตนด์บาย

ก่อนที่จะทำงานกับไดรฟ์ โปรดคายประจุไฟฟ้าสถิตก่อน และในขณะที่ทำงานกับไดรฟ์ โปรดหลีกเลี่ยงการสัมผัสช่องเสียบ ของไดรฟ์ สำหรับข้อมูลเพิ่มเติมเกี่ยวกับการป้องกันความเสียหายจากไฟฟ้าสถิต โปรดดู <u>การคายประจุไฟฟ้าสถิต</u> <u>ในหน้า 103</u>

จับไดรฟ์อย่างระมัดระวัง อย่าทำหล่น

อย่าใช้แรงมากเกินไปขณะที่ใส่ไดรฟ์

หลีกเลี่ยงไม่ให้ไดรฟ์สัมผัสกับความชื้น อุณหภูมิที่สูงหรือต่ำมากๆ หรือผลิตภัณฑ์ที่มีสนามแม่เหล็ก เช่น จอภาพหรือลำโพง

หากจะต้องส่งไดรฟ์ทางไปรษณีย์ ให้บรรจุไดรฟ์ในซองบุวัสดุกันกระแทก หรือหีบห่อกันกระแทกแบบอื่นๆ และทำ เครื่องหมายที่ด้านนอกหีบห่อว่า "Fragile: Handle With Care."

# การถอดอุปกรณ์ขนาด 3.5 นิ้ว

🥂 ข้อควรระวัง: นำสื่อเก็บข้อมูลที่ถอดออกได้ทั้งหมดออกจากไดรฟ์ ก่อนที่จะถอดตัวไดรฟ์ออกจากเครื่อง

- 1. ถอดออก/คลายอุปกรณ์ความปลอดภัยที่ห้ามเปิดเครื่องคอมพิวเตอร์
- 2. ถอดสื่อที่ถอดออกได้ทั้งหมด เช่น คอมแพคดิสก์หรือแฟลชไดรฟ์ USB ออกจากคอมพิวเตอร์
- 3. ปิดคอมพิวเตอร์ให้เหมาะสมผ่านระบบปฏิบัติการ ก่อนปิดอุปกรณ์ภายนอก
- 4. ถอดสายไฟออกจากปลั๊กไฟและอุปกรณ์ภายนอกออกก่อน
- ▲ ข้อควรระวัง: ไม่ว่าสถานะของเครื่องจะเปิดอยู่หรือไม่ก็ตาม จะมีกระแสไฟฟ้าอยู่ในเมนบอร์ดตราบเท่าที่เครื่องยังต่อ อยู่กับเต้ารับไฟฟ้า AC คุณต้องถอดสายไฟออกเพื่อป้องกันไม่ให้ส่วนประกอบที่อยู่ภายในคอมพิวเตอร์ชำรุดเสียหาย
- 5. ในกรณีที่เครื่องคอมพิวเตอร์วางตั้งอยู่ ถอดเครื่องคอมพิวเตอร์จากขาตั้งและวางคอมพิวเตอร์ลงและวางคอมพิวเตอร์ลง
- 6. ถอดฝาปิดและแผงด้านหน้า
- 7. หมุนโครงของไดรฟ์ให้ตั้งตรง

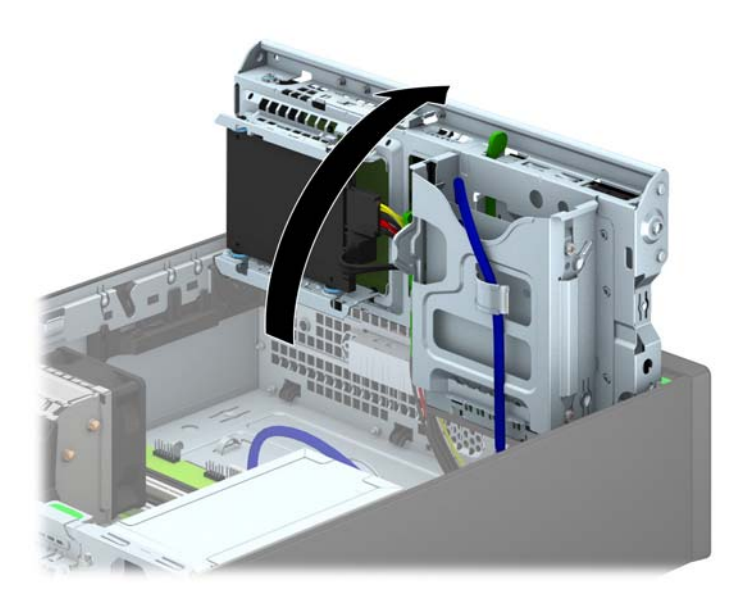

 8. ถอดสายเคเบิลที่เชื่อมต่อไดรฟออกจากด้านหลังของไดรฟ์ หรือหากคุณกำลังถอดตัวอ่านการ์ดมีเดีย ให้ถอดสายเคเบิล USB ออกจากเมนบอร์ด ตามที่ระบุไว้ในภาพประกอบต่อไปนี้

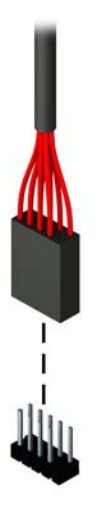

9. กดแกนปลดที่ด้านหลังไดรฟ์ (1) แล้วเลื่อนไดรฟ์ออกทางด้านหลังช่องใส่ไดรฟ์ (2)

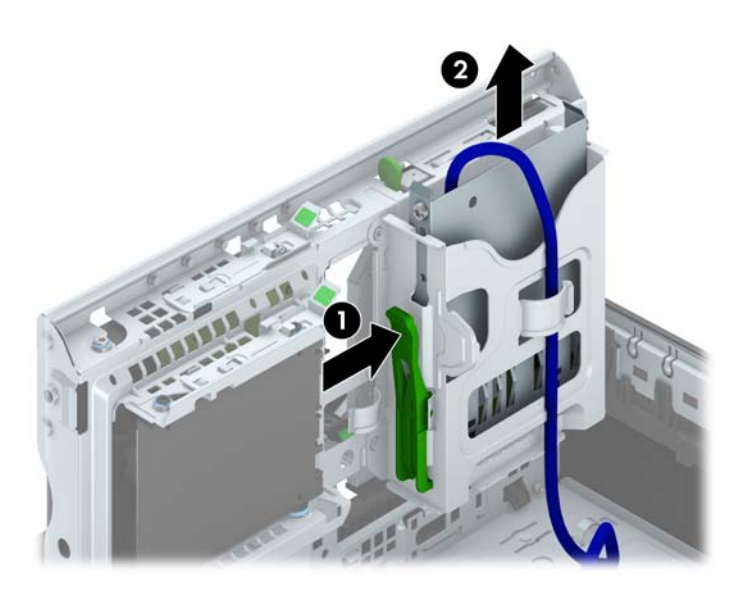

## การติดตั้งอุปกรณ์ขนาด 3.5 นิ้ว

- 1. ย้ายออก/คลายอุปกรณ์ความปลอดภัยที่ล็อคไว้เพื่อไม่ให้เปิดเครื่องคอมพิวเตอร์
- 2. ถอดสื่อที่ถอดออกได้ทั้งหมด เช่น คอมแพคดิสก์หรือแฟลชไดรฟ์ USB ออกจากคอมพิวเตอร์
- ปิดคอมพิวเตอร์ให้เหมาะสมผ่านระบบปฏิบัติการ ก่อนปิดอุปกรณ์ภายนอก
- 4. ถอดสายไฟออกจากปลั๊กไฟและอุปกรณ์ภายนอกออกก่อน

- 5. ในกรณีที่เครื่องคอมพิวเตอร์วางตั้งอยู่ ถอดเครื่องคอมพิวเตอร์จากขาตั้งและวางคอมพิวเตอร์ลงและวางคอมพิวเตอร์ลง
- 6. ถอดแผงปิดเครื่องคอมพิวเตอร์
- 7. ถอดแผงด้านหน้า หากคุณทำการติดตั้งไดรฟ์ช่องใส่ที่ปิดด้วยฝ่าปิด ให้ถอดฝ่าปิดออก อ่านรายละเอียดเพิ่มเติมได้ที่ <u>การถอดที่หุ้มฝ่า ในหน้า 60</u>
- 8. ใส่สกรูตัวนำ 6-32 ลงในรูแต่ละด้านของไดรฟ์

หมายเหตุ: HP ได้ให้สกรูตัวนำ 6-32 แบบพิเศษไว้ที่ด้านบนของโครงไดรฟ์ โปรดดู การติดตั้งและการถอดไดรฟ์ ในหน้า 72 สำหรับภาพประกอบตำแหน่งของสกรูตัวนำพิเศษ

เมื่อเปลี่ยนไดรฟ์ ให้ถอดสกรูตัวนำ 6-32 สี่ตัวออกจากไดรฟ์เก่าเพื่อนำไปใช้กับไดรฟ์ใหม่

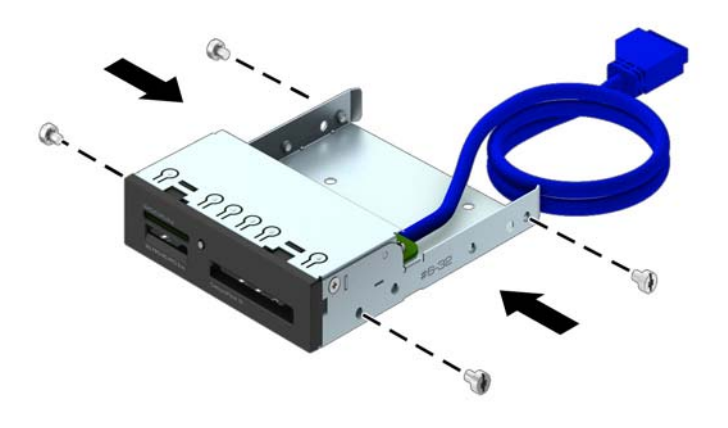

### 9. หมุนโครงของไดรฟ์ให้ตั้งตรง

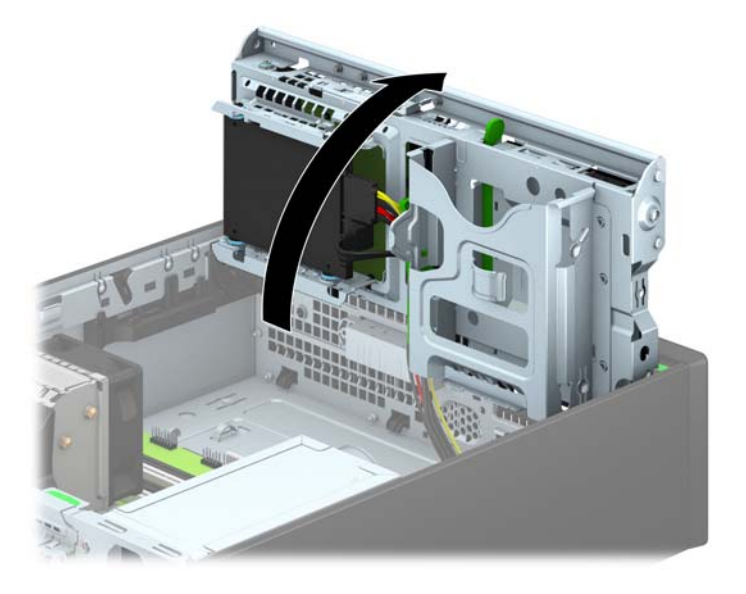

10. เลื่อนไดรฟ์เข้าไปในช่องจนไดรฟ์ล็อคเข้าที่ ดูให้แน่ใจว่าสกรูตัวนำตรงกับสล็อตนำ

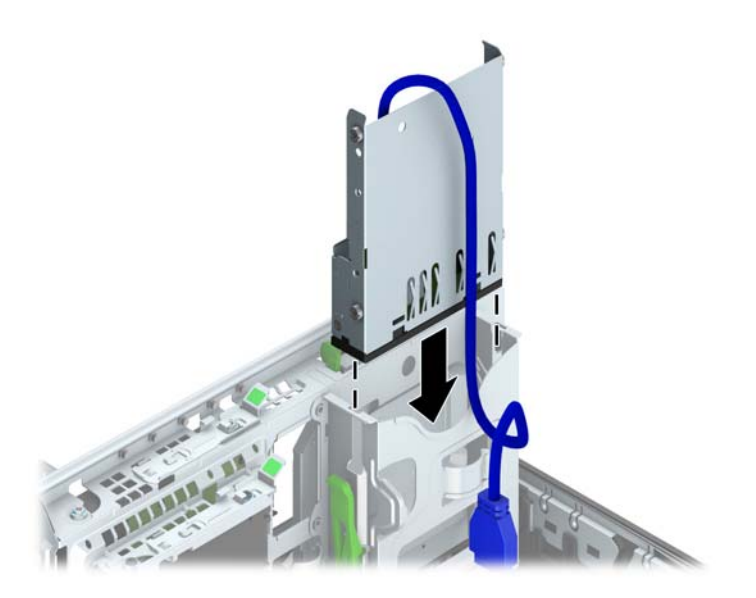

11. หากติดตั้งตัวอ่านการ์ดสื่อบันทึก USB 3.0 คุณต้องใช้อะแดปเตอร์ USB 3.0 ถึง USB 2.0 แล้วต่อสายอะแดปเตอร์ จากตัวอ่านการ์ดสื่อบันทึกไปที่ขั้วต่อ USB 2.0 บนเมนบอร์ดที่ติดป้าย MEDIA

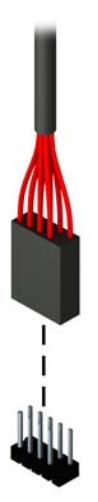

🎬 <mark>หมายเหตุ:</mark> โปรดดู <u>การเชื่อมต่อเมนบอร์ด ในหน้า 62</u> สำหรับภาพประกอบของช่องเสียบไดรฟ์ของเมนบอร์ด

12. หมุนโครงไดรฟ์กลับลงมาในตำแหน่งปกติ

ที่ข้อควรระวัง: ระวังอย่าหนีบทับเคเบิลขณะทำการหมุนโครงไดรฟิกลับลงมา

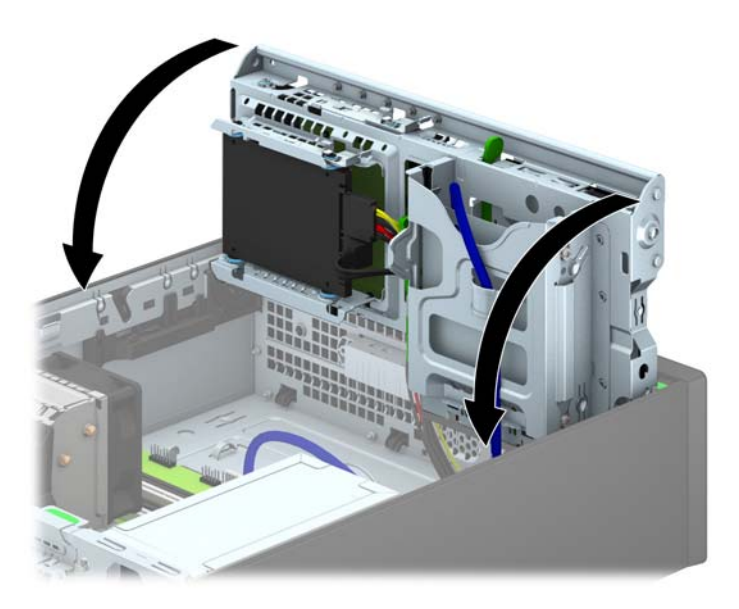

- 13. ใส่แผงด้านหน้ากลับเข้าที่เดิม
- 14. ใส่แผงปิดเครื่องคอมพิวเตอร์เข้าที่
- 15. ในกรณีที่เครื่องคอมพิวเตอร์วางตั้งอยู่ ให้เปลี่ยนขาตั้ง
- 16. เสียบสายไฟและอุปกรณ์ภายนอกอื่นๆ อีกครั้งและเปิดเครื่องคอมพิวเตอร์
- 17. ล็อคอุปกรณ์รักษาความปลอดภัยที่ถูกปลดออกอีกครั้งเมื่อถอดแผงปิดออก

### การถอดไดรฟ์ออปติคอลแบบสลิม:

1 ข้อกวรระวัง: นำสื่อเก็บข้อมูลที่ถอดออกได้ทั้งหมดออกจากไดรฟ์ ก่อนที่จะถอดตัวไดรฟ์ออกจากเครื่อง

- 1. ถอดออก/คลายอุปกรณ์ความปลอดภัยที่ห้ามเปิดเครื่องคอมพิวเตอร์
- 2. ถอดสื่อที่ถอดออกได้ทั้งหมด เช่น คอมแพคดิสก์หรือแฟลชไดรฟ์ USB ออกจากคอมพิวเตอร์
- 3. ปิดคอมพิวเตอร์ให้เหมาะสมผ่านระบบปฏิบัติการ ก่อนปิดอุปกรณ์ภายนอก
- 4. ถอดสายไฟออกจากปลั๊กไฟและอุปกรณ์ภายนอกออกก่อน
- 5. ในกรณีที่เครื่องคอมพิวเตอร์วางตั้งอยู่ ถอดเครื่องคอมพิวเตอร์จากขาตั้งและวางคอมพิวเตอร์ลงและวางคอมพิวเตอร์ลง
- 6. ถอดแผงปิดเครื่องคอมพิวเตอร์
- กอดสายไฟ (1) และสายเคเบิลข้อมูล (2) ออกจากด้านหลังของไดรฟ์ออปติคอล กดสลักคลายสีเขียวที่ด้านหลังขวาของ ไดรฟ์ไปทางกึ่งกลางของไดรฟ์ (3) แล้วเลื่อนไดรฟ์ไปทางด้านหน้า แล้วออกจากช่องใส่ผ่านทางแผงด้านหน้า (4)

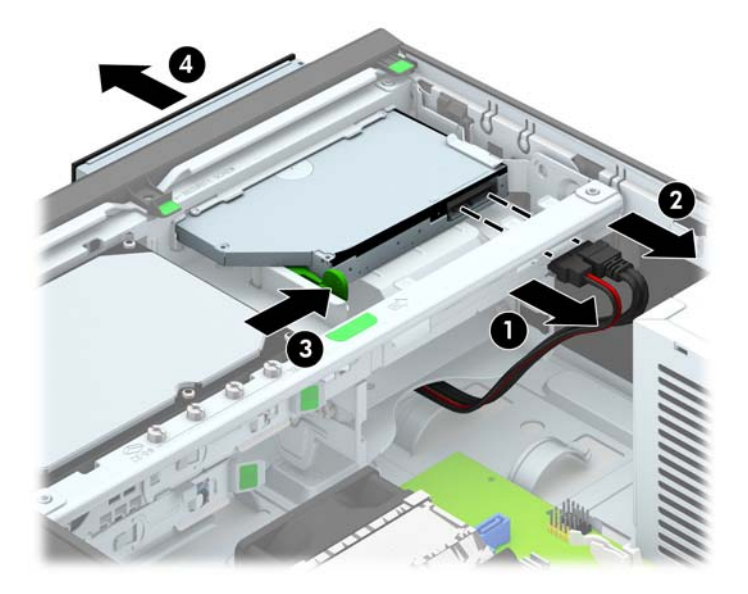

# การติดตั้งไดรฟ์ออปติคอลแบบสลิม

- 1. ย้ายออก/คลายอุปกรณ์ความปลอดภัยที่ล็อคไว้เพื่อไม่ให้เปิดเครื่องคอมพิวเตอร์
- ถอดสื่อที่ถอดออกได้ทั้งหมด เช่น คอมแพคดิสก์หรือแฟลชไดรฟ์ USB ออกจากคอมพิวเตอร์
- ปิดคอมพิวเตอร์ให้เหมาะสมผ่านระบบปฏิบัติการ ก่อนปิดอุปกรณ์ภายนอก
- 4. ถอดสายไฟออกจากปลั๊กไฟและอุปกรณ์ภายนอกออกก่อน

- 5. ในกรณีที่เครื่องคอมพิวเตอร์วางตั้งอยู่ ถอดเครื่องคอมพิวเตอร์จากขาตั้งและวางคอมพิวเตอร์ลงและวางคอมพิวเตอร์ลง
- 6. ถอดแผงปิดเครื่องคอมพิวเตอร์
- 7. ถอดแผงด้านหน้าหากต้องการติดตั้งไดรฟ์ไว้ในช่องใส่ที่คั่นไว้ด้วยฝ่าปิด แล้วถอดฝ่าปิด อ่านรายละเอียดเพิ่มเติมได้ที่ <u>การถอดที่หุ้มฝ่า ในหน้า 60</u>
- 8. คุณต้องประกอบแกนปลดก่อน จึงจะใช้ไดรฟ์ออปติคอลใหม่ได้
  - **a.** ลอกกาวที่ยึดติดบนสลักคลายออก
  - b. กะระยะของรูที่อยู่บนสลักคลายให้ตรงกับขาเชื่อมต่อที่อยู่ด้านข้างของไดรฟ์ออปติคัลด้วยความระมัดระวังเพื่อไม่ ให้สลักคลายโดนไดรฟ์ออปติคัล ตรวจสอบว่า สลักคลายอยู่ในแนวที่ถูกต้องหรือไม่
  - **c.** ใส่ขาเชื่อมต่อที่ด้านหน้าของไดรฟ์ออปติคัลลงในรูที่ปลายสุดของสลักคลาย และกดจนแน่น
  - d. ใส่ขาเชื่อมต่อตัวที่สอง และกดสลักคลายลงไปทั้งสลักเพื่อยึดกับไดรฟ์ออปติคัลให้แน่น

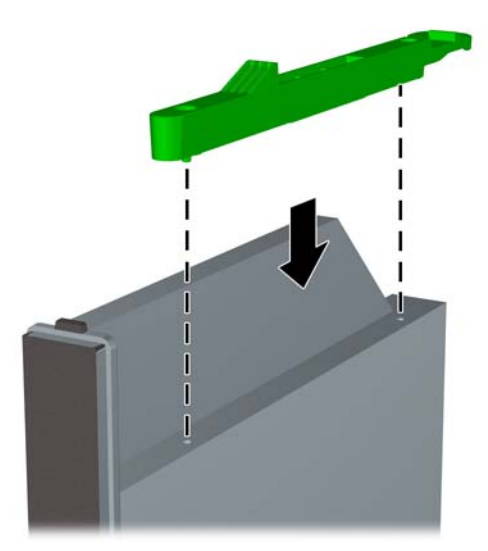

 เลื่อนไดรฟ์ออปติคอลผ่านแผงด้านหน้าเข้าไปในช่องใส่จนสุดเพื่อให้ล็อกเข้าที่ (1) แล้วต่อสายไฟ (2) และสายเคเบิล ข้อมูล (3) ที่ด้านหลังไดรฟ์

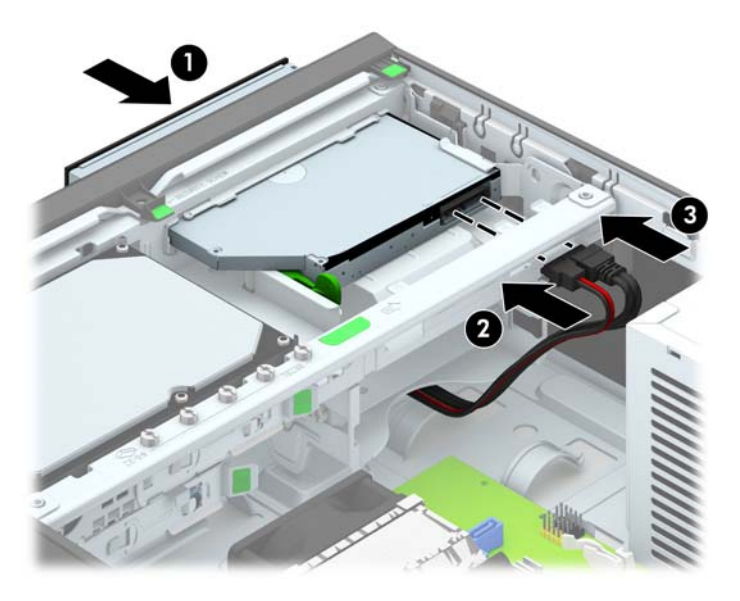

10. เชื่อมต่อสายเคเบิลข้อมูลด้านตรงข้ามกับขั้วต่อใดขั้วต่อหนึ่งของขั้วต่อ SATA สีฟ้าบนเมนบอร์ด

🛱 <mark>หมายเหตุ:</mark> โปรดดู <u>การเชื่อมต่อเมนบอร์ด ในหน้า 62</u> สำหรับภาพประกอบของช่องเสียบไดรฟ์ของเมนบอร์ด

- 11. ใส่แผงด้านหน้ากลับเข้าที่หากถอดออก
- หมายเหตุ: กรอบฝาปิดซึ่งเป็นอุปกรณ์เสริมที่ครอบด้านหน้าของไดรฟ์ออปติคอลสามารถหาซื้อได้จาก HP ประกอบ กรอบฝาปิดเข้ากับแผงด้านหน้าก่อนจะประกอบแผงด้านหน้า
- 12. ใส่แผงปิดเครื่องคอมพิวเตอร์เข้าที่
- 13. ในกรณีที่เครื่องคอมพิวเตอร์วางตั้งอยู่ ให้เปลี่ยนขาตั้ง
- 14. เสียบสายไฟและอุปกรณ์ภายนอกอื่นๆ อีกครั้งและเปิดเครื่องคอมพิวเตอร์
- 15. ล็อคอุปกรณ์รักษาความปลอดภัยที่ถูกปลดออกอีกครั้งเมื่อถอดแผงปิดออก

# การถอดและใส่ฮาร์ดไดรฟ์ขนาด 3.5 นิ้ว

🙄 <mark>หมายเหตุ:</mark> ก่อนที่คุณจะนำฮาร์ดไดรฟ์ตัวเก่าออก อย่าลืมสำรองข้อมูลที่เก็บไว้บนฮาร์ดไดรฟ์ตัวเก่า เพื่อที่คุณจะสามารถ โอนย้ายข้อมูลดังกล่าวลงบนฮาร์ดไดรฟ์ตัวใหม่

- 1. ถอดออก/คลายอุปกรณ์ความปลอดภัยที่ห้ามเปิดเครื่องคอมพิวเตอร์
- 2. ถอดสื่อที่ถอดออกได้ทั้งหมด เช่น คอมแพคดิสก์หรือแฟลชไดรฟ์ USB ออกจากคอมพิวเตอร์
- 3. ปิดคอมพิวเตอร์ให้เหมาะสมผ่านระบบปฏิบัติการ ก่อนปิดอุปกรณ์ภายนอก
- 4. ดึงปลั๊กไฟออกจากเต้ารับไฟฟ้า และถอดอุปกรณ์ภายนอกใดๆ

ชื่อการระวัง: ไม่ว่าสถานะของเครื่องจะเปิดอยู่หรือไม่ก็ตาม จะมีกระแสไฟฟ้าอยู่ในเมนบอร์ดตราบเท่าที่เครื่องยังต่อ อยู่กับเต้ารับไฟฟ้า AC คุณต้องถอดสายไฟออกเพื่อป้องกันไม่ให้ส่วนประกอบที่อยู่ภายในคอมพิวเตอร์ชำรุดเสียหาย

- 5. ในกรณีที่เครื่องคอมพิวเตอร์วางตั้งอยู่ ถอดเครื่องคอมพิวเตอร์จากขาตั้งและวางคอมพิวเตอร์ลงและวางคอมพิวเตอร์ลง
- 6. ถอดแผงปิดเครื่องคอมพิวเตอร์
- 7. ถอดสายไฟ (1) และสายเคเบิลข้อมูล (2) จากด้านหลังของฮาร์ดไดรฟ์

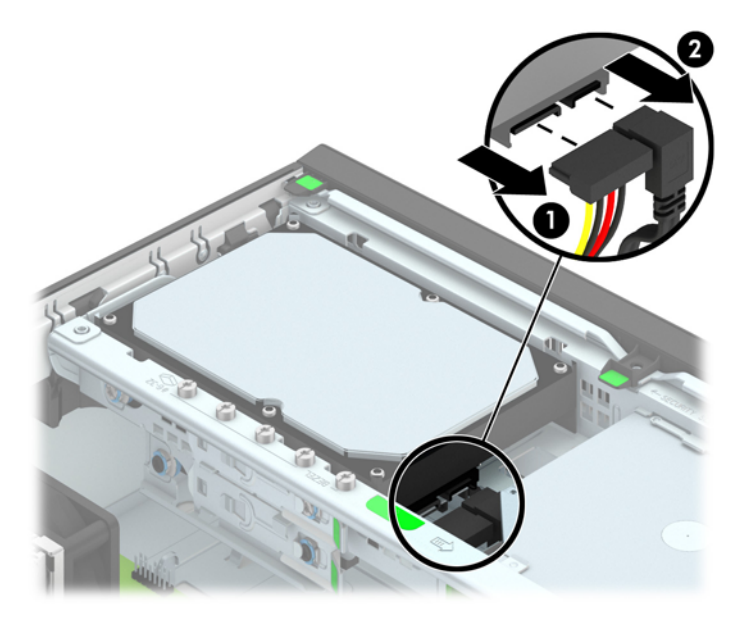

8. ดึงแกนล็อกที่อยู่ถัดจากด้านหลังของฮาร์ดไดรฟ์ออกไปทางด้านนอก (1) เลื่อนไดรฟ์กลับจนกระทั่งสุดขณะที่ดึงแกน ล็อกออก แล้วยกไดรฟ์ขึ้นแล้วนำออกจากช่องใส่ไดรฟ์ (2)

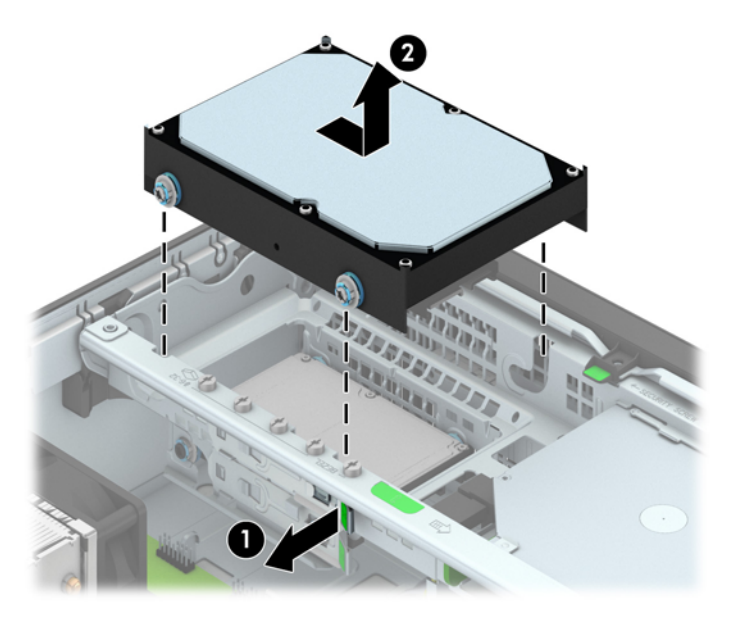

9. ในการติดตั้งฮาร์ดไดรฟ์ คุณต้องถอดสกรูนำการติดตั้งการแยกสีเงินและสีน้ำเงินออกจากฮาร์ดไดรฟ์ตัวเก่าและนำมา ติดตั้งไว้ในฮาร์ดไดรฟ์ตัวใหม่

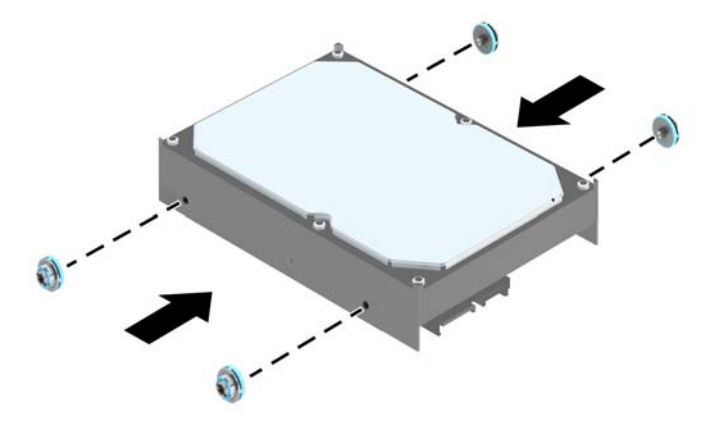

10. กะให้สกรูตัวนำตรงกับสล็อตบนโครงไดรฟ์ กดฮาร์ดไดรฟ์เข้าไปในช่องใส่ แล้วเลื่อนไดรฟ์ไปข้างหน้าจนกระทั่งสุด และล็อกเข้าที่

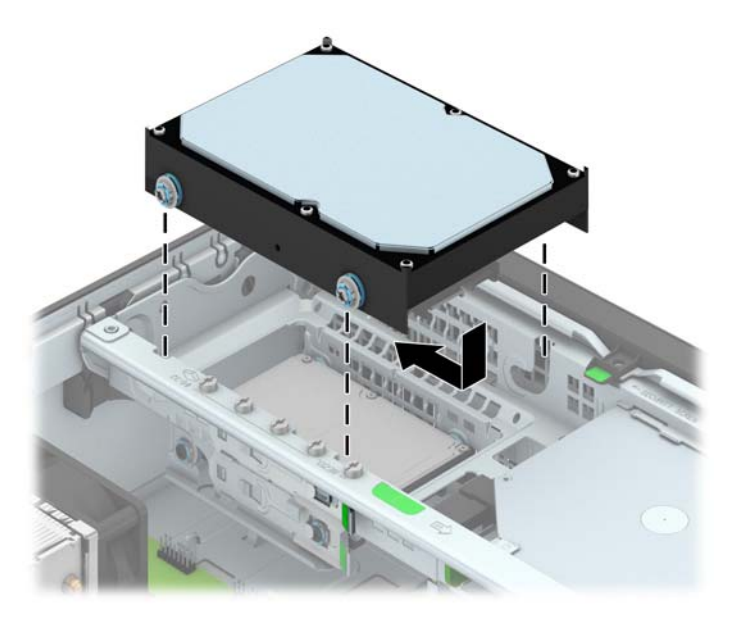

- 11. ต่อสายไฟ (1) และสายเคเบิลข้อมูล (2) เข้าที่ด้านหลังของฮาร์ดไดรฟ
  - หมายเหตุ: ต้องเชื่อมต่อสายเคเบิลข้อมูลสำหรับฮาร์ดไดรฟ์หลักเข้ากับขั้วต่อสีน้ำเงินเข้มที่ติดป้าย SATA0 บน เมนบอร์ดเพื่อหลีกเลี่ยงปัญหาที่อาจเกิดขึ้นกับการทำงานของฮาร์ดไดรฟ์

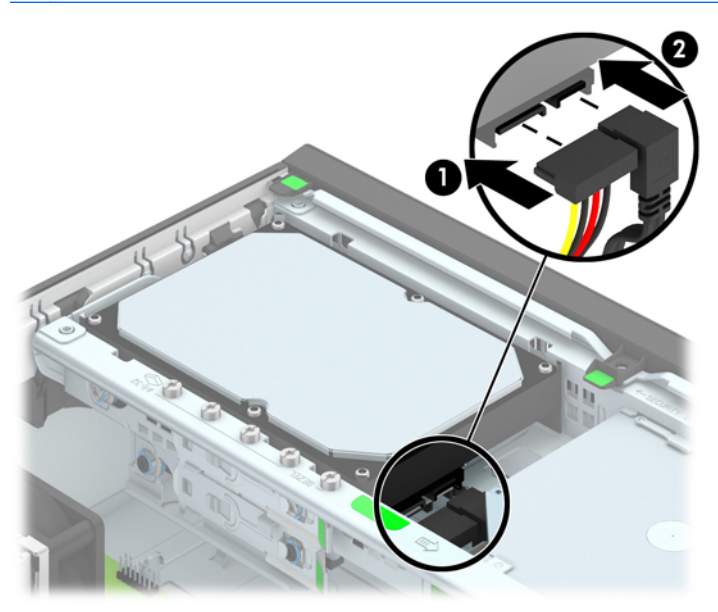

- 12. ใส่แผงปิดเครื่องคอมพิวเตอร์เข้าที่
- 13. ในกรณีที่เครื่องคอมพิวเตอร์วางตั้งอยู่ ให้เปลี่ยนขาตั้ง
- 14. เสียบสายไฟอีกครั้งและเปิดคอมพิวเตอร์
- 15. ล็อคอุปกรณ์รักษาความปลอดภัยที่ถูกปลดออกอีกครั้งเมื่อถอดแผงปิดออก

# การถอดฮาร์ดไดรฟ์ขนาด 2.5 นิ้ว

- 1. ถอดออก/คลายอุปกรณ์ความปลอดภัยที่ห้ามเปิดเครื่องคอมพิวเตอร์
- 2. ถอดสื่อที่ถอดออกได้ทั้งหมด เช่น คอมแพคดิสก์หรือแฟลชไดรฟ์ USB ออกจากคอมพิวเตอร์
- 3. ปิดคอมพิวเตอร์ให้เหมาะสมผ่านระบบปฏิบัติการ ก่อนปิดอุปกรณ์ภายนอก
- 4. ถอดสายไฟออกจากปลั๊กไฟและอุปกรณ์ภายนอกออกก่อน

- 5. ในกรณีที่เครื่องคอมพิวเตอร์วางตั้งอยู่ ถอดเครื่องคอมพิวเตอร์จากขาตั้งและวางคอมพิวเตอร์ลงและวางคอมพิวเตอร์ลง
- 6. ถอดแผงปิดเครื่องคอมพิวเตอร์
- 7. หมุนโครงของไดรฟ์ให้ตั้งตรง

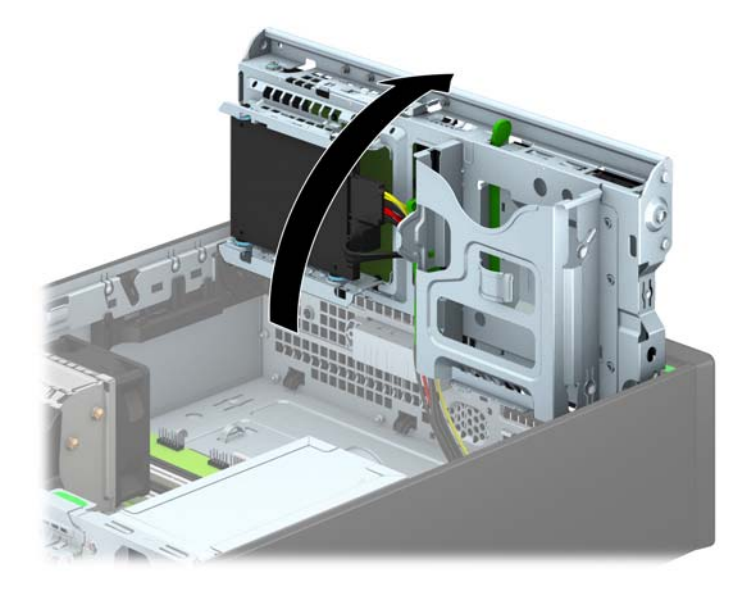

8. ถอดสายไฟ (1) และสายเคเบิลข้อมูล (2) จากด้านหลังของฮาร์ดไดรฟ์

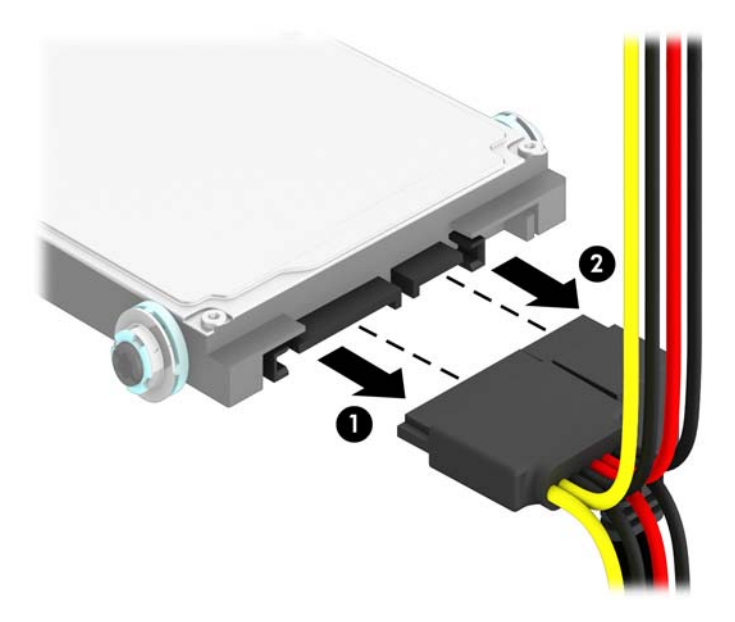

9. ดึงแกนล็อกที่ด้านหลังไดรฟ์ (1) ออก แล้วเลื่อนไดรฟ์กลับเข้าไปจนสุด แล้วดึงลง แล้วนำออกจากช่องใส่ไดรฟ์ (2)

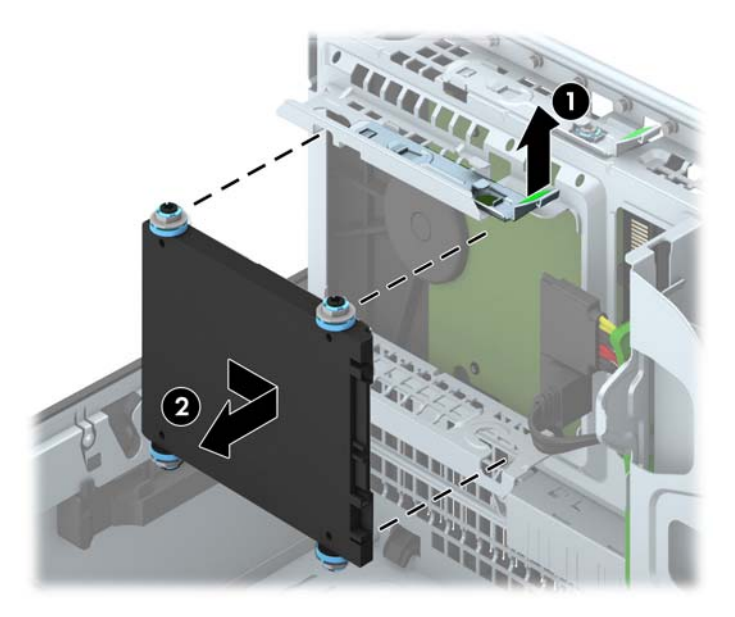

# การติดตั้งฮาร์ดไดรฟ์ขนาด 2.5 นิ้ว

- 1. ย้ายออก/คลายอุปกรณ์ความปลอดภัยที่ล็อคไว้เพื่อไม่ให้เปิดเครื่องคอมพิวเตอร์
- 2. ถอดสื่อที่ถอดออกได้ทั้งหมด เช่น คอมแพคดิสก์หรือแฟลชไดรฟ์ USB ออกจากคอมพิวเตอร์
- 3. ปิดคอมพิวเตอร์ให้เหมาะสมผ่านระบบปฏิบัติการ ก่อนปิดอุปกรณ์ภายนอก
- 4. ถอดสายไฟออกจากปลั๊กไฟและอุปกรณ์ภายนอกออกก่อน

\_\_\_\_\_ ข้อกวรระวัง: ไม่ว่าสถานะของเครื่องจะเปิดอยู่หรือไม่ก็ตาม จะมีกระแสไฟฟ้าอยู่ในเมนบอร์ดตราบเท่าที่เครื่องยังต่อ อยู่กับเต้ารับไฟฟ้า AC คุณต้องถอดสายไฟออกเพื่อป้องกันไม่ให้ส่วนประกอบที่อยู่ภายในคอมพิวเตอร์ชำรุดเสียหาย

- 5. ในกรณีที่เครื่องคอมพิวเตอร์วางตั้งอยู่ ถอดเครื่องคอมพิวเตอร์จากขาตั้งและวางคอมพิวเตอร์ลงและวางคอมพิวเตอร์ลง
- 6. ถอดแผงปิดเครื่องคอมพิวเตอร์
- 7. ใส่สกรูตัวนำแบบติดตั้งต่างหาก M3 สีดำและน้ำเงินสี่ตัว (ด้านข้างไดรฟ์ข้างละสองตัว)

🔐 หมายเหตุ: สกรูตัวนำแบบติดตั้งต่างหาก M3 สามารถหาซื้อได้จาก HP

เมื่อเปลี่ยนไดรฟ์ ให้ใช้สกรูตัวนำแบบเมตริก M3 สี่ตัวจากไดรฟ์เดิมใส่ลงในไดรฟ์ตัวใหม่

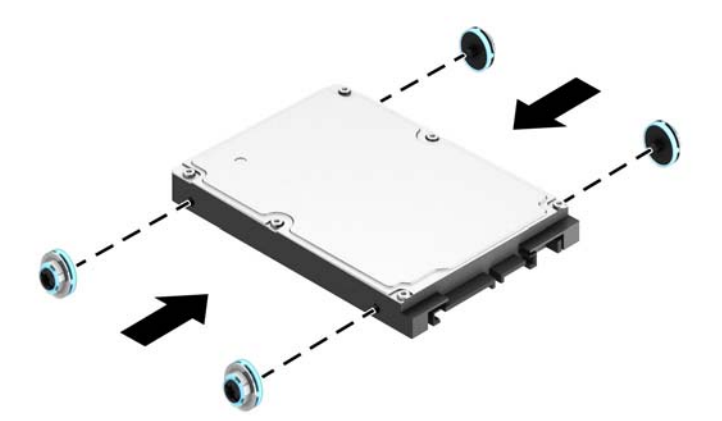

8. หมุนโครงของไดรฟ์ให้ตั้งตรง

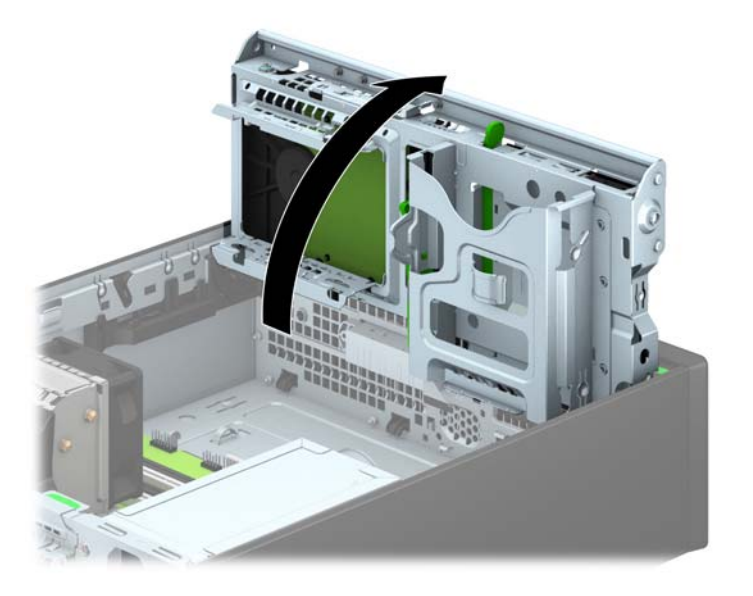

9. กะให้สกรูตัวนำบนไดรฟ์ตรงกับช่องเสียบรูปตัว J ที่ด้านข้างของช่องใส่ไดรฟ์ กดไดรฟ์ขึ้นไปในช่องใส่ไดรฟ์ แล้ว เลื่อนไปด้านหน้าจนล็อกเข้าที่

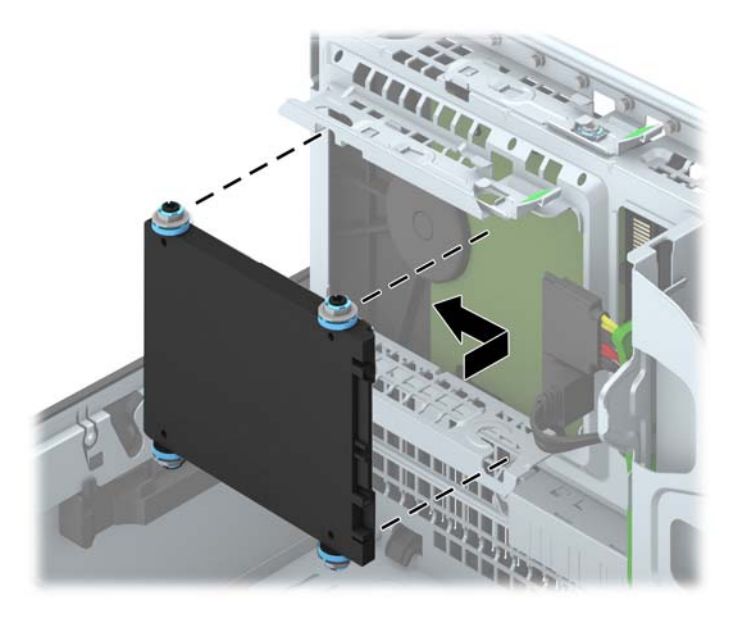

- 10. ต่อสายไฟ (1) และสายเกเบิลข้อมูล (2) เข้าที่ด้านหลังของฮาร์ดไดรฟ์
  - หมายเหตุ: หากฮาร์ดไดรฟ์ขนาด 2.5 นิ้วเป็นฮาร์ดไดรฟ์หลัก ให้เสียบสายเคเบิลข้อมูลเข้ากับขั้วต่อ SATA สีน้ำเงิน เข้มที่ติดป้าย SATA0 บนเมนบอร์ด หากเป็นไดรฟ์สำรอง ให้ต่อสายเคเบิลข้อมูลเข้ากับขั้วต่อ SATA สีฟ้าขั้วใดขั้ว หนึ่งบนเมนบอร์ด

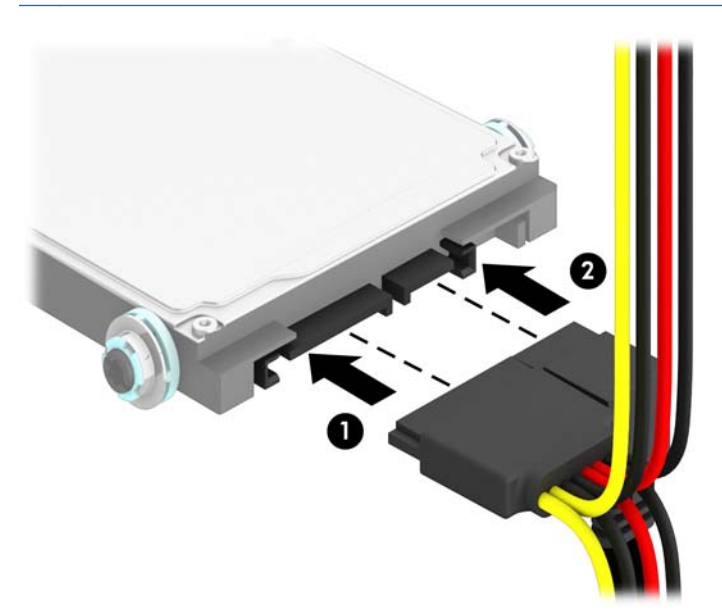

#### 11. หมุนโครงไดรฟ์กลับลงมาในตำแหน่งปกติ

🕂 ข้อควรระวัง: ระวังอย่าหนีบทับเคเบิลขณะทำการหมุนโครงไดรฟ์กลับลงมา

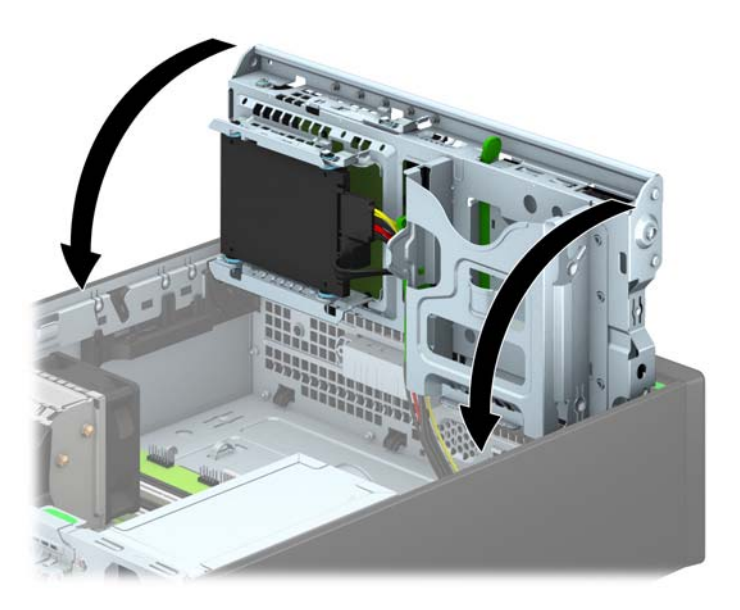

- 12. ใส่แผงปิดเครื่องคอมพิวเตอร์เข้าที่
- 13. ในกรณีที่เครื่องคอมพิวเตอร์วางตั้งอยู่ ให้เปลี่ยนขาตั้ง
- 14. เสียบสายไฟและอุปกรณ์ภายนอกอื่นๆ อีกครั้งและเปิดเครื่องคอมพิวเตอร์
- 15. ล็อคอุปกรณ์รักษาความปลอดภัยที่ถูกปลดออกอีกครั้งเมื่อถอดแผงปิดออก

# การติดตั้งล็อครักษาความปลอดภัย

้ล็อครักษาความปลอดภัยที่แสดงไว้ด้านล่างและในหน้าถัดไปจะใช้เพื่อล็อคคอมพิวเตอร์

# ตัวล็อคสายเคเบิล

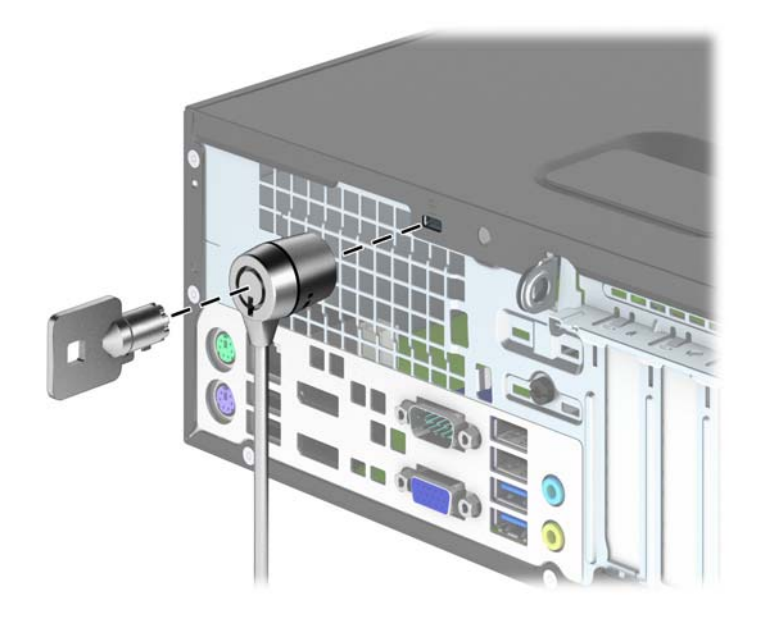

# กุญแจล็อค

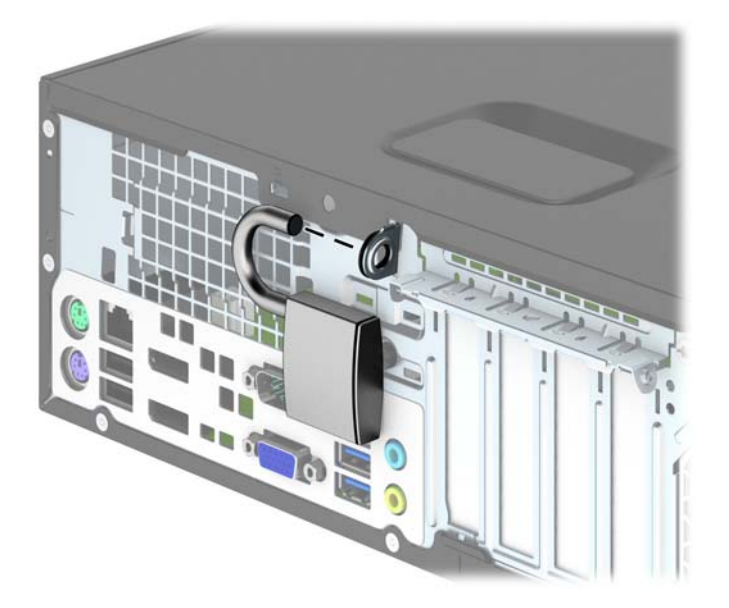

# ล็อครักษาความปลอดภัย HP Business PC

1. ยึดสายสำหรับระบบรักษาความปลอดภัยโดยรัดไว้กับเครื่องใช้ในสำนักงาน

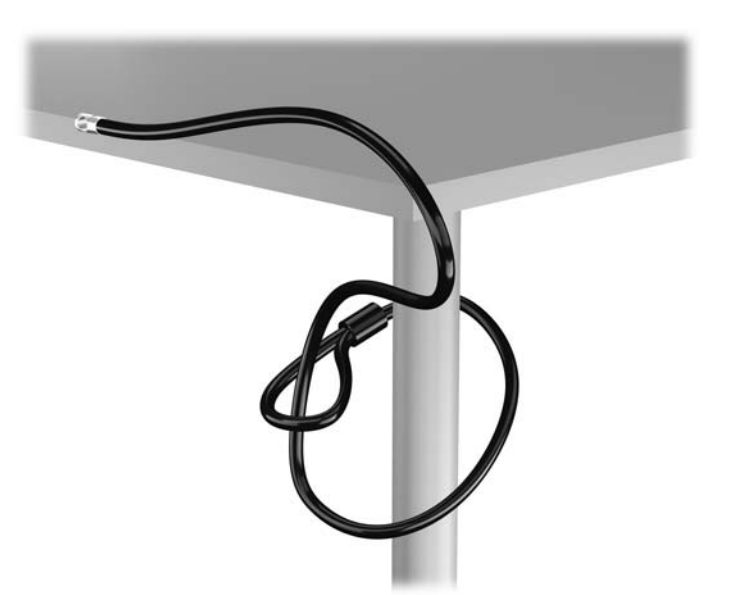

 เสียบตัวล็อกสายเคเบิลเข้าไปในช่องล็อกสายเคเบิลที่ด้านหลังของหน้าจอและติดตั้งล็อกไว้กับหน้าจออย่างแน่นหนา โดยการเสียบกุญแจในช่องกุญแจด้านหลังของล็อกและหมุนกุญแจ 90 องศา

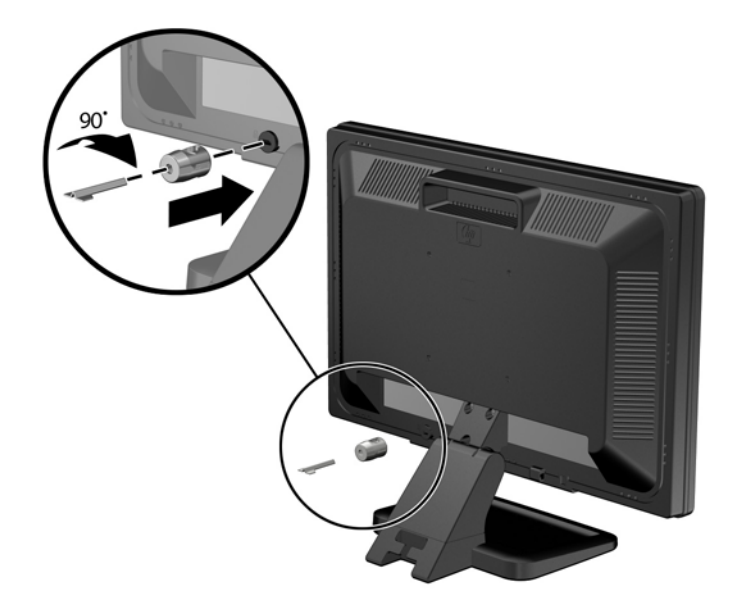

3. เลื่อนสายเคเบิลเพื่อความปลอดภัยผ่านรูในหน่วยล็อกสายเคเบิลที่ด้านหลังของหน้าจอ

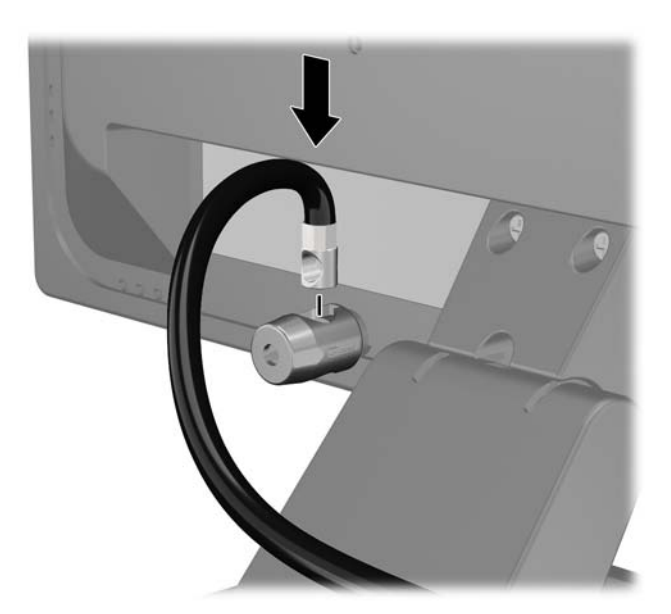

 ใช้ตัวยึดที่ให้ไว้ในชุดอุปกรณ์เพื่อยึดอุปกรณ์ต่อพ่วงอื่นๆ โดยการสอดสายเคเบิลเข้าตรงกลางของตัวยึด (1) แล้วสอด สายล็อกผ่านรูใดรูหนึ่งจากสองรูที่ตัวยึด (2) ใช้รูในตัวยึดที่สามารถยึดสายเคเบิลของอุปกรณ์ต่อพ่วงได้แน่นหนาที่สุด

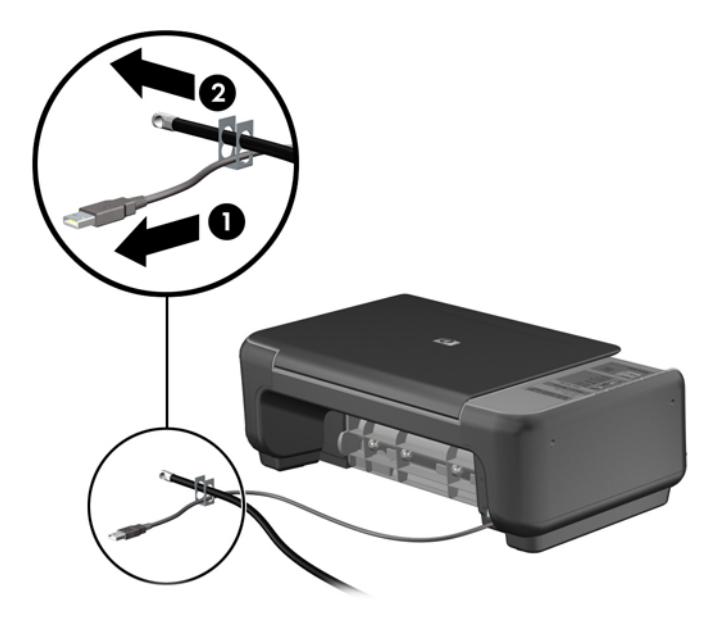

5. สอดสายเคเบิลของแป้นพิมพ์และเมาส์ไว้ในล็อกของตัวเครื่อง

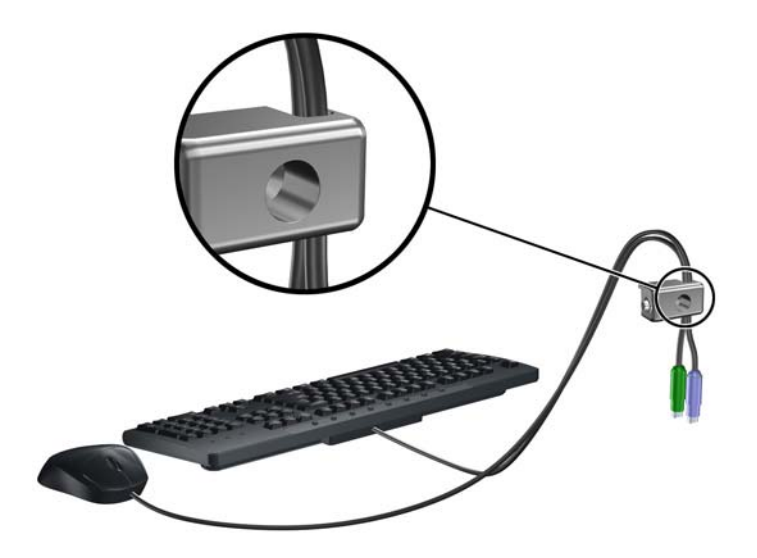

6. ขันสกรูที่มีให้สำหรับการยึดล็อกโครงเครื่องลงในรูสกรูหมุน

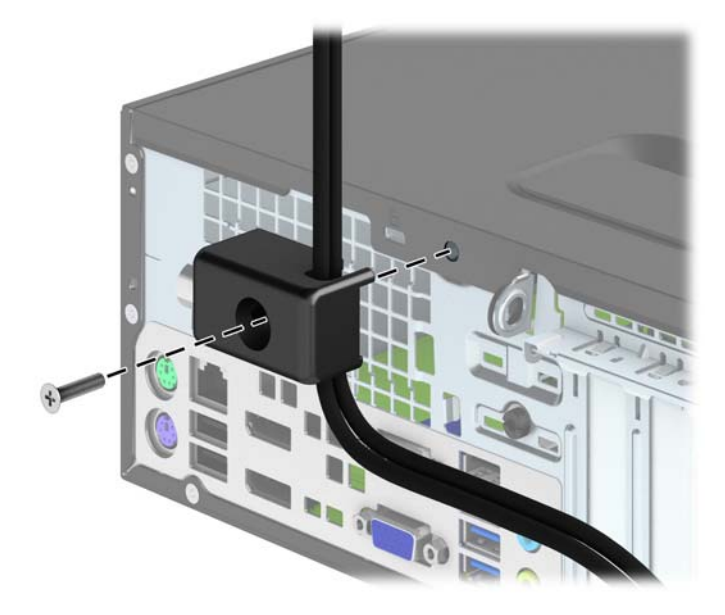

7. สอดปลายแท่งเหล็กลงในล็อค (1) และดันปุ่ม (2) เพื่อยึดล็อคเข้าที่ ใช้กุญแจที่มีให้เพื่อคลายล็อค

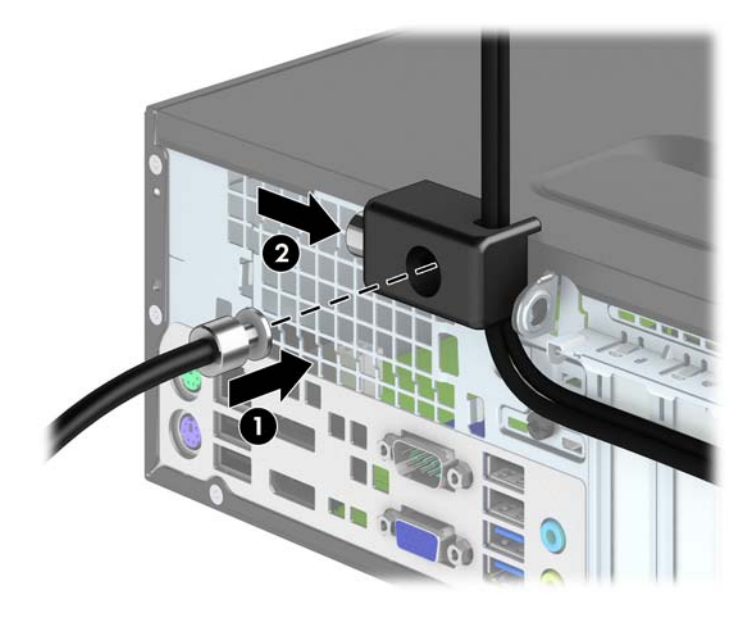

8. เมื่อเสร็จเรียบร้อยแล้ว อุปกรณ์ทั้งหมดบนโต๊ะทำงานของคุณจะได้รับการยึดเอาไว้อย่างแน่นหนา

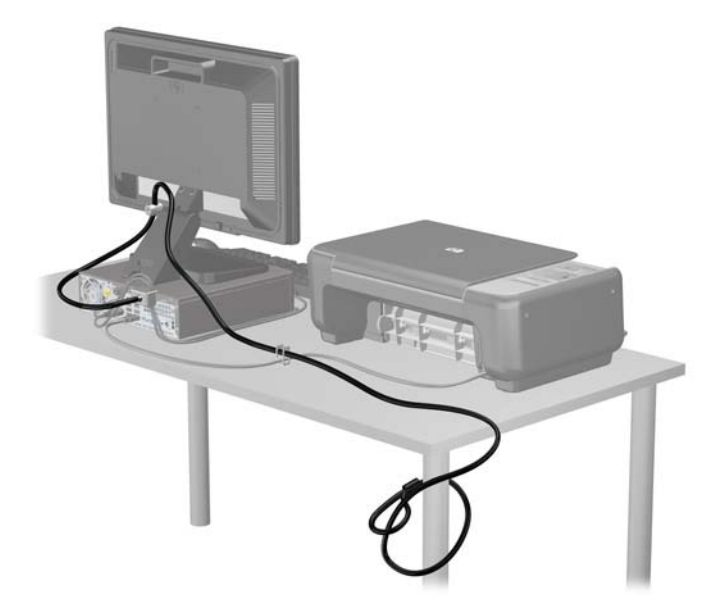

### ความปลอดภัยของแผงด้านหน้า

สามารถล็อคแผงด้านหน้าให้อยู่กับที่ได้ด้วยการติดตั้งสกรูรักษาความปลอดภัยที่ HP จัดเตรียมไว้ให้ การติดตั้งสกรูรักษา ความปลอดภัย:

- 1. ถอดออก/คลายอุปกรณ์ความปลอดภัยที่ห้ามเปิดเครื่องคอมพิวเตอร์
- 2. ถอดสื่อที่ถอดออกได้ทั้งหมด เช่น คอมแพคดิสก์หรือแฟลชไดรฟ์ USB ออกจากคอมพิวเตอร์
- 3. ปิดคอมพิวเตอร์ให้เหมาะสมผ่านระบบปฏิบัติการ ก่อนปิดอุปกรณ์ภายนอก
- 4. ดึงปลั๊กไฟออกจากเต้ารับไฟฟ้า และถอดอุปกรณ์ภายนอกใดๆ
- <u>่ Mั้อควรระวัง:</u> ไม่ว่าสถานะของเครื่องจะเปิดอยู่หรือไม่ก็ตาม จะมีกระแสไฟฟ้าอยู่ในเมนบอร์ดตราบเท่าที่เครื่องยังต่อ อยู่กับเต้ารับไฟฟ้า AC คุณต้องถอดสายไฟออกเพื่อป้องกันไม่ให้ส่วนประกอบที่อยู่ภายในคอมพิวเตอร์ชำรุดเสียหาย
- 5. ในกรณีที่เครื่องคอมพิวเตอร์วางตั้งอยู่ ถอดเครื่องคอมพิวเตอร์จากขาตั้งและวางคอมพิวเตอร์ลงและวางคอมพิวเตอร์ลง
- 6. ถอดแผงปิดเครื่องคอมพิวเตอร์

7. ถอดสกรูมาตรฐาน 6-32 สีน้ำเงินห้าตัวที่อยู่ด้านบนของโครงไดรฟ

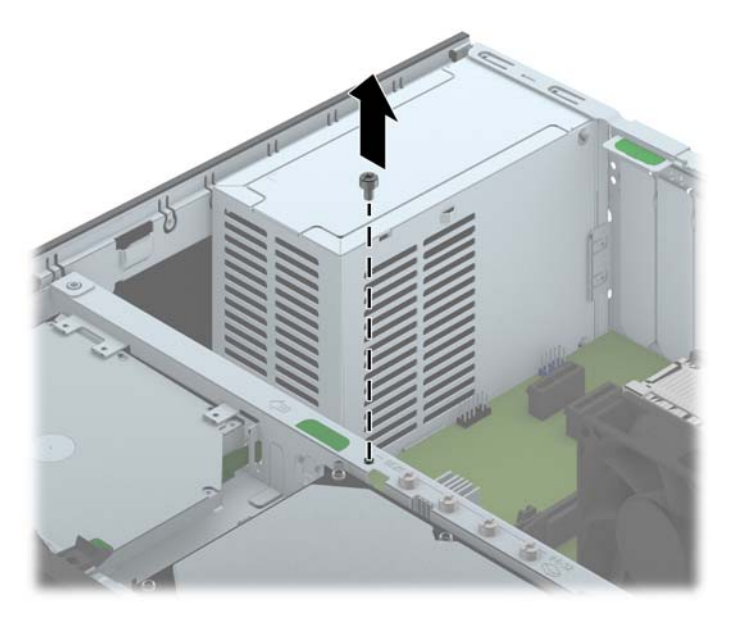

8. ใส่สกรูล็อกผ่านทางรูกึ่งกลางของแท็บปลดล็อกแผงด้านหน้าเพื่อยึดแผงด้านหน้าให้เข้าที่

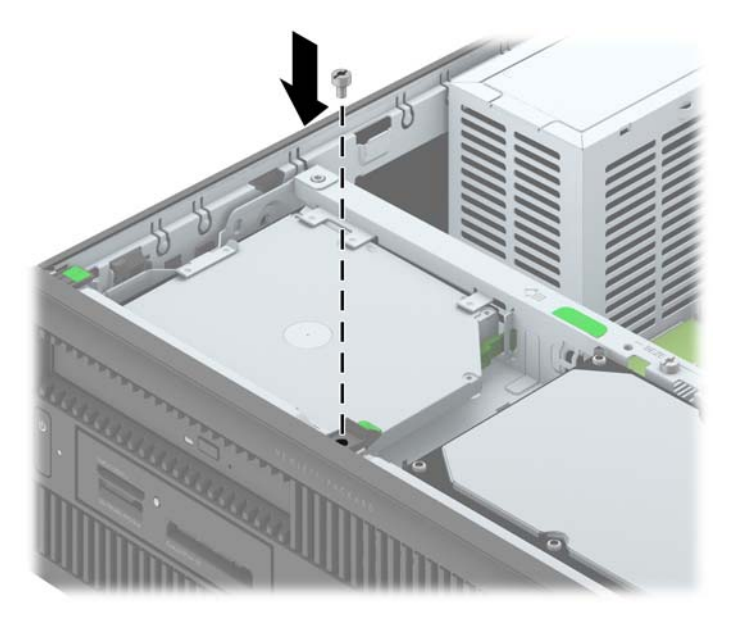

- 9. ใส่แผงปิดเครื่องคอมพิวเตอร์เข้าที่
- 10. ในกรณีที่เครื่องคอมพิวเตอร์วางตั้งอยู่ ให้เปลี่ยนขาตั้ง
- 11. เสียบสายไฟอีกครั้งและเปิดคอมพิวเตอร์
- 12. ล็อคอุปกรณ์รักษาความปลอดภัยที่ถูกปลดออกเมื่อตอนที่ถอดแผงปิดออก

# A การเปลี่ยนแบตเตอรี่

แบตเตอรี่ที่มาพร้อมกับเครื่องคอมพิวเตอร์ของคุณจะทำให้นาฬิกาภายในเครื่องทำงาน เมื่อเปลี่ยนแบตเตอรี่ โปรดใช้ แบตเตอรี่ที่เทียบเท่ากับแบตเตอรี่เดิมที่ติดตั้งไว้ในเครื่องคอมพิวเตอร์ เครื่องคอมพิวเตอร์ของคุณได้รับการติดตั้งแบตเตอรี่ ลิเธียมแบบเหรียญ แรงดัน 3 โวลต์

ห้ามพยายามชาร์จแบตเตอรี่ซ้ำ

้อย่าให้แบตเตอรื่อยู่ในอุณหภูมิสูงกว่า 60 องศาเซลเซียส (140 องศาฟาเรนไฮต์)

้อย่าถอดขึ้นส่วน ทุบ เจาะ ฉัดวงจรภายนอก หรือวางในบริเวณใกล้ไฟหรือน้ำ

เปลี่ยนแบตเตอรี่โดยใช้อะไหล่ของ HP ที่กำหนดไว้สำหรับผลิตภัณฑ์นี้เท่านั้น

<u>∧</u> ข้อกวรระวัง: ก่อนเปลี่ยนแบตเตอรี่ คุณต้องสำรองข้อมูลการตั้งค่า CMOS ของคอมพิวเตอร์เอาไว้ก่อน เมื่อถอดหรือ เปลี่ยนแบตเตอรี่ ค่าใน CMOS จะถูกลบทั้งหมด

้ไฟฟ้าสถิตอาจทำให้ส่วนประกอบอิเล็กทรอนิกส์ของคอมพิวเตอร์หรือการ์ดเสริมชำรุดเสียหายได้ ก่อนที่จะเริ่มต้น กระบวนการเหล่านี้ โปรดตรวจสอบว่าคุณได้คายประจุไฟฟ้าสถิตด้วยการสัมผัสวัตถุที่เป็นโลหะและมีการลงกราวด์

หมายเหตุ: คุณสามารถยึดอายุการใช้งานแบตเตอรี่ลีเธียมได้ด้วยการเสียบปลั๊กคอมพิวเตอร์เข้ากับช่องรับไฟ AC แทน ใช้ แบตเตอรี่ลีเธียมเฉพาะเมื่อไม่ได้ต่อคอมพิวเตอร์เข้ากับช่องรับไฟ AC

้HP ขอแนะนำลูกค้าให้ทำการรีไซเคิลฮาร์ดแวร์อิเล็กทรอนิกส์ที่ใช้แล้ว ตลับหมึกพิมพ์ดั้งเดิมของ HP และแบตเตอรี่ที่ชาร์จ ใหม่ได้ สำหรับข้อมุลเพิ่มเติมเกี่ยวกับโครงการรีไซเคิล โปรดดูที่ <u>http://www.hp.com/recycle</u>

- 1. ย้ายออก/คลายอุปกรณ์ความปลอดภัยที่ล็อคไว้เพื่อไม่ให้เปิดเครื่องคอมพิวเตอร์
- 2. ถอดสื่อที่ถอดออกได้ทั้งหมด เช่น คอมแพคดิสก์หรือแฟลชไดรฟ์ USB ออกจากคอมพิวเตอร์
- ปิดคอมพิวเตอร์ให้เหมาะสมผ่านระบบปฏิบัติการ ก่อนปิดอุปกรณ์ภายนอก
- 4. ถอดสายไฟออกจากปลั๊กไฟและอุปกรณ์ภายนอกออกก่อน
- 5. ถอดแผงปิดเครื่องคอมพิวเตอร์
- 6. หาตำแหน่งของแบตเตอรี่และที่ใส่แบตเตอรี่บนเมนบอร์ด

🕎 <mark>หมายเหตุ:</mark> ในคอมพิวเตอร์บางรุ่น อาจจำเป็นต้องถอดส่วนประกอบภายในออกเพื่อจะได้เข้าถึงแบตแตอรี่

- ปฏิบัติตามขั้นตอนต่อไปนี้ให้เสร็จสมบูรณ์เพื่อเปลี่ยนแบตเตอรี่ ทั้งนี้ขึ้นอยู่กับประเภทของที่ใส่แบตเตอรี่บนเมนบอร์ด ประเภท 1
  - **a.** ยกแบตเตอรี่ออกจากที่ใส่แบตเตอรี่

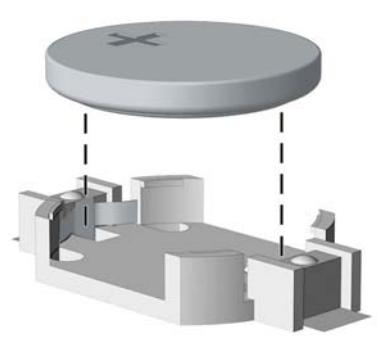

b. เลื่อนแบตเตอรี่สำหรับเปลี่ยนให้เข้าที่ โดยให้ขั้วบวกอยู่ด้านบน ที่ใส่แบตเตอรี่จะยึดแบตเตอรี่ไว้ในตำแหน่งที่ เหมาะสมให้โดยอัตโนมัติ

#### ประเภท 2

- **a.** ในการถอดแบตเตอรี่ออกจากที่ใส่ ให้บีบคลิปโลหะที่ยื่นโผล่ขอบด้านหนึ่งของแบตเตอรี่เอาไว้ เมื่อแบตเตอรี่หลุด ออกจากที่ใส่ ให้ดึงแบตเตอรี่ออก (1)
- b. ในการใส่แบตเตอรีใหม่ ให้เลื่อนขอบของแบตเตอรีใหม่ให้อยู่ใต้ขอบของที่ใส่ โดยให้ขั้วบวกอยู่ด้านบน ดันขอบ อีกด้านของแบตเตอรี่ลงจนขาโลหะปิดลงบนขอบอีกด้านของแบตเตอรี่ (2)

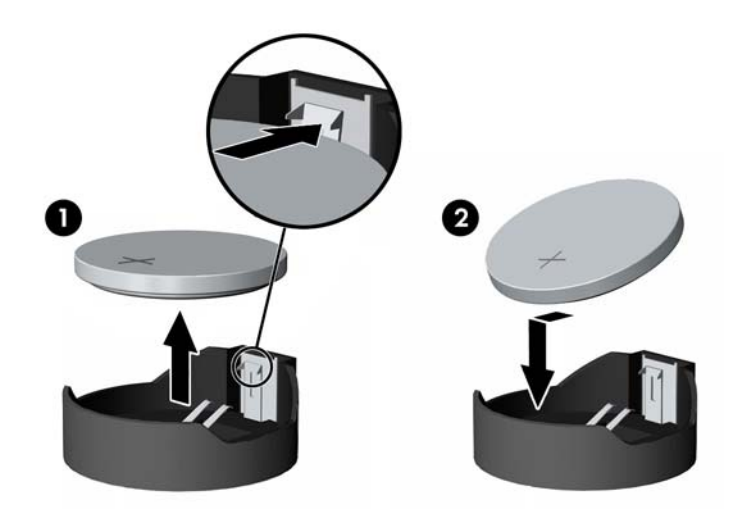

#### ประเภท 3

**a.** ง้างคลิปหนีบ (1) ที่ยึดแบตเตอรี่ และถอดแบตเตอรี่ออก (2)

b. ใส่แบตเตอรี่ใหม่ลงไปและปรับคลิปกลับมาให้อยู่ในตำแหน่งเดิม

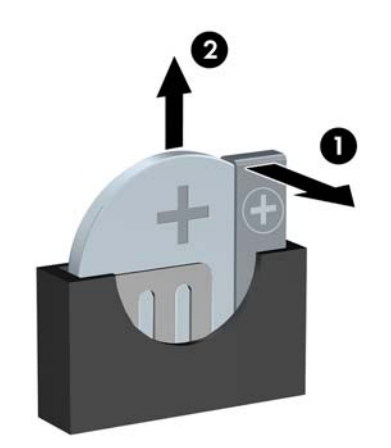

📸 <mark>หมายเหตุ:</mark> หลังจากเปลี่ยนแบตเตอรีแล้ว ให้ใช้ขั้นตอนต่อไปนี้เพื่อทำให้ขั้นตอนนี้เสร็จสมบูรณ์

- 8. ใส่แผงปิดเครื่องคอมพิวเตอร์กลับคืน
- 9. เสียบปลั๊กเครื่องคอมพิวเตอร์และเปิดคอมพิวเตอร์
- 10. รีเซ็ตวันที่และเวลา รหัสผ่านของคุณ และการตั้งค่าพิเศษใดๆ สำหรับระบบโดยใช้โปรแกรมการตั้งค่าคอมพิวเตอร์
- 11. ล็อคอุปกรณ์ความปลอดภัยที่ถูกปลดออกเมื่อได้นำฝาครอบคอมพิวเตอร์ออกไป

# B การปลดล็อค Smart Cover

Smart Cover Lock เป็นล็อคฝาปิดเครื่องที่ควบคุมด้วยซอฟต์แวร์ซึ่งควบคุมด้วยรหัสผ่านการตั้งค่า ล็อคนี้จะป้องกันการ เข้าถึงส่วนประกอบภายในเครื่องโดยไม่ได้รับอนุญาต คอมพิวเตอร์จะส่งถึงมือคุณโดยที่ล็อค Smart Cover อยู่ในตำแหน่ง ปลดล็อค

# กุญแจ Smart Cover FailSafe

หากคุณใช้งานล็อค Smart Cover และไม่สามารถป้อนรหัสผ่านเพื่อยกเลิกการทำงานของล็อค คุณจะต้องใช้กุญแจ Smart Cover FailSafe เพื่อเปิดฝาเครื่อง คุณจะต้องใช้กุญแจเพื่อเข้าถึงส่วนประกอบภายในเครื่องคอมพิวเตอร์ในกรณีต่อไปนี้:

- ไฟดับ
- การเริ่มระบบล้มเหลว
- ส่วนประกอบของระบบ (เช่น โปรเซสเซอร์หรือแหล่งจ่ายไฟ) ล้มเหลว
- ลืมรหัสผ่าน

 พ<mark>ิทมายเหตุ:</mark> กุญแจ Smart Cover FailSafe เป็นเครื่องมือพิเศษที่สามารถสั่งชื่อได้จาก HP โปรดเตรียมการให้พร้อม ด้วยการสั่งชื่อกุญแจนี้ก่อนที่คุณจะต้องใช้งานจริง

ในการรับกุญแจ FailSafe:

- ติดต่อผู้ให้บริการหรือตัวแทนจำหน่ายที่ได้รับอนุญาตของ HP สั่งชื่อ PN 166527-001 สำหรับกุญแจแบบประแจ หรือ PN 166527-002 สำหรับกุญแจแบบไขควง
- โปรดดูรายละเอียดเกี่ยวกับการสั่งซื้อได้จากเว็บไซต์ของ HP (<u>http://www.hp.com</u>)
- ติดต่อหมายเลขที่เหมาะสมในใบรับประกัน
# การใช้ Smart Cover FailSafe Key เพื่อถอด Smart Cover Lock

วิธีเปิดแผงปิดในขณะที่ล็อค Smart Cover ทำงาน:

- 1. ย้ายออก/คลายอุปกรณ์ความปลอดภัยที่ล็อคไว้เพื่อไม่ให้เปิดเครื่องคอมพิวเตอร์
- 2. ถอดสื่อที่ถอดออกได้ทั้งหมด เช่น คอมแพคดิสก์หรือแฟลชไดรฟ์ USB ออกจากคอมพิวเตอร์
- 3. ปิดคอมพิวเตอร์ให้เหมาะสมผ่านระบบปฏิบัติการ ก่อนปิดอุปกรณ์ภายนอก
- 4. ถอดสายไฟออกจากปลั๊กไฟและอุปกรณ์ภายนอกออกก่อน
- 5. ใช้ Smart Cover FailSafe Key เพื่อถอดสกรูที่ล็อก Smart Cover Lock เข้ากับโครง
  - การถอดสกรูล็อค Smart Cover Lock ออกจาก Tower

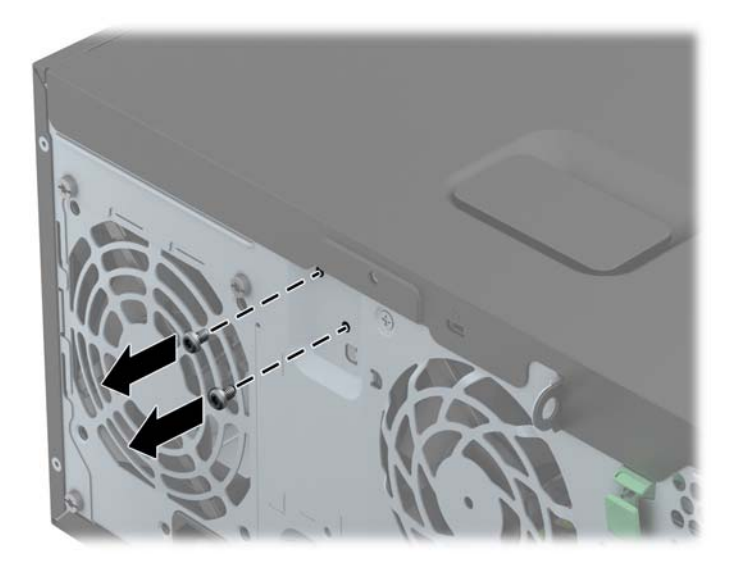

• การถอดสกรูล็อค Smart Cover Lock ออกจาก Small Form Factor

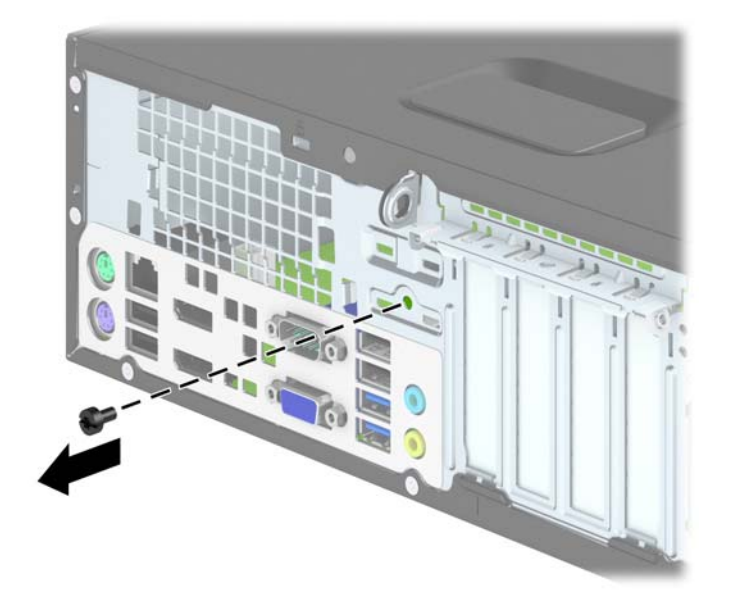

6. ตอนนี้คุณสามารถถอดแผงปิดเครื่องคอมพิวเตอร์ได้

ในการติดตั้งล็อค Smart Cover กลับคืน ให้ยึดล็อคเข้าที่ด้วยสกรูป้องกันการงัดแงะ

# C การคายประจุไฟฟ้าสถิต

ี่ประจุไฟฟ้าสถิตจากนิ้วมือหรือสื่อนำไฟฟ้าต่างๆ อาจทำความเสียหายให้กับเมนบอร์ดหรือขึ้นส่วนอื่นๆ ทีไวต่อไฟฟ้าสถิต ความเสียหายประเภทนี้อาจลดอายุการใช้งานของอุปกรณ์ลง

## การป้องกันความเสียหายจากการคายประจุไฟฟ้าสถิต

เพื่อป้องกันความเสียหายจากประจุไฟฟ้าสถิต ให้ปฏิบัติตามข้อควรระวังดังต่อไปนี้:

- หลีกเลี่ยงการใช้มือสัมผัส ขนย้ายและเก็บผลิตภัณฑ์ในที่เก็บที่ป้องกันไฟฟ้าสถิต
- เก็บขึ้นส่วนที่ไวต่อไฟฟ้าสถิตไว้ในหีบห่อของขึ้นส่วนเหล่านั้น จนกว่าขึ้นส่วนเหล่านั้นจะอยู่ในพื้นที่ทำงานที่ไม่มี ไฟฟ้าสถิต
- วางขึ้นส่วนบนพื้นผิวที่มีการลงกราวด์ก่อนที่จะนำออกจากภาชนะที่เก็บ
- หลีกเลี่ยงการสัมผัสขา ขั้ว หรือวงจรของอุปกรณ์
- มีการลงกราวด์อย่างเหมาะสมทุกครั้ง เมื่อสัมผัสอุปกรณ์หรือขึ้นส่วนที่ไวต่อไฟฟ้าสถิต

## วิธีการต่อสายดิน

้วิธีการลงกราวด์นั้นมีหลายวิธี เมื่อใช้งานหรือติดตั้งชิ้นส่วนที่ไวต่อไฟฟ้าสถิต โปรดใช้วิธีการอย่างใดอย่างหนึ่งต่อไปนี้:

- ใช้สายรัดข้อมือที่เชื่อมต่อทางสายกราวด์กับโครงเครื่องของคอมพิวเตอร์ สายรัดข้อมือเป็นสายรัดที่ยืดหยุ่นได้ซึ่งมีแรง ต้านอย่างน้อย 1 megohm +/- 10 เปอร์เซ็นต์ในสายกราวด์ เพื่อการลงกราวด์ที่เหมาะสม ควรสวมสายรัดให้แนบกับ ผิวหนัง
- ใช้สายรัดข้อเท้า นิ้วเท้า หรือรองเท้าในพื้นที่ทำงานแบบยืน สวมสายรัดข้อเท้าทั้งสองข้างเมื่อยืนบนพื้นที่นำไฟฟ้าหรือ แผ่นรองพื้นที่มีการกระจายกระแสไฟฟ้า
- ใช้เครื่องมือสนามที่มีการนำไฟฟ้า
- ใช้ชุดช่อมบำรุงแบบพกพาพร้อมแผ่นรองพื้นที่มีการกระจายกระแสไฟฟ้าแบบพับได้

หากไม่มีอุปกรณ์ที่แนะนำข้างต้นในการลงกราวด์ โปรดติดต่อตัวแทนจำหน่าย ผู้ขายปลีก หรือศูนย์บริการที่ได้รับการแต่งตั้ง ของ HP

🛱 <mark>หมายเหตุ:</mark> สำหรับข้อมูลเพิ่มเติมเกี่ยวกับไฟฟ้าสถิต โปรดติดต่อตัวแทนจำหน่าย ผู้ขายปลีก หรือศูนย์บริการทีได้รับการ แต่งตั้งของ HP

# D คู่มือการใช้งานคอมพิวเตอร์ การดูแลรักษาตาม ปกติและการเตรียมการขนย้าย

# คู่มือการใช้งานคอมพิวเตอร์ และการดูแลรักษาตามปกติ

ปฏิบัติตามคำแนะนำเหล่านี้เพื่อการตั้งค่าและการดูแลรักษาคอมพิวเตอร์และจอคอมพิวเตอร์อย่างเหมาะสม:

- ไม่วางเครื่องคอมพิวเตอร์ไว้ในบริเวณที่มีความชื้นสูง การสัมผัสแสงแดดโดยตรง หลีกเลี่ยงอุณหภูมิที่ร้อนจัดหรือเย็น จัด
- วางเครื่องคอมพิวเตอร์บนพื้นผิวที่ราบเรียบและแข็งแรง เว้นพื้นที่ว่างประมาณ 10.2 ซม. (4 นิ้ว) ทุกด้านที่มีทาง ระบายอากาศของเครื่องคอมพิวเตอร์และด้านบนของจอภาพเพื่อให้อากาศถ่ายเทได้สะดวก
- ไม่กีดขวางการระบายอากาศเข้าเครื่องคอมพิวเตอร์โดยการบังช่องระบายอากาศและช่องอากาศเข้า ไม่วางแป้นพิมพ์ โดยพับขาของแป้นพิมพ์ไว้ด้านหน้าของเครื่องคอมพิวเตอร์เดสก์ทอปโดยตรง เนื่องจากจะเป็นการขวางทางระบาย อากาศเช่นกัน
- อย่าใช้งานเครื่องคอมพิวเตอร์ในขณะที่แผงปิดเครื่องคอมพิวเตอร์หรือฝาปิดสล็อตการ์ดเอ็กซ์แพนชันถอดออกอยู่
- ห้ามตั้งคอมพิวเตอร์ซ้อนทับบนคอมพิวเตอร์แต่ละตัวหรือวางคอมพิวเตอร์ไว้ใกล้กันจนกระทั่งเครื่องคอมพิวเตอร์ สัมผัสกับอากาศที่หมุนเวียนหรืออากาศที่ออกมาจากตัวเครื่องของอีกเครื่องหนึ่ง
- หากต้องใช้คอมพิวเตอร์ภายในบริเวณที่แยกกันอย่างชัดเจน ต้องมีส่วนที่ใช้ระบายอากาศเข้าและออกภายในบริเวณ นั้น และจะต้องปฏิบัติตามคำแนะนำในการใช้งานเหมือนกับที่ปรากฏข้างต้น
- หลีกเลี่ยงการนำของเหลวมาตั้งไว้บริเวณเครื่องคอมพิวเตอร์และแป้นพิมพ์
- ห้ามวางสิ่งของใดปิดกั้นช่องระบายบนจอคอมพิวเตอร์
- ติดตั้งหรือเปิดใช้ฟังก์ชันการจัดการด้านพลังงานของระบบปฏิบัติการหรือซอฟต์แวร์อื่น รวมถึงสภาวะพักการทำงาน
- ปิดเครื่องคอมพิวเตอร์ก่อนที่คุณจะทำสิ่งต่างๆ ต่อไปนี้:
  - เช็ดด้านนอกของเครื่องคอมพิวเตอร์ด้วยผ้านุ่มชื้นหมาดๆ ตามความจำเป็น การใช้อุปกรณ์ทำความสะอาดอาจ ทำให้สีคอมพิวเตอร์ซีดจางหรือทำลายสีคอมพิวเตอร์
  - ทำความสะอาดช่องระบายอากาศของเครื่องคอมพิวเตอร์ด้านที่มีช่องระบายทั้งหมดเป็นครั้งคราว สำลี ฝุ่นและ วัตถุแปลกปลอมอื่นๆ อาจปิดกั้นช่องระบายและจำกัดการไหลเวียนของอากาศ

# ข้อควรระวังสำหรับไดรฟ์ออปติคอล

้โปรดปฏิบัติตามคำแนะนำต่อไปนี้ขณะใช้งานหรือทำความสะอาดไดรฟ์ออปติคัล

### การทำงาน

- อย่าถอดไดรฟ์ในขณะที่ไดรฟ์ทำงาน เพราะอาจทำให้ไดรฟ์ทำงานผิดปกติในขณะที่กำลังอ่านข้อมูล
- หลีกเลี่ยงไม่ให้ไดรฟ์สัมผัสกับอุณหภูมิที่สูงหรือต่ำมากๆ เพราะภาวะควบแน่นอาจเกิดขึ้นภายในไดรฟ์ หากอุณหภูมิ เปลี่ยนแปลงกะทันหันในขณะที่ใช้ไดรฟ์ ให้รออย่างน้อย 1 ชั่วโมงก่อนปิดเครื่อง หากคุณใช้ไดรฟ์ทันที อาจเกิดข้อผิด พลาดเมื่อไดรฟ์อ่านข้อมูล
- หลีกเลี่ยงการวางไดรฟ์ไว้ในบริเวณที่มีความชื้นสูง ที่ๆ อุณหภูมิเปลี่ยนแปลงอย่างรวดเร็ว ในบริเวณที่มีการสั่นของ เครื่องจักรกล หรือสัมผัสกับแสงแดดโดยตรง

### การทำความสะอาด

- ทำความสะอาดบริเวณแผงและปุ่มควบคุมด้วยผ้านุ่มและแห้ง หรือผ้านุ่มที่พรมน้ำยาทำความสะอาดอย่างอ่อน ห้ามฉีด พ่นน้ำยาทำความสะอาดที่แผงหรือปุ่มควบคุมโดยตรง
- หลีกเลี่ยงการใช้สารละลายโซลเว้นต์ เช่น แอลกอฮอล์หรือเบนซิน ที่อาจทำลายพื้นผิวด้านหน้า

### ความปลอดภัย

หากมีวัตถุหรือของเหลวหกใส่ไดรฟ์ ให้ถอดปลั๊กเครื่องคอมพิวเตอร์ และให้ผู้ให้บริการที่ได้รับอนุญาตของ HP ตรวจสอบ ระบบทันที

## การเตรียมการขนย้าย

ปฏิบัติตามคำแนะนำต่อไปนี้ในการเตรียมการขนย้ายเครื่องคอมพิวเตอร์:

 สำรองข้อมูลในฮาร์ดไดรฟ์ ในแผ่นดิสก์ PD เทป แผ่นซีดี หรือแฟลชไดรฟ์ USB ตรวจดูให้แน่ใจว่า สื่อที่ใช้สำรอง ข้อมูลไม่ได้สัมผัสกับสื่อไฟฟ้าหรือแม่เหล็กในขณะที่จัดเก็บหรือขนย้าย

🛱 หมายเหตุ: ฮาร์ดไดรฟ์จะล็อคโดยอัตโนมัติเมื่อคุณปิดเครื่อง

- 2. ถอดและเก็บสื่อที่ถอดเข้าออกได้ทั้งหมด
- 3. ปิดคอมพิวเตอร์และอุปกรณ์ภายนอก
- 4. ถอดสายไฟออกจากเต้ารับไฟฟ้าและออกจากคอมพิวเตอร์
- **5.** ถอดส่วนประกอบของเครื่องและอุปกรณ์ภายนอกออกจากแหล่งจ่ายไฟ จากนั้นถอดสายออกจากเครื่องคอมพิวเตอร์

🎬 หมายเหตุ: ดูให้แน่ใจว่า บอร์ดทั้งหมดอยู่กับที่และยึดอยู่ในสล็อตของบอร์ดก่อนขนย้ายคอมพิวเตอร์

 บรรจุส่วนประกอบของระบบและอุปกรณ์ภายนอกไว้ในหีบห่อเดิมของอุปกรณ์เหล่านั้นหรือหีบห่อที่คล้ายกัน โดยมี วัสดุกันการกระแทก

# ดัชนี

#### D

DIMMs. *โปรดดู* หน่วยความจำ

#### ก

การคายประจไฟฟ้าสถิต, การป้องกันความ เสียหาย 103 การติดตั้ง การ์ดเอ็กซ์แพนชัน SFF 67 การ์ดเอ็กซ์แพนชัน TWR 23 ตัวอ่านการ์ดมีเดีย SFF 76 ตัวอ่านการ์ดมีเดีย TWR 36 สายเคเบิลของไดรฟ์ SFF 72 สายเคเบิลของไดรฟ์ TWR 28 หน่วยความจำ SFF 64 หน่วยความจำ TWR 20 ฮาร์ดไดรฟ์ SFF 2.5 นิ้ว 87 ฮาร์ดไดรฟ์ SFF 3.5 นิ้ว 82 ิฮาร์ดไดรฟ์ TWR 2.5 นิ้ว 44 ฮาร์ดไดรฟ์ TWR 3.5 นิ้ว 44 แบตเตอรี่ 97 ไดรฟ์ออปติคอล TWR 5.25 นิ้ว 32 ไดรฟ์ออปติคอลแบบสลิม SFF 80 ้ไดรฟ์ออปติคอลแบบสลิม TWR 40 การถอด การ์ดเอ็กซ์แพนชัน SFF 67 การ์ดเอ็กซ์แพนชัน TWR 23 ตัวอ่านการ์ดมีเดีย SFF 74 ตัวอ่านการ์ดมีเดีย TWR 34 ฝาปิด SFF 60 ฝาปิด TWR 16 ล็อค Smart Cover 100 ฮาร์ดไดรฟ์ SFF 2.5 นิ้ว 85 ฮาร์ดไดรฟ์ SFF 3.5 นิ้ว 82 ิฮาร์ดไดรฟ์ TWR 2.5 นิ้ว 42 ฮาร์ดไดรฟ์ TWR 3.5 นิ้ว 42 แบตเตอรี่ 97 แผงด้านหน้า SFF 59 แผงด้านหน้า TWR 15

แผงปิดเครื่องคอมพิวเตอร์ SFF 57 แผงปิดเครื่องคอมพิวเตอร์ TWR 13 ไดรฟ์ออปติคอล TWR 5.25 นิ้ว 30 ไดรฟ์ออปติคอลแบบสลิม SFF 79 ไดรฟ์ออปติออลแบบสลิม TWR 38 การปลดล็อคแผงปิดด้านข้าง 100 การรักษาความปลอดภัย ึกฌแจล็อค SFF 91 กุญแจล็อค TWR 50 ตัวล๊อกสายเคเบิล SFF 90 ตัวล็อกสายเคเบิล TWR 49 ล็อค Smart Cover 100 ล็อครักษาความปลอดภัย SFF HP Business PC 91 ล็อครักษาความปลอดภัย TWR HP Business PC 50 แผงด้านหน้า SFF 95 แผงด้านหน้า TWR 54 การเชื่อมต่อเมนบอร์ด SFF 62 TWR 18 การเตรียมการขนย้าย 105 การเปลี่ยนเป็นแบบทาวเวอร์ SFF 62 การเปลี่ยนแบตเตอรี่ 97 การ์ดเอ็กซ์แพนชัน การติดตั้ง SFF 67 การติดตั้ง TWR 23 การถอด SFF 67 การถอด TWR 23 กุญแจ FailSafe 100

#### ป

ข้อมูลจำเพาะ หน่วยความจำ SFF 64

#### ค

คำแนะนำการใช้งานคอมพิวเตอร์ 104 คำแนะนำเกี่ยวกับการระบายอากาศ 104 คำแนะนำในการติดตั้ง 12, 56

### ୭

ไดรฟ์ การติดตั้ง SFF 72 การติดตั้ง TWR 28 การเชื่อมต่อสายเคเบิล SFF 72 การเชื่อมต่อสายเคเบิล TWR 28 ตำแหน่ง SFF 70 ตำแหน่ง TWR 27 ไดรฟ์ออปติคอล ข้อควรระวัง 105 ไดรฟ์ออปติคอล (5.25 นิ้ว) การติดตั้ง TWR 32 การถอด TWR 30 ไดรฟ์ออปติคอล (สลิม) การติดตั้ง SFF 80 การติดตั้ง TWR 40 การถอด SFF 79 การถอด TWR 38 ไดรฟ์ออปติคัล การทำความสะอาด 105

### **ଡ଼ା**

ตัวอ่านการ์ดมีเดีย การติดตั้ง SFF 76 การติดตั้ง TWR 36 การถอด SFF 74 การถอด TWR 34 คุณลักษณะ 7 ตำแหน่งของหมายเลขการผลิต 11 ตำแหน่งหมายเลขผลิตภัณฑ์ 11

### ป

ปุ่มโลโก้ Windows 9

แป้นพิมพ์ ปุ่มโลโก้ Windows 9 ส่วนประกอบ 8

#### ы

แผงด้านหน้า การถอด SFF 59 การถอด TWR 15 การถอดฝาปิด SFF 60 การถอดฝาปิด TWR 16 การรักษาความปลอดภัย SFF 95 การรักษาความปลอดภัย TWR 54 การเปลี่ยน SFF 61 การเปลี่ยน TWR 18 แผงปิด การถอด SFF 57 การถอด TWR 13 การเปลี่ยน SFF 58 การเปลี่ยน TWR 14 แผงปิดเครื่องคอมพิวเตอร์ การล็อคและการปลดล็อค 100

#### 7

รายละเอียดผลิตภัณฑ์ หน่วยความจำ TWR 20

#### <mark>ิล</mark> ล็อค

กุญแจล็อค SFF 91 กุญแจล็อค TWR 50 ตัวล็อกสายเคเบิล SFF 90 ตัวล็อกสายเคเบิล TWR 49 ล็อค Smart Cover 100 ล็อครักษาความปลอดภัย SFF HP Business PC 91 ล็อครักษาความปลอดภัย TWR HP Business PC 50 แผงด้านหน้า SFF 95 แผงด้านหน้า TWR 54 ล็อค Smart Cover 100

#### ส

ส่วนประกอบที่แผงด้านหน้า SFF 4 TWR 3 ส่วนประกอบที่แผงด้านหลัง SFF 6 TWR 5

#### ห

หน่วยความจำ การติดตั้ง SFF 64 การติดตั้ง TWR 20 การใส่ซ็อกเก็ต SFF 65 การใส่ซ็อกเก็ต TWR 21 คุณลักษณะเฉพาะ SFF 64 คุณลักษณะเฉพาะ TWR 20

#### ฮ

ฮาร์ดไดรฟ์ (2.5 นิ้ว)
การติดตั้ง SFF 87
การติดตั้ง TWR 44
การถอด SFF 85
การถอด TWR 42
ฮาร์ดไดรฟ์ (3.5 นิ้ว)
การติดตั้ง SFF 82
การติดตั้ง TWR 44
การถอด SFF 82
การถอด TWR 42